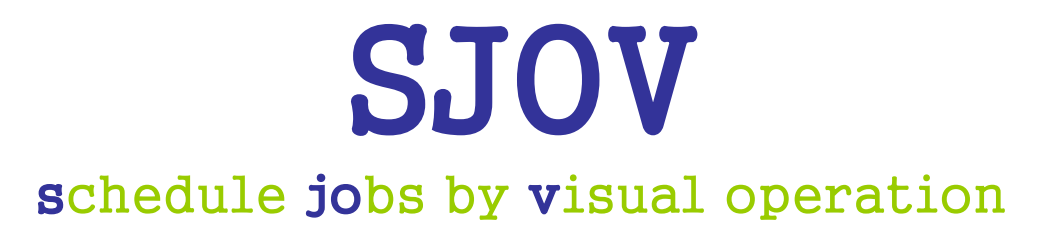

# ~ジョブ実行管理ソフトウェア~

# 操作マニュアル

第 1 版 2014年6月1日 株式会社 スナーク

| 1.       | はじめに                                                                                                    | 1                                                                                                    |
|----------|----------------------------------------------------------------------------------------------------|----------------------------------------------------------------------------------------------------|
|          | (1) 製品について                                                                                                    | 1                                                                                                    |
|          | (2)構成                                                                                                    | 1                                                                                                    |
|          | (3)動作環境                                                                                                    | 1                                                                                                    |
|          | (4)最低動作保障                                                                                                    | 1                                                                                                    |
|          | (5)事前準備                                                                                                    | 2                                                                                                    |
| 2.       | 初期設定                                                                                                    | 4                                                                                                    |
|          | (1) SJOV オペレーション画面起動                                                                                                    | 4                                                                                                    |
|          | (2) SJOV 認証                                                                                                    | 5                                                                                                    |
|          | (2-1)認証登録                                                                                                    | 5                                                                                                    |
|          | (3) ユーザー設定                                                                                                    | 6                                                                                                    |
|          | (3-1)ユーザーの登録                                                                                                    | 6                                                                                                    |
|          | <ul><li>(3-2)ユーザーの追加</li></ul>                                                                                                    | 8                                                                                                    |
|          | (3-3) ユーザーの編集                                                                                                    | 9                                                                                                    |
|          | (3-4)ユーザーの削除                                                                                                    | 10                                                                                                    |
|          | (4)送信メール設定                                                                                                    | .11                                                                                                    |
|          | (4-1)送信メール設定の登録                                                                                                    | .11                                                                                                    |
|          | (4-2)送信メール設定の削除                                                                                                    | 12                                                                                                    |
|          |                                                                                                    |                                                                                                    |
| З.       | ログイン・ログアウト                                                                                                    | 13                                                                                                    |
| З.       | ログイン・ログアウト                                                                                                    | 13                                                                                                    |
| З.       | <b>ログイン・ログアウト</b>                                                                                                    | 13<br>13                                                                                                    |
| 3.       | <b>ログイン・ログアウト</b><br>(1) ログイン<br>(2) ログアウト                                                                                                    | 13<br>13<br>13                                                                                                    |
| 3.<br>4. | ログイン・ログアウト<br>(1) ログイン<br>(2) ログアウト<br>ジョブネットの設定                                                                                                    | 13<br>13<br>13<br>13                                                                                                    |
| 3.       | <ul> <li>ログイン・ログアウト</li></ul>                                                                                                    | 13<br>13<br>13<br>13<br>14                                                                                                    |
| 3.       | <ul> <li>ログイン・ログアウト</li></ul>                                                                                                    | 13<br>13<br>13<br>14<br>14                                                                                                    |
| 3.       | <ul> <li>ログイン・ログアウト</li></ul>                                                                                                    | 13<br>13<br>13<br>14<br>14<br>14<br>16                                                                                                    |
| 3.       | <ul> <li>ログイン・ログアウト</li></ul>                                                                                                    | 13<br>13<br>13<br>14<br>14<br>14<br>16<br>17                                                                                                    |
| 3.       | <ul> <li>ログイン・ログアウト</li></ul>                                                                                                    | 13<br>13<br>13<br>14<br>14<br>14<br>16<br>17<br>17                                                                                                    |
| 3.       | <ul> <li>ログイン・ログアウト</li></ul>                                                                                                    | <ol> <li>13</li> <li>13</li> <li>13</li> <li>14</li> <li>14</li> <li>14</li> <li>16</li> <li>17</li> <li>17</li> <li>18</li> </ol>                                                                                                    |
| 3.       | <ul> <li>ログイン・ログアウト</li></ul>                                                                                                    | <ol> <li>13</li> <li>13</li> <li>13</li> <li>14</li> <li>14</li> <li>14</li> <li>16</li> <li>17</li> <li>17</li> <li>18</li> <li>19</li> </ol>                                                                                                    |
| 3.       | <ul> <li>ログイン・ログアウト</li></ul>                                                                                                    | <ol> <li>13</li> <li>13</li> <li>13</li> <li>14</li> <li>14</li> <li>14</li> <li>16</li> <li>17</li> <li>17</li> <li>18</li> <li>19</li> <li>22</li> </ol>                                                                                                    |
| 3.       | <ul> <li>ログイン・ログアウト</li></ul>                                                                                                    | 13         13         13         13         14         14         14         14         14         14         14         14         14         16         17         18         19         22         23                                                                              |
| 3.       | <ul> <li>ログイン・ログアウト</li></ul>                                                                                                    | <ol> <li>13</li> <li>13</li> <li>13</li> <li>14</li> <li>14</li> <li>14</li> <li>16</li> <li>17</li> <li>17</li> <li>18</li> <li>19</li> <li>22</li> <li>23</li> <li>24</li> </ol>                                                                                                    |
| 3.       | <ul> <li>ログイン・ログアウト</li></ul>                                                                                                    | 13         13         13         13         13         14         14         14         14         14         14         14         16         17         18         19         22         23         24         25                                                                   |
| 3.       | <ul> <li>ログイン・ログアウト</li></ul>                                                                                                    | 13         13         13         13         14         14         14         14         14         14         14         14         14         14         14         14         14         15         17         18         19         22         23         24         25         26 |
| 3.       | <ul> <li>ログイン・ログアウト</li> <li>(1) ログイン</li> <li>(2) ログアウト</li> <li>ジョブネットの設定</li> <li>(1) 画面説明</li> <li>(1-1) ジョブグループ、ジョブネット</li> <li>(1-2) ジョブネット詳細、ジョブ</li> <li>(2) ジョブネット登録</li> <li>(2-1) ジョブグループの追加</li> <li>(2-2) ジョブネットの追加</li> <li>(2-3) ジョブの追加</li> <li>(2-4) ジョブの追加</li> <li>(2-5) ジョブの複製</li> <li>(2-6) ジョブネットの複製</li> <li>(2-7) ジョブグループの複製</li> <li>(2-7) ジョブグループの複製</li> <li>(2-8) ジョブネットの削除</li> <li>(2-9) ジョブグループの削除</li> </ul> | 13         13         13         13         13         14         14         14         14         14         14         14         14         14         16         17         18         19         22         23         24         25         26         27                       |

| (4)ジョブネットのエクスポートとインポート                 | 29 |
|----------------------------------------|----|
| (4-1)エクスポート                            | 29 |
| (4-2)インポート                             | 31 |
| 5. 実行スケジュールの設定                         | 33 |
| (1)実行スケジュール登録                          | 33 |
| (1-1)実行スケジュールの追加                       | 33 |
| (1-2)実行スケジュールの編集                       | 37 |
| (1-3)実行スケジュールの有効無効                     | 38 |
| (1-4)実行スケジュールの削除                       | 39 |
| 6. ジョブ運用                               | 40 |
| (1)画面説明                                | 40 |
| (2)実行確認                                | 43 |
| (2-1)ジョブネットの状態確認                       | 43 |
| (2-2)ジョブネットのログ表示                       | 45 |
| (2-3)手動実行                              | 46 |
| (2-4)実行ログ管理                            | 47 |
| (2-5)実行ログ設定                            | 49 |
| (2-6)実行ログ削除                            | 50 |
| 7. 登録例                                 | 51 |
| (1)ジョブネット登録例                           | 51 |
| (1-1)ジョブネットの登録                         | 51 |
| (1-2)ジョブの登録                            | 51 |
| 8. Q&A                                 | 60 |
| (Q1)SJOV の動作が遅くなったと感じるのですが?            | 60 |
| (Q2)SJOV のオペレーション画面が表示できません。           | 60 |
| (Q3)スケジュール設定をしたジョブが実行されません。            | 61 |
| (Q4)ユーザーID を忘れてしまったときは?                | 61 |
| (Q5)パスワードを忘れてしまったときは?                  | 62 |
| (Q6)登録したジョブグループやジョブネットのバックアップをとりたいときは? | 62 |

### 1. はじめに

(1) 製品について

SJOV とは、ジョブの管理、スケジュール実行機能を備えたジョブ実行管理ソフトウェアです。 SJOV はインストールされたサーバーに存在する実行ファイルのみを管理することができます。 ネットワーク上の他のサーバーの実行ファイルを管理することはできません。 また、SJOV で同時に実行できるジョブ数は 100 件です。

#### 【用語説明】

・ジョブ

ジョブとは、シェルスクリプト(バッチファイル)やコマンドなどの実行可能な処理単位のことを言います。 ・ジョブネット

ジョブネットとは、実行順序の関係定義やスケジュールを定義したジョブの集まりのことを言います。 別のジョブネットをジョブとして組み込むこともできます。

・ジョブグループ

ジョブグループとは、複数のジョブネットを分類、グループ化して体系的に管理する単位のことを言います。 ジョブグループ単位での実行順序の関係定義や、スケジュール定義はできません。

#### (2)構成

| Web サーバー | Jetty        |
|----------|--------------|
| DB       | Apache Derby |
| 開発言語     | Java         |

#### (3)動作環境

0S

: Windows Server 2008 R2 Standard (x64) Service Pack1 Windows Server 2012 R2 Standard (x64) Windows 7 (x64)

ブラウザ : Internet Explorer 10 以上

注意:推奨動作環境以外の OS・ブラウザでは正常に動作しない可能性があります。

#### (4) 最低動作保障

| HDD | 150 GB 以上                                |
|-----|------------------------------------------|
| メモリ | 4 GB 以上                                  |
| CPU | Intel(R) Pentium(R) G6950 2.8GHz, 2コア 以上 |

#### (5) 事前準備

JavaVM

JavaVM Version7 (64bit) がインストールされていない場合は、下記よりダウンロードを行なってください。 http://java.com/ja/download/

※ SJOV をインストールする前に JavaVM をインストールしてください

※ インストールの確認は[コントロールパネル]-[プログラムと機能]より行なってください。

- SJOV インストール
   SJOV のインストールについては「SJOV インストールマニュアル」を参照してください。
- ③ SMTP サーバーとアカウントの確認 SJOV には、ジョブの異常終了時や警告終了時にメール通知を行う機能があります。 この機能を利用する場合は、お客様でご使用中の SMTP サーバー、アカウントを確認してください。
- ④ SJOV サービスの起動確認
   SJOV をインストールすると、「SJOV (Schedule Jobs by Visual Operation)」という名称でサービスが 追加されます。
   インストール後、SJOV サービスが開始していることを確認してください。

サーバーを再起動したとき、サービスは自動で開始されます。

#### << SJOV サービスの確認方法 >>

※ サービスの再起動には管理者権限が必要です。管理者権限がない場合はユーザーを切り替えてください。

Ⅰ. スタートメニューから【管理ツール】→【サービス】の順にクリックします。

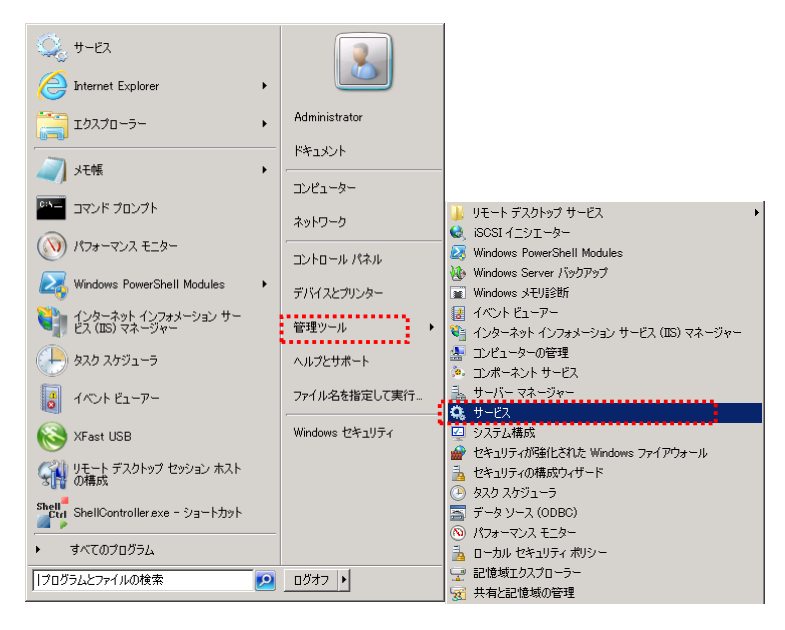

II. サービス画面が表示されます。

SJOV サービス「SJOV (Schedule Jobs by Visual Operation)」の状態が"開始"であることを確認してください。

| 🔍 サービス                        |                                          |                | _ [        |   |
|-------------------------------|------------------------------------------|----------------|------------|---|
| ファイル(E) 操作(A) 表示(V) ヘルブ(H)    |                                          |                |            |   |
| 🗇 🔿 🔲 🖾 🙆 🛃 🚺 🖬 🛛 🕨           |                                          |                |            |   |
| 🔅 サービス (ローカル)                 | ,                                        |                |            |   |
| SJOV (Schedule Jobs by Visual | 名前 ^                                     | 説明  状態         | スタートアップの種類 |   |
| Operation)                    | 🔍 Security Accounts Manager              | このサニ 開始        | 自動         |   |
| サービスの停止                       | 🔍 Server                                 | このコ 開始         | 自動         |   |
| サービスの再起動                      | 🔍 Shell Hardware Detection               | 自動 開始          | 自動         |   |
|                               | SJOV (Schedule Jobs by Visual Operation) | 開始             | 自動         |   |
|                               | Shiprt Card                              | 203-           | 手動         |   |
|                               | 🖏 Smart Card Removal Policy              | ユーザー           | 手動         |   |
|                               | SmartView service                        | This _ 開始      | 自動         |   |
| _                             | SmartView Software Updater Service       | Smart_ 開始      | 自動         |   |
|                               | 🖏 SJOV (Schedule Jobs by \               | /isual Operati | on)        | 開 |
| ↓ 拡張 / 標準 /                   |                                          |                |            |   |
|                               |                                          |                |            |   |
| 「Windows Server 2012」の場       | 合は以下のように表示さ                              | されます。          |            |   |

44 SJOV (Schedule Jobs by Visual Operation) 実行中

III. SJOV サービスが"開始"状態ではなかった場合、サービスを選択、右クリックのポップアップメニューより

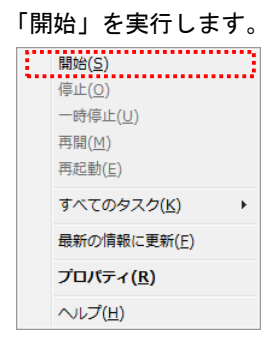

IV. 「開始」を実行しても開始されなかった場合は、同じく右クリックのポップアップメニューより「再起動」を 実行します。

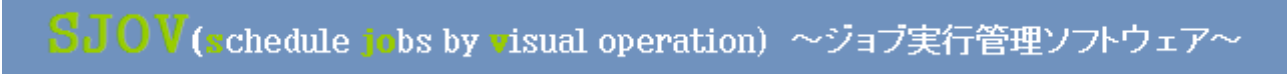

### 2. 初期設定

SJOV オペレーション画面を起動し、初期設定を行なってください。

(1) SJOV オペレーション画面起動

SJOV をインストールするとデスクトップとスタートメニューにショートカットが作成されます。 ショートカットより SJOV を起動してください。

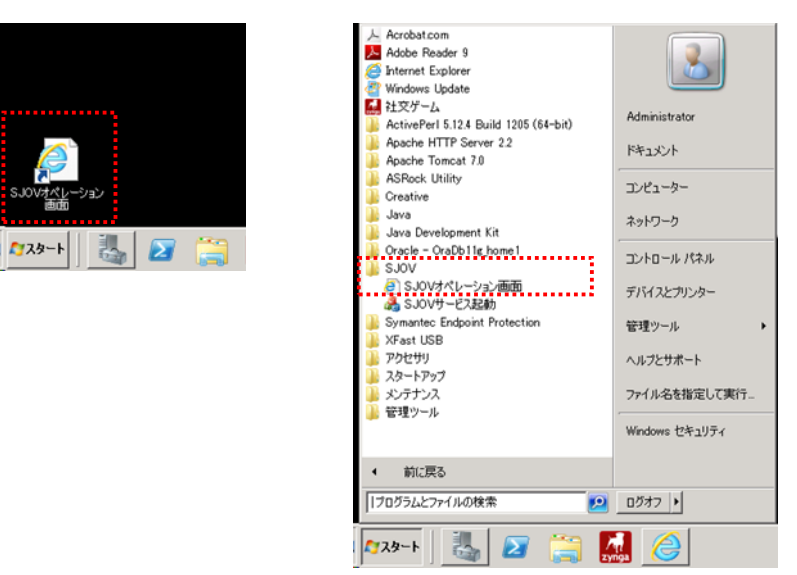

Internet Explorer より URL を指定する場合は以下の URL を入力してください。

http://localhost:[ポート番号]/

※ポート番号はインストール時に設定したポート番号を使用してください。

デフォルトは「8181」です。

「8181」が別のアプリで使用中の場合は、空いているポートが設定されています。 ポート番号の確認方法は「SJOV インストールマニュアル」を参照してください。

同じネットワーク上の別の PC からも使用できます。URL は、

#### http://[SJOV をインストールしたサーバーの IP アドレス]:[ポート番号]/

です。

※お客様のサーバーの設定内容によっては、使用できない場合があります。

### (2)SJOV 認証

SJOV はインストールから 30 日は無償でお試しいただけます。 30 日を過ぎると、ジョブのスケジュール実行、手動実行ができなくなります。 購入後、お客様番号とプロダクト ID を弊社宛にメールで送付いただくと、弊社より SJOV 認証キーを発行いたします ので、認証登録を行なってください。登録後は制限なくご利用できます。 弊社メールアドレスは以下の③の画面に表示されています。

- (2-1)認証登録
  - ① SJOV 認証キーを取得します。

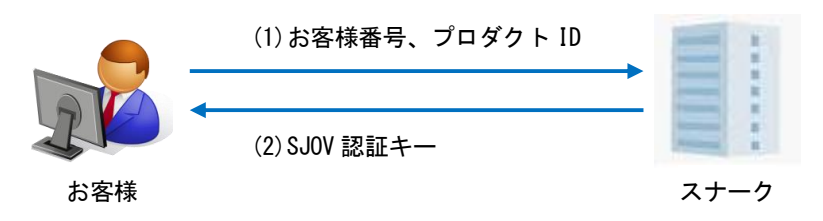

2 「認証を行なう」を選択し【OK】ボタンをクリックします。
 「評価版として使用する」を選択した場合は『ユーザー設定』画面に遷移します。

| CONTRACTOR CONTRACTOR | l                   |                  |                            |
|----------------------------------------------------------------------------------------------------|---------------------|------------------|----------------------------|
| 🚱 🗢 🧭 http://localhost.8282/logi 🔎 😒 🐓                                                                                                    | 🥝 ログイン              | ×                | A 🛧 🔅                      |
| SJOV                                                                                                    |                     |                  |                            |
| ログイン                                                                                                    |                     |                  |                            |
|                                                                                                    |                     |                  |                            |
|                                                                                                    | のの広制見時としてお供         | いるくにけ物証れいがあってす   |                            |
|                                                                                                    | SJOV 2 REDAXCO CO D | い「見くには高品田の小公美です。 |                            |
|                                                                                                    | ○認証を行な              | ò                |                            |
|                                                                                                    | ○評価版として             | 使用する             |                            |
|                                                                                                    | _                   |                  |                            |
|                                                                                                    |                     | OK               |                            |
|                                                                                                    |                     |                  | Ver. 0.4.10.20140414102617 |

③ 「SJOV 認証キー」を入力し【OK】ボタンをクリックします。

| 순했品DDI - Windows Internet Explorer 💶 🔍                                        |
|-------------------------------------------------------------------------------|
| 🚱 🕤 🗢 🎽 🔄 🛃 🚱 😒 🚱 🗱 🖓 🕼 🖓 🔅                                                   |
| SJOV                                                                          |
| お客様のSJOV認証キーを入力してください。<br>SJOV認証キーの取得がまたお済でない場合は、SJOV認証キー取<br>得の手続きを行なってください。 |
| プロダクトID: d41d8cd98f00b204e9800998ecf8427e                                     |
| SJOV認証十一:                                                                     |
| OKキャンセル                                                                       |
| SJOV認証キー取得の手続きについて                                                            |
| SJOVをご購入後、以下の情報を <u>sjov-license@snark.co.jp</u> まで<br>送付ください。                |
| 追っくSJOV認証ギーをに連絡します。                                                           |
| <ul> <li>ブロダク・ID</li> <li>お客様番号</li> </ul>                                    |
| ※お客様番号は、SJOVご購入時に連絡させて頂いた番号です                                                 |
| Ver. 0.4.10.20140414102617 評価版                                                |

④ 認証に成功すると、『ユーザー設定』画面に遷移します。※ 既に評価版で使用中の場合は、『ログイン』画面に遷移します。

(3) ユーザー設定

SJOV のご利用にあたって、最初にログインユーザーの登録を行なってください。 ユーザーは複数登録できますが、どのユーザーでログインしても表示される内容、操作できる内容は同じです。

登録済みユーザーの編集、削除、また2ユーザー目以降の追加は、登録済みユーザーでログイン後、メインメニューの《ユーザー設定》より行なってください。

- (3-1) ユーザーの登録
  - ① 登録したいユーザーID(任意)を入力し【検索】ボタンをクリックします。
    - \*ユーザーID

・半角のみ、30桁まで入力可能

| 🥰ユーザー設定 - Windows Internet Explor | er             |            |       |                             |
|-----------------------------------|----------------|------------|-------|-----------------------------|
|                                   | 🔹 😒 😏 🍊 ユーザー腺症 | ž X        |       | ☆ 🛱                         |
| SJOV ジョブネット登録 実行確認                | ユーザー設定 送信メー    | -ル設定       |       | ログインユーザー: sjov <b>ログアウト</b> |
| ユーザー設定                            |                |            |       |                             |
|                                   | ユーザーID         | [          | 検索    |                             |
|                                   | 名前             |            | ※必須   |                             |
|                                   | メールアドレス        |            | ※必须   |                             |
|                                   | バスワード          | ※必須        |       |                             |
|                                   | バスワード(確認)      | ※必須        |       |                             |
|                                   | 異常時メール通知       | ◎ する ○ しない |       |                             |
|                                   |                |            | キャンセル |                             |
|                                   |                |            |       | Ver. 0.4.10.20140414102617  |

登録可能なユーザーID であれば、ユーザー情報入力欄が有効になります。

| 🥰ユーザー読定 - Windows Internet Explorer     |              |            |       |                            |
|-----------------------------------------|--------------|------------|-------|----------------------------|
| 🚱 💿 🗢 🥖 http://localhost/8282/set 🔎 💌 🗟 | 🛃 👉 🍊 ユーザー設定 | ×          |       | ☆ 🛠 🛱                      |
| SJOV ジョブネット登録 実行確認 ユー                   | ザー設定 送信メーノ   | し設定        |       | ログインユーザー:sjov ログアウト        |
| ユーザー設定                                  |              |            |       |                            |
| 編集                                      |              |            |       |                            |
| ב                                       | ーザーID        | sjov       | 校素    |                            |
| 名                                       | 前            | 1          | ※必須   |                            |
| *                                       | ールアドレス       |            | ※必須   |                            |
| 15                                      | スワード         | *必须        |       |                            |
| 15                                      | スワード(確認)     | *必须        |       |                            |
| 異                                       | 常時メール通知      | ● する ○ しない |       |                            |
|                                         | 制除           | 登録         | キャンセル |                            |
|                                         |              |            |       | Ver. 0.4.10.20140414102617 |

### ② ユーザー情報を入力し【登録】ボタンをクリックします。

| Cコーザー設定 - Windows Internet Explorer 🛛 🔲 🗙 |                |                |       |                   |           |
|-------------------------------------------|----------------|----------------|-------|-------------------|-----------|
| 🔆 🔄 🗢 🧭 http://localhost/8282/set 🔎       | 🛚 🖻 🐓 🏉 ユーザー設定 | ×              |       |                   | ☆ ☆ @     |
| SJOV ジョブネット登録 実行確認                        | ユーザー設定 送信メール   | し設定            |       | ログインユーザー: sjov    | ログアウト     |
| ユーザー設定                                    |                |                |       |                   |           |
| 1                                         | 編集             |                |       |                   |           |
|                                           | ユーザーID         | sjov           | 検索    |                   |           |
|                                           | 名前             | sjov           | ※必須   |                   |           |
|                                           | メールアドレス        | sjov@gmail.com | ※必须   |                   |           |
|                                           | バスワード          | ●●●●● ※必须      |       |                   |           |
|                                           | バスワード(確認)      | <b>◆◆◆◆</b>    |       |                   |           |
|                                           | 異常時メール通知       | ⊚する ○しない       |       |                   |           |
| -                                         | 削除             | 登録             | キャンセル |                   |           |
|                                           |                |                |       | Ver. 0.4.10.20140 | 414102617 |

\*名前

- ・半角 30 桁/全角 15 桁まで入力可能、混在不可
- \*メールアドレス
- ・「異常時メール通知」「警告ジョブのメール通知」で使用
- \*パスワード、パスワード確認
- ・半角のみ、4 桁以上
- \* 異常時メール通知
- ・ジョブの異常終了時や警告終了時にメール通知する場合、"する"に設定
- ※「異常時メール通知」で"しない"を選択した場合でも、ユーザーID、パスワードを忘れた場合に リマインダー機能で使用しますのでメールアドレスの指定は必要です。
- ③ 確認メッセージが表示されますので【OK】ボタンをクリックします。

| Web ページからのメッセージ     | × |
|---------------------|---|
| 2ーザーを登録します。よろしいですか? |   |
| OK キャンセル            |   |

ユーザー情報の登録が完了し、『ログイン』画面に遷移します。

| 🥰ログイン – Windows Internet Explorer    |                                           |      |                            |
|--------------------------------------|-------------------------------------------|------|----------------------------|
| 🚱 💿 🗢 🎑 http://localhost/8282/logi 🔎 | 💌 🖻 🖅 🏉 מאלט 🗙 🔛                          |      | 合 🛧 🛱                      |
| SJOV                                 |                                           |      |                            |
| ログイン                                 |                                           |      |                            |
|                                      | ユーザーD /////////////////////////////////// |      |                            |
|                                      | ユーザーIDを忘れた場合<br>バスワードを忘れた場合               | ログイン | Ver. 0.4.10.20140414102617 |

- (3-2) ユーザーの追加
  - ① 登録済みユーザーでログイン後、メインメニューより《ユーザー設定》をクリックします。

| €≠インメニュ    | メインメニュー - Windows Internet Explorer                      |                  |              |               |           |  |  |
|------------|----------------------------------------------------------|------------------|--------------|---------------|-----------|--|--|
| <b>G</b> • | 🕞 🕈 🎉 http://bocahost8282/men 🔎 🖻 🔄 🍏 💋 🖈 🖉 المحالية 🖕 🖈 |                  |              |               |           |  |  |
| SJOV :     | ジョブネット登録 実行確認 ユー・                                        | ザー設定 送信メール設定     |              | ログインユーザー: sj  | iov ログアウト |  |  |
| メインメニ      |                                                          |                  |              |               |           |  |  |
|            |                                                          |                  |              |               |           |  |  |
|            |                                                          | ;                |              |               |           |  |  |
|            | ジョブネット 登録                                                | 実行確認             | ユーザー設定       | 送信メール設定       |           |  |  |
|            |                                                          |                  |              |               |           |  |  |
|            | <u>,                                    </u>             |                  | -            | r 📩           |           |  |  |
|            |                                                          |                  |              |               |           |  |  |
|            | ジョブネット、実行スケジュ                                            | ジョブネットの実行履歴や     | ユーザーの追加、編集、削 | 管理者へ送信するメール   |           |  |  |
|            | ールの追加、編集、削除を<br>行います                                     | 中正で时间軸C衣示しま<br>す | 际で行いより       | アパノノトの設定を行います |           |  |  |
|            |                                                          |                  |              |               |           |  |  |
|            | Ver. 0.4.10.20140414102617                               |                  |              |               |           |  |  |

② 以降、「(3-1)ユーザーの登録」と操作は同じです。

既に削除済みのユーザーIDが指定されたときは以下のようなメッセージが表示されますので、 別のユーザーIDを指定してください。

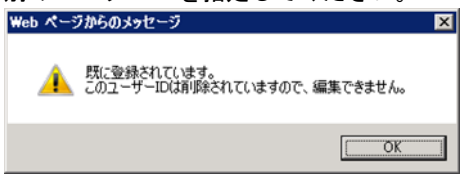

- (3-3) ユーザーの編集
  - ① 登録済みユーザーでログイン後、メインメニューより《ユーザー設定》をクリックします。

| さインメニュー - Windows Internet Explorer                               |               |              |                                       |           |  |  |  |
|-------------------------------------------------------------------|---------------|--------------|---------------------------------------|-----------|--|--|--|
| 🗿 🕞 💌 🖉 http://locahost 8282/men 🖉 🖻 🐓 🌈 🖉 🖉 🖉 🖈 🖉 🖉 🖈 🖉 🖉 אראלאל |               |              |                                       |           |  |  |  |
| SJOV ジョブネット登録 実行確認 ユ                                              | ーザー設定 送信メール設定 |              | ログインユーザー: sj                          | jov ログアウト |  |  |  |
| メインメニュー                                                           |               |              |                                       |           |  |  |  |
|                                                                   |               |              |                                       |           |  |  |  |
|                                                                   |               |              |                                       |           |  |  |  |
| ジョブネット 登録                                                         | 実行確認          | ユーザー設定       | 送信メール設定                               |           |  |  |  |
|                                                                   |               |              | •                                     |           |  |  |  |
| <u>,                                    </u>                      |               | -            | <b>1</b>                              |           |  |  |  |
| ~~~                                                               |               |              |                                       |           |  |  |  |
| ジョブネット、実行スケジュ                                                     | ジョブネットの実行履歴や  | ユーザーの追加、編集、削 | 管理者へ送信するメール                           |           |  |  |  |
| 行います                                                              | す             | ▶示⊂1 16 'み > | J J J J J J J J J J J J J J J J J J J |           |  |  |  |
|                                                                   |               |              |                                       |           |  |  |  |

編集したいユーザーIDを入力し【検索】ボタンをクリックします。

| 🥰ユーザー読定 – Windows Internet Explore | er            |            |       |                            |
|------------------------------------|---------------|------------|-------|----------------------------|
| C C < / // localhost 8282/set      | · 🗟 🔸 🍊 ユーザー腺 | ê x        |       | ☆ 🛱                        |
| SJOV ジョブネット登録 実行確認                 | ユーザー設定 送信メー   |            |       | ログインユーザー:sjov ログアウト        |
| ユーザー設定                             |               |            |       |                            |
|                                    | ユーザーID        | sjov       | × BR  |                            |
|                                    | 名前            |            | *必須   |                            |
|                                    | メールアドレス       |            | ※必須   |                            |
|                                    | バスワード         | ※必须        |       |                            |
|                                    | バスワード(確認)     | *必须        |       |                            |
|                                    | 異常時メール通知      | ◎ する ○ しない |       |                            |
| -                                  | 1             |            | キャンセル |                            |
|                                    |               |            |       | Ver. 0.4.10.20140414102617 |

③ 登録済みのユーザー情報が表示されます。
 ユーザー情報を編集し【登録】ボタンをクリックします。

| ー ノ 旧 the c mm 木 C                 |                                                                    | ~ ~ ~ ~ ~ ~ ~ ~ ~ ~ ~ ~ ~ ~ ~ ~ ~ ~ ~ ~ |                            |
|------------------------------------|--------------------------------------------------------------------|-----------------------------------------|----------------------------|
| CON V Chttp://localhost/8282/set f | )<br>・<br>・<br>・<br>・<br>・<br>・<br>・<br>・<br>・<br>・<br>・<br>・<br>・ | 定 x                                     | 合 大 祭                      |
| SJOV ジョブネット登録 実行確認                 | <u> ネーザー設定 送信メー</u>                                                |                                         | ログインユーザー:sjov ログアウト        |
| ユーザー設定                             |                                                                    |                                         |                            |
|                                    | 編集                                                                 |                                         |                            |
|                                    | ユーザーID                                                             | ajov 後末                                 |                            |
|                                    | 名前                                                                 | bjov × 米必須                              |                            |
|                                    | メールアドレス                                                            | sjov@gmail.com                          |                            |
|                                    | バスワード                                                              | ●●●●● ※必須                               |                            |
|                                    | バスワード(確認)                                                          | *必须                                     |                            |
|                                    | 異常時メール通知                                                           | ● する ○ しばい                              |                            |
|                                    | 削除                                                                 | 登録 キャンセル                                |                            |
|                                    |                                                                    | •••••••                                 | Ver. 0.4.10.20140414102617 |
| ) 確認メッセージが表示                       | 示されますので                                                            | 【OK】ボタンをクリックします。                        |                            |
| Web ページからのメッセージ                    | ×                                                                  |                                         |                            |
| 2ーザーを登録します。よろし                     | いですか?                                                              |                                         |                            |
| ОК                                 | キャンセル                                                              |                                         |                            |

- (3-4) ユーザーの削除
  - ① 登録済みユーザーでログイン後、メインメニューより《ユーザー設定》をクリックします。

| = メインメニュ | インメニュー - Windows Internet Explorer                                                                                                    |                  |              |                   |           |  |  |
|----------|----------------------------------------------------------------------------------------------------|------------------|--------------|-------------------|-----------|--|--|
| <b>G</b> | <ul> <li>         ・ 「</li> <li>         ・ 「</li> <li>         ・・・・・・・・・・・・・・・・・・・・・・・・・・・・・</li></ul> |                  |              |                   |           |  |  |
| SJOV ;   | ジョブネット登録 実行確認 ユー                                                                                                    | ザー設定 送信メール設定     |              | ログインユーザー: sj      | iov ログアウト |  |  |
| メインメニ    |                                                                                                    |                  |              |                   |           |  |  |
|          |                                                                                                    |                  |              |                   |           |  |  |
|          |                                                                                                    |                  |              |                   |           |  |  |
|          | ジョブネット登録                                                                                                    | 実行確認             | ユーザー設定       | 送信メール設定           |           |  |  |
|          | ö                                                                                                    |                  | •            | <b>.</b>          |           |  |  |
|          | 00                                                                                                    | Q                |              | $\bowtie$         |           |  |  |
|          | ジョブネット、実行スケジュ                                                                                                    | ジョブネットの実行履歴や     | ユーザーの追加、編集、削 | 管理者へ送信するメール       |           |  |  |
|          | ールの追加、編集、削除を<br>行います                                                                                                    | 予定を時間軸で表示しま<br>す | 除を行います       | アカウントの設定を行いま<br>す |           |  |  |
|          |                                                                                                    |                  |              |                   |           |  |  |
|          | Ver. 0.4.10.20140414102617                                                                                                    |                  |              |                   |           |  |  |

### 削除したいユーザーIDを入力し【検索】ボタンをクリックします。

| 🩋ユーザー読定 - Windows Internet Explore | er             |           |       | _ D ×                      |
|------------------------------------|----------------|-----------|-------|----------------------------|
| C C < / // localhost 8282/set      | 🖻 🛃 🏉 🥭 ユーザーಟು | έ ×       |       | ☆ 🛱                        |
| SJOV ジョブネット登録 実行確認                 | ユーザー設定 送信メー    | -ル設定      |       | ログインユーザー:sjov ログアウト        |
| ユーザー設定                             |                |           |       |                            |
|                                    | ユーザーID         | ajov      | × 技索  |                            |
|                                    | 名前             |           | *出領   |                            |
|                                    | メールアドレス        |           | ※必須   |                            |
|                                    | バスワード          | *必须       |       |                            |
|                                    | バスワード(確認)      | *必须       |       |                            |
|                                    | 異常時メール通知       | ◎ する ○しない |       |                            |
| -                                  | 1              |           | キャンセル |                            |
|                                    |                |           |       | Ver. 0.4.10.20140414102617 |

③ 登録済みのユーザー情報が表示されます。

### 【削除】ボタンをクリックします。

| 🥰ユーザー設定 – Windows Internet Explor | er             |                |       |                           |
|-----------------------------------|----------------|----------------|-------|---------------------------|
|                                   | 💌 🗟 🐓 🏉 ユーザー酸度 | ×              |       | ሰ 🖈 8                     |
| SJOV ジョブネット登録 実行確認                | ユーザー設定 送信メー    | ル設定            |       | ログインユーザー:sjov <b>ログアウ</b> |
| ユーザー設定                            |                |                |       |                           |
|                                   | 編集             |                |       |                           |
|                                   | ユーザーID         | sjov           | 検索    |                           |
|                                   | 名前             | lijov ×        | ※必须   |                           |
|                                   | メールアドレス        | sjov@gmail.com | ※必须   |                           |
|                                   | バスワード          | ●●●●● × 必须     |       |                           |
|                                   | バスワード(確認)      | ••••           |       |                           |
|                                   | 異常時メール通知       | ● する ○ しねい     |       |                           |
|                                   | 削除             | 登録             | キャンセル |                           |
| •                                 |                |                |       | Ver. 0.4.10.201404141026  |
| 確認メッセージが表示さ                       | れますので【(        | )K】ボタンをクリックし   | ます。   |                           |
| Web ページからのメッセージ                   | ×              |                |       |                           |
|                                   |                |                |       |                           |
| 🕜 ユーザーを削除します。よろしい                 | ですか?           |                |       |                           |

OK キャンセル

#### (4)送信メール設定

ジョブが異常終了や警告終了した時に通知するメールの送信元を設定します。 ユーザーID、パスワードを忘れたときにリマインダー機能を利用する場合もこの設定が必要になります。

- (4-1)送信メール設定の登録
  - ① メインメニューより《送信メール設定》をクリックします。

| <b>ど</b> メインメニュ・                                           | – – Windows Internet Explorer |                       |                    |                 |             |  |
|------------------------------------------------------------|-------------------------------|-----------------------|--------------------|-----------------|-------------|--|
| 🚱 😔 🖉 http://bocahost8282/men 🔎 🗹 🖉 خلابلاغہ 🗕 🛨 🖉 خلابلاغ |                               |                       |                    |                 |             |  |
| SJOV 2                                                     | ジョブネット登録 実行確認 ユー・             | ザー設定 送信メール設定          |                    | ログインユーザー: sjo   | w ログアウト     |  |
| メインメニ                                                      |                               |                       |                    |                 |             |  |
|                                                            |                               |                       |                    |                 |             |  |
|                                                            |                               |                       |                    |                 |             |  |
|                                                            | ジョブネット登録                      | 実行確認                  | ユーザー設定             | 送信メール設定         |             |  |
|                                                            |                               |                       |                    | •               |             |  |
|                                                            | 8                             |                       | -                  | k 📩             |             |  |
|                                                            | ~~~                           |                       |                    |                 |             |  |
|                                                            | ジョブネット、実行スケジュ                 | ジョブネットの実行履歴や          | ユーザーの追加、編集、削除を行います | 管理者へ送信するメール     |             |  |
|                                                            | 行います                          | J J L CONTOINE CARNOR | Phello & P         | J J             |             |  |
|                                                            |                               |                       |                    |                 | 40414102617 |  |
|                                                            |                               |                       |                    | Ver. 0.4.10.201 | +0414102617 |  |

② 各項目を入力します。

| ▲送信メール設定 - Windows Internet   | Explorer                                                                                                    |                                                                                                    |
|-------------------------------|----------------------------------------------------------------------------------------------------|----------------------------------------------------------------------------------------------------|
| C C + ttp://locahost 8282/set | P 🖻 😚 🍊 送信メール設定 🗙                                                                                                    | 6 🕁 🐵                                                                                                    |
| SJOV ジョブネット登録 実行の             | 認ユーザー設定送信メール設定                                                                                                    | ログインユーザー: sjov ログアウト                                                                                                    |
| 送信メール設定                       |                                                                                                    |                                                                                                    |
|                               | メールアドレス     ******       SMTPサーバー     ******       ユーザー名     ******       バスワード     ******       ボート     ******       接続の保護     ●「おし OSSL認証 OTLS認証       タイムアウト     15       中時田効化     □一時的にメール送信を無効にする       削除     テスト送信       登録     キャ | e 出版<br>・<br>出版<br>・<br>二<br>に<br>一<br>、<br>し<br>、<br>し<br>し<br>し<br>し<br>し<br>し<br>し<br>し<br>し<br>し<br>し<br>し<br>し |
|                               |                                                                                                    | Ver. 0.4.10.20140414102617                                                                                                    |

\*お客様の会社のSMTPサーバー、アカウントをご使用の場合は、設定内容をご確認ください。

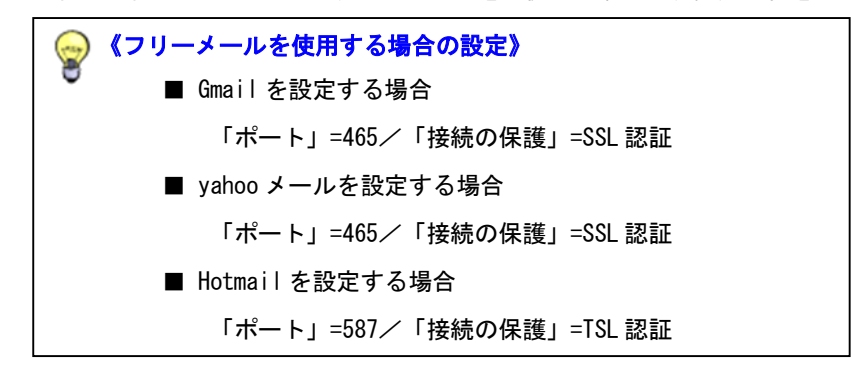

\*メール通知を停止する場合は、「一時無効化」にチェックを入れます。

③ 【テスト送信】ボタンをクリックします。

確認メッセージが表示されますので【OK】ボタンをクリックします。

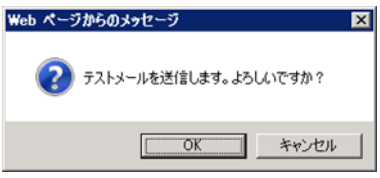

『ユーザー設定』画面で登録したメールアドレスに、テストメールが送信されることを確認してください。 ④ 【登録】ボタンをクリックします。

確認メッセージが表示されますので【OK】ボタンをクリックします。

| Web ペー | ジからのメッセージ              | × |
|--------|------------------------|---|
| ?      | 送信メール設定を登録します。よろしいですか? |   |
|        | OK キャンセル               |   |

(4-2)送信メール設定の削除

| A A A A A A A A A A A A A A A A A A A | Vert O v D to constant a star                                                                                                    |                      | 0                   |
|---------------------------------------|----------------------------------------------------------------------------------------------------|----------------------|---------------------|
| SIOV ジョブネット答録 5                       | 2016 アユ 西 17 愛 透信メール設定 ×                                                                                                    |                      | 054017 - tf size D2 |
| 送信メール設定                               |                                                                                                    |                      |                     |
|                                       | メールアドレス     piov@sjov.co.jp       SMTPサーバー     001.002.003.004       ユーザー名     pjov       パスワード     ******       ボート     25       実績の     ******       接続の保護     ●「ぶし ○SSL認証 ○TLS認証       タイムアウト     15       一時無効化     □一時的にメール送信を無効にする | ■ x dL1種<br>■ x dL1種 |                     |
|                                       | 前除テスト送信 登録                                                                                                    | キャンセル                |                     |

確認メッセージが表示されますので【OK】ボタンをクリックします。

| Web ページからのメッセージ |          | ×      |
|-----------------|----------|--------|
| 😢 送信メール設定を      | 削除します。よろ | しいですか? |
|                 | OK I     | キャンセル  |

### 3. ログイン・ログアウト

- (1)ログイン
- ユーザー登録後に SJOV オペレーション画面を起動すると、常にログイン画面から始まります。
  - ① 登録済みユーザーのユーザーID、パスワードを入力し【ログイン】ボタンをクリックします。

| 🥰ログイン – Windows Internet Explorer |                         |                            |
|-----------------------------------|-------------------------|----------------------------|
|                                   | 🛛 🖻 🐓 <i>ੱ</i> ロダイン 🗙 🔛 | ⊕ ★ @                      |
| SJOV                              |                         |                            |
| ログイン                              |                         |                            |
|                                   |                         |                            |
|                                   | 7. tf m                 | _                          |
|                                   | <u>⊥</u> −¬¬□D ∥        |                            |
|                                   | バスワード                   |                            |
|                                   |                         |                            |
|                                   |                         |                            |
|                                   |                         | ログイン                       |
|                                   | ユーザーIDを忘れた場合            |                            |
|                                   | バスワードを忘れた場合             | Ver. 0.4.10.20140414102617 |

② メニューが表示されます。

| <u></u> | Windows Internet Explorer                             |                 |                |                                       |             |  |  |  |
|---------|-------------------------------------------------------|-----------------|----------------|---------------------------------------|-------------|--|--|--|
|         | 🧉 http://localhost:8282/men 🔎 💌 📓                     | בבאלאא 🏉 🦘      | ×              |                                       | ☆ ☆ 段       |  |  |  |
| SJOV 2  | SJOV ジョブネット登録実行確認 ユーザー設定 送信メール設定 ログインユーザー: ijov ログアウト |                 |                |                                       |             |  |  |  |
| メインメニ   | メインメニュー                                               |                 |                |                                       |             |  |  |  |
|         |                                                       |                 |                |                                       |             |  |  |  |
|         |                                                       |                 |                |                                       |             |  |  |  |
|         | ジョブネット登録                                              | 実行確認            | ユーザー設定         | 送信メール設定                               |             |  |  |  |
|         |                                                       | •               |                |                                       |             |  |  |  |
|         |                                                       |                 |                | <b>1</b>                              |             |  |  |  |
|         | ~~~                                                   |                 |                |                                       |             |  |  |  |
|         | ジョブネット、実行スケジュ                                         | ジョブネットの実行履歴や    | ユーザーの追加、編集、削   | 管理者へ送信するメール                           |             |  |  |  |
|         | 行います                                                  | すりたという日本田と安全小心よ | ▶示 ⊂1 ] し 'み タ | J J J J J J J J J J J J J J J J J J J |             |  |  |  |
|         |                                                       |                 |                |                                       |             |  |  |  |
|         |                                                       |                 |                | Ver. 0.4.10.201                       | 40414102617 |  |  |  |

(2)ログアウト

SJOV を終了、ユーザーを変更する場合は、ご利用中の画面からログアウトしてください。

① 画面右上の 【ログアウト】をクリックします。

| 🥰ジョブネット登録 - Windows Internet Explorer                                                               |                                                                                                    |
|----------------------------------------------------------------------------------------------------|----------------------------------------------------------------------------------------------------|
| G 🕞 マ @ http://localhost 8282/reg ♀ 🗟 😚 @ ジョブネット登録 🛛 🗙                                              | A 🛧 6                                                                                                    |
| SJOV ジョブネット登録 実行確認 ユーザー設定 送信メール設定                                                                   | ログインユーザー: sjon ログアウト ヘル・                                                                                         |
| ジョブネット登録                                                                                            | 即時実行モードon インボート エクスボー                                                                                            |
| ジョブグループ 陸都ス コビー 粘付け ジョブネット詳細 世都ス<br>■ ジョブグループ1<br>& ジョブネット 1<br>& ジョブネット1<br>& ジョブネット2<br>・ ジョブネット2 | □ビー   8년け)<br>解除 強加<br>ジョブネット1<br>ジョブネット設定<br>同一ジョブネット設定<br>同一ジョブネット実行中 ○実行 ○エラー ◎スキップ<br>一時無効化<br>□当ジョブネットをスキップ |
|                                                                                                    | ************************************                                                                             |

② ログイン画面に遷移します。

### 4. ジョブネットの設定

メインメニューから《ジョブネット登録》をクリックします。

| ℰメインメニュ՟      | خرا_د - • Windows Internet Explorer                  |                             |                        |                             |      |  |  |
|---------------|------------------------------------------------------|-----------------------------|------------------------|-----------------------------|------|--|--|
| <b>GO</b> • [ | 🗳 http://localhost:8282/men 🔎 💌 🗟                    | -בבאילא 🏈 🛃                 | ×                      |                             | ☆☆ 🛱 |  |  |
| SJOV 2        | OV ジョブネット登録 実行確認 ユーザー設定 送信メール設定 ログインユーザー: sjov ログアウト |                             |                        |                             |      |  |  |
| メインメニ         | インメニュー                                               |                             |                        |                             |      |  |  |
|               |                                                      |                             |                        |                             |      |  |  |
|               |                                                      |                             |                        |                             |      |  |  |
| ジョブネット登録 実行確認 |                                                      |                             | ユーザー設定                 | 送信メール設定                     |      |  |  |
|               |                                                      | •                           |                        |                             |      |  |  |
|               |                                                      |                             | -                      | <b>1</b>                    |      |  |  |
|               | ~~                                                   |                             | •                      |                             |      |  |  |
|               | ジョブネット、実行スケジュ<br>ールの追加 編集 削除を                        | ジョブネットの実行履歴や<br>予定を時間軸で表示しま | ユーザーの追加、編集、削<br>除を行います | 管理者へ送信するメール<br>アカウントの設定を行いま |      |  |  |
|               | 行います                                                 | J. Leanning California      | Michield .             | J                           |      |  |  |
|               |                                                      |                             |                        |                             |      |  |  |
|               | Ver. 0.4.10.20140414102017                           |                             |                        |                             |      |  |  |

ジョブネットは「ジョブグループ」-「ジョブネット」-「ジョブ」の階層で作成します。

「ジョブグループ」「ジョブネット」「ジョブ」の詳細については**<P1:1.はじめに(1)製品について>**を参照して ください。

| 🦢 🔚 ジョブグループ |                 |  |
|-------------|-----------------|--|
| 🚷 ジョブネット1   | & ジョブネット2       |  |
| ►Start      | ►Start          |  |
|             |                 |  |
| 0-0-0-1-2   |                 |  |
| End         | 0- <b>0</b> -23 |  |
|             | (■ End          |  |
|             |                 |  |

(1)画面説明

(1-1) ジョブグループ、ジョブネット

<アイコンの説明>

■ ジョブグループを表します

🔗 ジョブネットを表します

| 🥰ジョブネット登録 – Windows Internet Explorer                                                   |                                                           |                                    |
|-----------------------------------------------------------------------------------------|-----------------------------------------------------------|------------------------------------|
|                                                                                         | ×                                                         | ☆ 🛠 🛱                              |
| SJOV ジョブネット登録 実行確認 ユーザー設定 送信メール設定                                                       | ログインユーザー: sjov                                            | ログアウト ヘルプ                          |
| ジョブネット登録                                                                                | 即時実行モードon インオ                                             | ドート エクスボート                         |
| ジョブグループ 磁気 コピー 貼付け<br>ジョブネット 10 編集 削除 強加<br>■ ジョブクルーブ1<br>& ジョブネット1<br>・ Start<br>■ End | <ul> <li>         ・・・・・・・・・・・・・・・・・・・・・・・・・・・・・</li></ul> | )エラー @スキップ<br>ネットをスキップ<br>登録<br>通知 |
|                                                                                         | 111                                                       |                                    |

・ジョブグループ、ジョブネットの追加や名称の編集は図①で行ないます

・ジョブグループ、ジョブネットの名称は60桁(全角は1文字で2桁とします)まで入力できます

・ジョブネットの設定編集は図②で行ないます

- ジョブグループ、ジョブネット登録画面

   \* 並替え
   選択されたジョブグループもしくはジョブネットの並び順を移動します
   \* コピー・貼付け
   選択されたジョブグループもしくはジョブネットを複製します
   詳細は<P24:(2-6)ジョブネットの複製、P25:(2-7)ジョブグループの複製>を参照してください
   \* 編集
   選択されたジョブグループもしくはジョブネットの名称を編集します
   \* 削除
   選択されたジョブグループもしくはジョブネットを削除します
   \* 追加
   ジョブグループもしくはジョブネットを追加します
- ② ジョブネット設定画面
   詳細は<P18:(2-2)ジョブネットの追加>を参照してください。

| (1 —                                    | 2)ジョブネット詳細、ジ                          | ジョブ                      |     |                                                      |
|-----------------------------------------|---------------------------------------|--------------------------|-----|------------------------------------------------------|
| くア                                      | イコンの説明>                               |                          |     |                                                      |
| 80                                      | ジョブネットを表します                           |                          |     |                                                      |
| 8                                       | 異常ジョブとして設定さ                           | れたジョブネットを表し              | ます  |                                                      |
| Ö                                       | 通常処理のジョブを表し                           | ます                       |     |                                                      |
| Ö                                       | 異常処理のジョブを表し                           | ます                       |     |                                                      |
|                                         | ************************************* |                          |     |                                                      |
| ~                                       | 並列処理を扱しより                             |                          |     |                                                      |
|                                         | ブネット登録 - Windows Internet Explor      |                          | 1   |                                                      |
| STO                                     |                                       |                          | ×   |                                                      |
| 200                                     | J▼ <u>2日2本ツト豆球 天行唯認</u> 旦<br>ブネット登録   |                          |     | ロフィフェーサー:sjov ロクアフト・SVフ<br>即時実行モードon インボート エクスボート    |
| 23<br>237                               | ブグループ                                 | ジョブネット詳細                 | 並替え |                                                      |
| <b>∟</b> ジ                              | コブネット 1 編集 削除 追加                      | O at the late            |     |                                                      |
|                                         | ショノクルーフ1                              |                          |     | ジョブ名 <sub>※必須</sub> ジョブ1                             |
| ( ) ( ) ( ) ( ) ( ) ( ) ( ) ( ) ( ) ( ) | 20ンヨノホット I<br>20ジョブネットゥ               | ►Start                   |     | コマンド <sub>米必須</sub> C:\module\BAT\mater_create.bat へ |
|                                         | ジョブグループ2                              |                          |     |                                                      |
|                                         |                                       | - <b></b>                |     |                                                      |
|                                         |                                       |                          |     |                                                      |
|                                         |                                       | 0- <b>0</b> -73          |     |                                                      |
|                                         |                                       | <b>○</b> - <b>○</b> ジョブ4 |     |                                                      |
|                                         |                                       |                          |     | 実行順序 ◎直列 ○並列(□新規)                                    |
|                                         |                                       |                          |     | ジョブの種類 ●通常 ○異常                                       |
|                                         |                                       | <u> </u>                 |     | 先行ジョブ異常時 ●停止 ○実行                                     |
|                                         |                                       |                          |     | 同一ジョブ実行中 ●実行 ○エラー ○スキップ                              |
|                                         |                                       |                          |     |                                                      |
|                                         |                                       |                          |     | - ワーニング國道                                            |
|                                         |                                       |                          |     |                                                      |
|                                         |                                       |                          |     | 一時無効化 □当ジョブをスキップ                                     |
|                                         |                                       |                          |     |                                                      |
|                                         |                                       | (1)                      |     | <b>2</b> 登録 キャンセル                                    |
|                                         |                                       |                          |     |                                                      |
|                                         |                                       |                          |     | Ver. 0.4.10.20140414102617                           |

・ジョブの追加や構成の変更は図①で行ないます

- ・ジョブの設定編集は図2で行ないます
- ① ジョブネット詳細(ジョブー覧)画面

```
* 並替え
```

選択されたジョブの実行順を移動します

- \*コピー・貼付け
  - 選択されたジョブを複製します
  - 詳細は**<P22:(2-4)ジョブの複製>**を参照してください
- \* 削除
  - 選択されたジョブを削除します
- \*追加

ジョブを追加します

ジョブ設定画面

詳細は**<P19:(2-3)ジョブの追加>**を参照してください。

### (2)ジョブネット登録

- (2-1)ジョブグループの追加
  - ① 【追加】ボタンをクリックします。

| (Cジョブネット登録 - Windows Internet Explorer               |                             |                         |
|------------------------------------------------------|-----------------------------|-------------------------|
| ○○ ▼ Ø http://localhost 8282/reg  ア       ○          | ×                           |                         |
| SJOV ジョブネット登録 実行確認 ユーザー設定 送信メール設定                    |                             | ログインユーザー:sjov ログアウト ヘルブ |
| ジョブネット登録                                             |                             | 即時実行モードon インボート エクスボート  |
| ジョブグループ 斑香え コビー 粉がれ ジョブネット詳細<br>ージョブネット 111 編集 開散 強加 | 証替え コピー  貼付け<br>育事<br>削除 追加 |                         |

② 「ジョブグループ名」を入力し【登録】ボタンをクリックします。

| 🥰ジョブネット登録 - Windows Internet Explorer                                        |   |                         |
|------------------------------------------------------------------------------|---|-------------------------|
| 🚱 💿 🗢 🌠 http://localhost 8282/reg 🍳 🛃 😚 🍘 ジョブネット登録                           | × | ♠ ★ @                   |
| SJOV ジョブネット登録 実行確認 ユーザー設定 送信メール設定                                            |   | ログインユーザー:sjov ログアウト ヘルプ |
| ジョブネット登録                                                                     |   | 即時実行モードon インボート エクスボート  |
| ジョブグループ 開意ス コピー 貼付け ジョブネット詳細<br>トジョブネット 11 日 男単 副除 第初<br>2 2 2 ブラブグループ1 × 全線 |   |                         |

※重複するジョブグループ名は登録できません。

| 99779F92# - Windows Internet Explorer | 7 🥥 ジョブネット登録 🗙                                                                                                    | e⊫<br>6 ☆               |
|---------------------------------------|----------------------------------------------------------------------------------------------------|-------------------------|
| SJOV ジョブネット登録 実行確認 ユーザ                | 一設定送信メール設定                                                                                                    | ログインユーザー: ajov ログアウト ヘル |
| ショブネット登録                              |                                                                                                    | 即時実行モードon インボート エクスボー   |
|                                       | ジョブグループ/ネット追加     ×       ・種類を選択してください。       ・種類を選択してください。       ・       ・       ・       ・       ・       ・       ・       ・       ・       ・       ・       ・       ・       ・       ・       ・       ・       ・       ・       ・       ・       ・       ・       ・       ・       ・       ・       ・       ・       ・       ・       ・       ・       ・       ・       ・       ・       ・       ・       ・       ・       ・       ・       ・       ・       ・       ・       ・       ・       ・       ・       ・       ・       ・       ・       ・       ・       ・       ・       ・       ・       ・       ・ |                         |

- (2-2) ジョブネットの追加
  - ① ジョブネットを追加したい「ジョブグループ名」を選択し【追加】ボタンをクリックします。

| 🥭ジョブネット登録 - Windows Internet Explorer                                                      |                              |                          |
|--------------------------------------------------------------------------------------------|------------------------------|--------------------------|
| ○○ マ      // http://localhost 0202/reg     ○      ○       ●     ・     ・     ・     ジョブネット登録 | ×                            | 合 ☆ 母                    |
| SJOV ジョブネット登録 実行確認 ユーザー設定 送信メール設定                                                          |                              | ログインユーザー: sjov ログアウト ヘルプ |
| ジョブネット登録                                                                                   |                              | 即時実行モードon インボート エクスボート   |
| ジョブダルーナ、販売3、コピュー時付け<br>ビジョブネット 11 編集 削除 遠加<br>同一ジョブネット 11 編集 削除 遠加                         | 並替え コピー  貼付け<br>1000 一 削除 追加 |                          |
|                                                                                            |                              |                          |

② 「ジョブネット」を選択し【OK】ボタンをクリックします。

| ジョブグルーブ/ネット追加 | × |
|---------------|---|
| ・種類を選択してください。 |   |
| ○ 🚰 ジョブグループ   |   |
| ⊚&ÿョブネット      |   |
|               |   |
|               |   |

③ 「ジョブネット名」を入力し【登録】ボタンをクリックします。

| C ソヨノネット立辞 ~ Windows Internet Explorer                        |                             | 티니 친                    |
|---------------------------------------------------------------|-----------------------------|-------------------------|
|                                                               | ×                           | 6 🛧 🖯                   |
| SJOV ジョブネット登録 実行確認 ユーザー設定 送信メール設定                             |                             | ログインユーザー:sjov ログアウト ヘルプ |
| ジョブネット登録                                                      |                             | 即時実行モードon インボート エクスボート  |
| ジョブグループ 芭蕾ス コピー 貼付け ジョブネット詳細<br>ビジョブネット 11 編集 削除 通加           | 並替え コピー 貼付け<br>1000 一 削除 追加 |                         |
| <ul> <li>ジョブグルーブ1</li> <li>ショブネット1</li> <li>× (20)</li> </ul> |                             |                         |
|                                                               |                             |                         |

※同じジョブグループ内で重複するジョブネット名は登録できません。

④ ジョブネットの詳細を入力してください。

| (C ジョブネット登録 - Windows Internet Explorer                                                                                                    |         |                                                                                                   |
|----------------------------------------------------------------------------------------------------|---------|---------------------------------------------------------------------------------------------------|
| ● http://localhost 8282/rec      ・     ・     ・     ・     ・     ・     ・     ・     ・     ・     ・     ・     ・     ・     ・     ・     ・     ・     ・     ・     ・     ・     ・     ・     ・     ・     ・     ・     ・     ・     ・     ・     ・     ・     ・     ・     ・     ・     ・     ・     ・     ・     ・     ・     ・     ・     ・     ・     ・     ・     ・     ・     ・     ・     ・     ・     ・     ・     ・     ・     ・     ・     ・     ・     ・     ・     ・     ・     ・     ・     ・     ・     ・     ・     ・     ・     ・     ・     ・     ・     ・     ・     ・     ・     ・     ・     ・     ・     ・     ・     ・     ・     ・     ・     ・     ・     ・     ・     ・     ・     ・     ・     ・     ・     ・     ・     ・     ・     ・     ・     ・     ・     ・     ・     ・     ・     ・     ・     ・     ・     ・     ・     ・     ・     ・     ・     ・     ・     ・     ・     ・     ・     ・     ・     ・     ・     ・     ・     ・     ・     ・     ・     ・     ・     ・     ・     ・     ・     ・     ・     ・     ・     ・     ・     ・     ・     ・     ・     ・     ・     ・     ・     ・     ・     ・     ・     ・     ・     ・     ・     ・     ・     ・     ・     ・     ・     ・     ・     ・     ・     ・     ・     ・     ・     ・     ・     ・     ・     ・     ・     ・     ・     ・     ・     ・     ・     ・     ・     ・     ・     ・     ・     ・     ・     ・     ・     ・     ・     ・     ・     ・     ・     ・      ・     ・     ・     ・     ・     ・     ・     ・     ・     ・     ・     ・     ・     ・     ・     ・     ・     ・     ・     ・     ・     ・     ・     ・     ・     ・     ・     ・     ・     ・     ・     ・     ・     ・     ・     ・     ・     ・     ・     ・     ・     ・     ・     ・     ・     ・     ・     ・     ・     ・     ・     ・     ・     ・     ・     ・     ・     ・     ・     ・     ・     ・     ・     ・     ・     ・     ・     ・     ・     ・     ・     ・     ・     ・     ・     ・     ・     ・     ・     ・     ・     ・     ・     ・     ・     ・     ・     ・     ・     ・     ・     ・     ・     ・     ・     ・     ・     ・     ・     ・     ・     ・     ・     ・     ・     ・     ・     ・     ・     ・     ・     ・     ・     ・     ・     ・     ・     ・     ・     ・     ・ | ×       | n 🕁 🗵                                                                                             |
| SJOV ジョブネット登録 実行確認 ユーザー設定 送信メール設定                                                                                                    |         | ログインユーザー:sjov ログアウト ヘルプ                                                                           |
| ジョブネット登録                                                                                                    |         | 即時実行モードon インボート エクスボート                                                                            |
| ジョブグループ 監督2 コピー 時付け<br>▶ジョブネット<br>■ ■ジョブネット 1<br>※ジョブネット1<br>※ジョブネット1<br>● End                                                                                                    | 世書え ユビー | 皆(中)<br>除 30万<br>ジョブネット1<br>ジョブネット設定<br>同一ジョブネット実行中 ○実行 ○エラー ④スキッフ*<br>一時無効化 □当ジョブネットをスキッフ*<br>登録 |

\* 同ージョブネット実行中

同ージョブネットが実行中の時のジョブネットの挙動を設定します

- デフォルト値は、"スキップ"になっています
  - ・"実行"は、ジョブネットを実行します
  - ・"エラー"は、ジョブネットを異常終了します
  - ・"スキップ"は、ジョブネット実行をスキップします
- \* 一時無効化
  - ・一時的にジョブネットを無効にします

<u>ジョブネットの実行スケジュールの設定については<P33:5.実行スケジュールの設定>を</u>参照してください。

- (2-3)ジョブの追加
  - ① ジョブを追加する「ジョブネット名」を選択し【追加】ボタンをクリックします。

| 🥰ジョブネット登録 - Windows Internet Explorer                                                                                                    |   | _ D ×                                                                                                    |
|----------------------------------------------------------------------------------------------------|---|----------------------------------------------------------------------------------------------------|
| ③ ▼ ◎ http://locahost 8282/rec ♀                                                                                                    | × | A 🛧 🖂                                                                                                    |
| SJOV ジョブネット登録 実行確認 ユーザー設定 送信メール設定                                                                                                    |   | ログインユーザー: sjov ログアウト ヘルブ                                                                                                    |
| ジョブネット登録                                                                                                    |   | 即時実行モードon インボート エクスボート                                                                                                    |
| ジョブグループ 世話ス コピー 貼付け<br>ジョブネット ● 単 編集 解除 通加<br>■ ご ジョブネット1<br>多ジョブネット1<br>トロー<br>ショブネット1<br>トロー<br>ショブネット1<br>トロー<br>ショブネット1<br>トロー<br>ショブネット1 |   | ●ジョブネット1     ジョブネット設定     □ージョブネット設定     □ージョブネット設定     □ージョブネット設定     □当ジョブネットを決す     □当ジョブネッをスキッブ     □     □当ジョブネッをスキッブ     □     □     □     □     □     □     □     □     □     □     □     □     □     □     □     □     □     □     □     □     □     □     □     □     □     □     □     □     □     □     □     □     □     □     □     □     □     □     □     □     □     □     □     □     □     □     □     □     □     □     □     □     □     □     □     □     □     □     □     □     □     □     □     □     □     □     □     □     □     □     □     □     □     □     □     □     □     □     □     □     □     □     □     □     □     □     □     □     □     □     □     □     □     □     □     □     □     □     □     □     □     □     □     □     □     □     □     □     □     □     □     □     □     □     □     □     □     □     □     □     □     □     □     □     □     □     □     □     □     □     □     □     □     □     □     □     □     □     □     □     □     □     □     □     □     □     □     □     □     □     □     □     □     □     □     □     □     □     □     □     □     □     □     □     □     □     □     □     □     □     □     □     □     □     □     □     □     □     □     □     □     □     □     □     □     □     □     □     □     □     □     □     □     □     □     □     □     □     □     □     □     □     □     □     □     □     □     □     □     □     □     □     □     □     □     □     □     □     □     □     □     □     □     □     □     □     □     □     □     □     □     □     □     □     □     □     □     □     □     □     □     □     □     □     □     □     □     □     □     □     □     □     □     □     □     □     □     □     □     □     □     □     □     □     □     □     □     □     □     □     □     □     □     □     □     □     □     □     □     □     □     □     □     □     □     □     □     □     □     □     □     □     □     □     □     □     □     □     □     □     □     □     □     □     □     □     □     □     □     □     □     □     □     □     □     □     □     □    □ |

#### ② 追加するジョブの内容を選択してください。

| ジョブ追加                                                                     | × |
|---------------------------------------------------------------------------|---|
| ・実行順序を選択してください。<br>・実行順序を選択してください。                                        |   |
| <ul> <li>・追加する処理を選択してください。</li> <li>● ● 通常処理</li> <li>○ ● 異常処理</li> </ul> |   |
| ・追加するジョブの種類を選択してください。<br>● ✿ ジョブ<br>○ <mark>&amp;</mark> ジョブネット           |   |
| OK キャンセル                                                                  |   |

#### \* 実行順序

- ・2つ以上のジョブを同時実行したい場合は並列処理を選択します
- ・選択中のジョブと同グループではなく、新しい並列処理のグループのジョブを追加したい場合は 「新たに並列を追加」にチェックを入れます
- \*追加する処理
  - ・通常処理か異常処理かを選択します
  - あるジョブが異常終了したときに実行するジョブを追加したい場合は「異常処理」にチェックを 入れます
- \* ジョブの種類
  - ・ジョブかジョブネットかを選択します

※ 「実行順序」「追加する処理」の設定は後からジョブ設定画面より変更できます

# ③ ジョブの詳細を入力し【登録】ボタンをクリックします。 ※「ジョブの種類」で"ジョブ"を選択した場合

| ◎ Martha L 別段 - ME-down Totowest Fundame                                                         |                                                                                                    |
|--------------------------------------------------------------------------------------------------|----------------------------------------------------------------------------------------------------|
| ションネット型線 - Windows Internet Explorer<br>◆ ① ▼ ◎ http://localhost8282/reg                         |                                                                                                    |
| JOV ジョブネット登録実行確認ユーザー設定送信メール設定                                                                    | ロダインユーザー: sjov ログアウト ヘルフ                                                                                                    |
| ョブネット登録                                                                                          | 即時実行モードon インボート エクスボー                                                                                                    |
| <sup>7</sup> ヨブグループ 単語ス コピー 貼付け ジョブネット詳細 単石<br>ジョブネット 100 第二 第二 第二 第二 第二 第二 第二 第二 第二 第二 第二 第二 第二 | C - Lisitity     Pix 352     Pix 352     Pix 3 |

### \*コマンド/引数

・実行するモジュールはフルパスで入力してください。

| 〈モジューノ     | レの種類、コマンドによる設定例〉                                     |               |                                    |
|------------|------------------------------------------------------|---------------|------------------------------------|
| Javascript |                                                      | VBscript      |                                    |
| Ö          |                                                      | Ö             |                                    |
| 「ジョブ――     |                                                      | 「ジョブ――        |                                    |
| ジョブ名       | <u>※必須</u> ジョブ1                                      | ジョブ名          | ※必須ジョブ1                            |
| コマンド       | ×业编 cscript                                          | コマンド          | ×业須 cscript                        |
| 引数         | C:\module\JS\XMLUpdate.js 0                          | 引数            | C:\module\VBS\XMLUpdate.vbs        |
| owerShell  |                                                      | Bat (exe も同   | 司様)                                |
| Ö          |                                                      | <b>●</b> ジョブ1 |                                    |
| ジョブーー      |                                                      | ∟ジョブ――        |                                    |
| ジョブ名       | ※永須ジョブ1                                              | ジョブ名          | ※永福ジョブ1                            |
| コマンド       | ×必須 powershell                                       | コマンド          | ×必須 C:\module\BAT\mater_create.bat |
| 引数         | -InputFormat none -File<br>C:\module\JS\XMLUpdate.js | 引数            | inFille 0                          |
| let コマント   | :                                                    |               |                                    |
| Ö          |                                                      |               |                                    |
| ジョブ――      |                                                      |               |                                    |
| ジョブ名       | ×××酒ジョブ1                                             |               |                                    |
| コマンド       | x 2/5 net                                            |               |                                    |
|            | ×必归 <sup>1104</sup>                                  |               |                                    |
| 引数         | stop Apache2.2                                       |               |                                    |
|            | ~ · · · ·                                            |               |                                    |

\*作業ディレクトリ

・実行するモジュール内でカレントディレクトリの変更が必要な場合に入力してください

- \*正常終了コード
  - ・登録するモジュールの正常終了コードを入力してください。デフォルトは0です
- \* 警告終了コード
  - ・登録するモジュールの警告終了値があれば入力してください
  - ここで指定した値でプログラムが終了した場合、警告メールを通知します
- \* 実行順序
  - ・"直列"処理か"並列"処理かを選択してください
  - ・新しい並列処理のグループを追加する場合は、「新たに並列を追加」にチェックを入れてください
- \*ジョブの種類
  - ・"通常"処理か"異常"処理かを選択してください
- \* 先行ジョブ異常時
  - ・先行ジョブの終了状態により、ジョブの挙動を設定できます
  - ・デフォルト値は"停止"になっています
  - ・"実行"を選択すると、先行ジョブが異常終了した時も後続処理を続行します
  - 先行ジョブ以降が正常終了した場合、ジョブネットのステータスは正常終了になります
- \* 同一ジョブ実行中
  - ・同一ジョブが実行中の時のジョブの挙動を設定できます
  - ・デフォルト値は、"実行"になっています
  - ・"実行"を選択すると、同一ジョブ実行時も実行します
  - ・"エラー"を選択すると、同一ジョブ実行時はエラーになります
  - ・"スキップ"を選択すると、同一ジョブ実行時はスキップします
- \*タイムアウト
  - ・指定した秒数を越えた時にジョブを異常終了させたい場合に入力してください。
  - ・ジョブの実行時間がタイムアウト値を超えた場合は、異常メールを通知します
- \* ワーニング閾値
  - ・指定した秒数を越えた時にジョブを警告終了させたい場合に入力してください。
  - ・ジョブの実行時間がワーニング閾値を超えた場合は、警告メールを通知します
  - ・ワーニング閾値はタイムアウト値より小さい値を指定してください
- \* 異常時リトライ
  - ・異常終了時に再度処理を行なう場合に、リトライ回数を入力してください
- \* 開始時間

・ジョブに対し、開始時間を指定する場合は入力してください

- \*一時無効化
  - ・一時的にジョブをスキップさせたい場合に選択してください

※「ジョブの種類」で"ジョブネット"を選択した場合

| 🥰ジョブネット登録 - Windows Internet Explor                                                                                                    | er                                                                                                    |   |                                                                                                    |                                                                                                    |
|----------------------------------------------------------------------------------------------------|----------------------------------------------------------------------------------------------------|---|----------------------------------------------------------------------------------------------------|----------------------------------------------------------------------------------------------------|
|                                                                                                    | 🗟 😚 🥔 ジョブネット登録                                                                                          | × |                                                                                                    | 合 会 🖾                                                                                                    |
| SJOV ジョブネット登録 実行確認 二                                                                                                    | ユーザー設定 送信メール設定                                                                                          |   | ログイン                                                                                                    | ューザー:sjov ログアウト ヘルプ                                                                                                    |
| ジョブネット登録                                                                                                    |                                                                                                    |   | 即時実行3                                                                                                    | Eードon インボート エクスボート                                                                                                    |
| ジョブグループ 世校 コピー 地付け<br><sup>▶</sup> ジョブネット <sup>●</sup> ●<br><sup>●</sup> ジョブクループ1<br><sup>●</sup> ジョブクループ1<br><sup>●</sup> ジョブネット1<br><sup>●</sup> ジョブネット2 | ジョブネット詳細<br>ジョブネット1 Start ジョブ1 ジョブ2 ジョブ2 ジョブ3 ジョブ4 ジョブ4 ジョブ2 ジョブ4 ジョブ2 ジョブ3 ジョブ3 ジョブ3 ブジョブ3 エラージョブ3 End |   | ※           ジョブネット           設定           実行順序           ジョブの種類           先行ジョブ実行中           タイムアウト           ワーニング閾値           異常時リトライ           開始時間           一時無効化 | <ul> <li>●直列 ○並列(目新規)</li> <li>●通常 ○異常</li> <li>●停止 ○実行</li> <li>●実行 ○15- ○スキッ7*</li> <li>●秒</li> <li>秒</li> <li>●回</li> <li>▶hmmiss</li> <li>□当ゾョ7*をスキッ7*</li> <li>登録 キャンセル</li> </ul> |

- \* ジョブネット
- ・ジョブとして使用するジョブネットを選択してください
   ジョブとして使用するジョブネットは事前に登録する必要があります
   ジョブとして使用するジョブネットは同一ジョブグループ内のジョブネットのみです。
   ※他の入力項目は<P20:「ジョブの種類」で"ジョブ"を選択した場合>を参照してください。
- ④ 【登録】ボタンをクリックします。
   確認メッセージが表示されますので【OK】ボタンをクリックします。
   Web ページからのメッセージ
   ジョブ詳細ビョブネット20の入力内容を登録します。よろしいですか?
   ジョブ詳細ビョブネット20の入力内容を登録します。よろしいですか?

OK キャンセル

 $\sim 0$ 

正常終了コード 0

- (2-4)ジョブの複製
  - ① コピーしたい「ジョブ名」を選択し【コピー】リンクをクリックします。 (グラゴブネット登録 - Windows Internet Explorer - 🗆 × 🕒 🗢 🧭 http://localhost/8282/ //ce の・ 🗟 47 🥘 ジョブネット登録 × SJOV ジョブネット登録 実行確認 ユーザー設定 送信メール設定 即時実行モードon インボート エクスボート ジョブネット登録 ジョブネット詳細 並替え コピー 111 日本 0ジョブ1 ジョブクループ 葉言え コピー ージョブネット ジョブー 8ジョブネット2 🛛 🔚 ジョブグルーブ1 ジョブ名 ×&類 ジョブ1 8ジョブネット1 ►Start ●-● 2/371 コマンド 8ジョブネット2 0ジョブ2 引数 inFile.dat 0 00エラージョブ1 作業ディレクトリ
  - ② 選択したジョブの後ろに貼付けます。

挿入したい場所を選択し【貼付け】リンクをクリックします。

■ End

OK キャンセル

| (グジョブネット登録 - Windows Internet Explorer                                                                                                    |   | _ O ×                                                                                                    |
|----------------------------------------------------------------------------------------------------|---|----------------------------------------------------------------------------------------------------|
| ③ ● http://localhost8282/rec の ●                                                                                                    | × | A 🛧 🖯                                                                                                    |
| SJOV ジョブネット登録 実行確認 ユーザー設定 送信メール設定                                                                                                    |   | ログインユーザー:sjov ログアウト ヘルプ                                                                                                    |
| ジョブネット登録                                                                                                    |   | 即時実行モードon インボート エクスボート                                                                                                    |
| ジョブグループ     世歌     コピード時代サ     ジョブネット     ジョブネット       ● ジョブグループ1     ● ジョブネット2     ● ジョブネット2     ● ジョブネット2       ● ジョブネット2     ● ジョブネット2     ● ジョブネット2 |   | ジョブ2     ジョブ2       ジョブ     ジョブ2       ジョブ名     ※&#       ジョブ名     ※       ジョブ名     ※       ジョブ名     ※       ジョブ名     ※       ジョブ名     ※       ジョブ名     ※       ジョブ名     ※       ジョブ名     ※       ジョブ名     ※       ジョブ名     ※       ジョブ名     ※       ジョン     ※       ジョン     ※       ジョン     ※       ジョン     ※       ジョン     ※       ジョン     ※       ジョン     ※       ジョン     ※       ジョン     ※       ション     ※       ジョン     ※       ジョン     ※</td></tr></tbody></table> |

確認メッセージが表示されますので【OK】ボタンをクリックします。

|                                              | _ <u>1</u> |
|----------------------------------------------|------------|
| 2℃ コピーしたジョブ(ジョブ1)をジョブ(ジョブ2)の後に貼付けます。よろしいですか? |            |
| <u> </u>                                     | ,          |

④ 選択されているジョブの後ろに、ジョブが複製されます。必要箇所の編集を行ない【登録】ボタンをクリックします。

| (グラゴネット登録 - Windows Internet Explorer                                                                                           |                                                                                                 |                                                                                                    |                                                                                                    |
|----------------------------------------------------------------------------------------------------|-------------------------------------------------------------------------------------------------|----------------------------------------------------------------------------------------------------|----------------------------------------------------------------------------------------------------|
| 🕒 🕞 🗢 🥖 http://localhost/8282/reg 🔎 💀                                                                                           | 🗄 🛨 🍊 ジョブネット登録 🛛 🗙                                                                              |                                                                                                    | ☆ 🕸                                                                                                    |
|                                                                                                    | ザー設定 送信メール設定                                                                                    | ログイ                                                                                                    | (ンユーザー:sjov ログアウト ヘルプ                                                                                                    |
| ジョブネット登録                                                                                                    |                                                                                                 | 即時実行                                                                                                    | テモードon インボート エクスボート                                                                                                    |
| ジョブグルーブ     証信え     コピー     貼付げ     ジョブネット       ショブネット     1     飯気     第二     第二       ショブネット1     シジョブネット2     ジョブネット2     ご | /ョブネット詳細<br>■ジョブネット2<br>■ Start<br>● ジョブ1<br>● ジョブ2<br>● ジョブ2<br>● ジョブ1<br>● ● エラージョブ1<br>■ End | コピード影時式<br>所除 道加         ショブ1           ジョブ         ジョブ3           ジョブ名         ****           引数         「「業ディレクトリ」<br>正常終了コード           警告終了コード         警告終了コード           設定         実行順序           ジョブの種類         先行ジョブ実常時           同一ジョブ実行中         タイムアウト           ワーニング関値         異常時リトライ           開始時間         一時無効化 | ジョブ1         C:module:BAT:mater_create.bat         inFile.dat 0         inFile.dat 0         0       ~         0       ~         0       ~         0       ~         0       ~         0       ~         0       ~         0       ~         0       ~         0       ~         0       ~         0       ~         0       ~         0       ~         0       ~         0       ~         0       ~         0       ~         0       ~         0       ~         0       ~         0       ~         0       ~         0       ~         0       ~         0       ~         0       ~         0       ~         0       ~         0       ~         0       ~         0       ~         0       ~         0       ~         0       < |

#### (2-5)ジョブの実行順の変更

設定済みのジョブの実行順序を簡単に変更することができます。

① 実行順を変更したい「ジョブ」を選択し【並替え↑↓】ボタンをクリックします。

| (ごジョブネット登録 - Windows Internet Explorer                                                                                                    |                                              |                                 |
|----------------------------------------------------------------------------------------------------|----------------------------------------------|---------------------------------|
|                                                                                                    | ット登録 ¥                                       | n 🛧 🛱                           |
| SJOV ジョブネット登録 実行確認 ユーザー設定 送信:                                                                                                    | <br>メール設定                                    | ログインユーザー: sjov <b>ログアウト ヘルプ</b> |
| ジョブネット登録                                                                                                    |                                              | 即時実行モードon インボート エクスボート          |
| ジョブグルーブ 単都ス コピー 貼付け ジョブネット詳細<br>・ジョブネット 作り 驚葉 開放 強加<br>B デジョブグルーブ1<br>& ジョブネット1<br>& ジョブネット2<br>・ Start<br>○ ● ジョブス<br>・ ジョブス<br>・ Start<br>○ ● ジョブス<br>・ ジョブス<br>・ Start<br>○ ● ジョブス<br>・ ジョブス<br>・ C ・ ジョブス<br>・ C ・ ジョブス | 世習ス   ロビー   貼付<br>  丁世<br>    開除 (室)<br>ジョブ1 |                                 |

選択したジョブが移動します。

| 🥰 ジョブネット登録 - Windows Internet Explore                                               | er                                                                                                    |                              |                                                                                                    |
|-------------------------------------------------------------------------------------|----------------------------------------------------------------------------------------------------|------------------------------|----------------------------------------------------------------------------------------------------|
| 🔆 🔆 🗢 🌠 http://localhost/8282/reg 🔎                                                 | 🗟 😏 🍊 ジョブネット登録                                                                                                    | ×                            | ♠ ★ @                                                                                                    |
| SJOV ジョブネット登録 実行確認 ユ                                                                | ユーザー設定 送信メール設定                                                                                                    |                              | ログインユーザー: sjov ログアウト ヘルプ                                                                                                    |
| ジョブネット登録                                                                            |                                                                                                    |                              | 即時実行モードon インボート エクスボート                                                                                                    |
| ジョブグループ 超都元 コピー 貼付け<br>ショブネット 10 編集 前除 通知<br>9 マジョブネット 11<br>& ジョブネット1<br>& ジョブネット2 | ジョブネット詳細<br><b>&amp;</b> ジョブネット2<br><b>&gt;</b> <i>Start</i><br><b>&gt;</b> <i>Start</i><br><b>&gt;</b> <i>St</i> | 世替え コピー  貼付け<br>1999   開除 第加 | <sup>◆</sup> エラージョブ1 <sup>→</sup> ジョブ2 <sup>→</sup> ジョブ2 <sup>→</sup> ジョブ2 <sup>→</sup> ×&用 <sup>→</sup> □ <sup>→</sup> <sup>→</sup> □ <sup>→</sup> <sup>→</sup> <sup></sup> |

### (2-6) ジョブネットの複製

ジョブネットとジョブネットに設定されている実行スケジュールを簡単に複製できます。

① コピーしたい「ジョブネット」を選択し【コピー】リンクをクリックします。

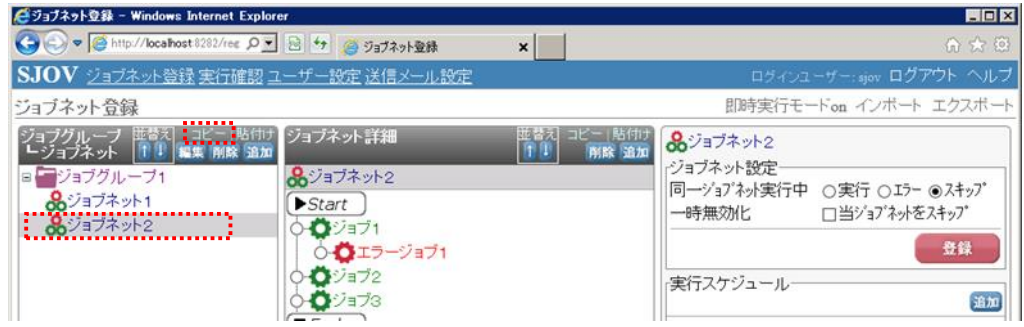

② 選択したジョブネットの後ろに貼付けます。

挿入したい場所を選択し【貼付け】リンクをクリックします。

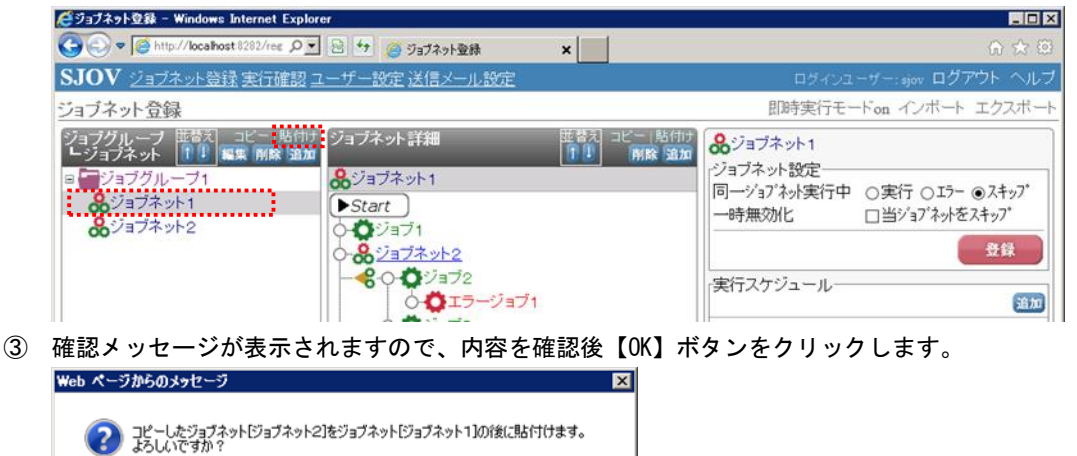

④ 選択されているジョブネットの後ろにジョブネットが複製されます。

| 🥰ジョブネット登録 – Windows Internet Explorer                                                                                                    |   |                                                                                                    |
|----------------------------------------------------------------------------------------------------|---|----------------------------------------------------------------------------------------------------|
| ③ ● http://localhost8282/rec ♀ ●                                                                                                    | × | n 🛧 🕀                                                                                                |
| SJOV ジョブネット登録 実行確認 ユーザー設定 送信メール設定                                                                                                    |   | ログインユーザー:sjov ログアウト ヘルプ                                                                              |
| ジョブネット登録                                                                                                    |   | 即時実行モードon インボート エクスボート                                                                               |
| ジョブグループ       世話2       コピード時代サ       ジョブネット 詳細         ● ジョブグループ1       ● ジョブネット2(2)       ● ジョブネット2(2)         ● ジョブネット2(2)       ● ジョブネット2(2)         ● ジョブネット2(2)       ● ジョブ         ● ジョブネット2(2)       ● ジョブ         ● ジョブネット2(2)       ● ジョブ         ● ジョブネット2       ● ジョブ         ● ジョブ       ● ジョブ         ● ジョブ       ● ジョブ         ● ジョブ       ● ジョブ |   | ※ジョブネット2(2)<br>ジョブネット設定<br>同一ジョブネット設定<br>同一ジョブネット設定<br>「専無効化 □当ジョブネットをスキッフ*<br>登録<br>「実行スケジュール<br>派加 |

OK キャンセル

### (2-7) ジョブグループの複製

ジョブグループとジョブネット、ジョブネットに設定されている実行スケジュールを簡単に複製できます。

① コピーしたい「ジョブグループ名」を選択し【コピー】リンクをクリックします。

| 🥰ジョブネット登録 - Windows Internet Explorer                                                                |                                                                                                    |                         |
|----------------------------------------------------------------------------------------------------|----------------------------------------------------------------------------------------------------|-------------------------|
|                                                                                                    | ×                                                                                                    | A 🛪 🗵                   |
| SJOV ジョブネット登録 実行確認 ユーザー設定 送信メール設定                                                                    |                                                                                                    | ログインユーザー:sjov ログアウト ヘルプ |
| ジョブネット登録                                                                                             |                                                                                                    | 即時実行モードon インボート エクスボート  |
| ジョブグループ 世歌ス<br>ショブネット<br>ショブネット<br>ショブネット<br>ショブネット<br>ショブネット1<br>ひョブネット2<br>ロージョブグループ2<br>& ジョブネット1 | 田啓元 コピー 1840年<br>1913 - 1915 - 1840年<br>1918 - 1840年<br>1918 - 1840年<br>1918 - 1840年<br>1917 - 1840年<br>1917 - 1840<br>1917 - 1840<br>1917 - 1840<br>191 |                         |

② 選択したジョブグループの後ろに貼付けます。

#### 挿入したい場所を選択し【貼付け】リンクをクリックします。

| 🥰ジョブネット登録 - Windows Internet Explorer                                                                                                  |   |                         |
|----------------------------------------------------------------------------------------------------|---|-------------------------|
| ③ マ ● http://localhost 8282/reg ♀ ● 4 ● ジョブネット登録                                                                                       | × | 6 🛧 🖾                   |
| SJOV ジョブネット登録 実行確認 ユーザー設定 送信メール設定                                                                                                    |   | ログインユーザー:sjov ログアウト ヘルプ |
| ジョブネット登録                                                                                                    |   | 即時実行モードon インボート エクスボート  |
| ジョブグループ 世歌 コピー<br>・ジョブネット<br>・ジョブカループ1<br>・ジョブネット1<br>・ジョブネット2<br>・ジョブネット2<br>・ジョブネット2<br>・ジョブネット2<br>・ジョブネット1<br>・ジョブネット1<br>・ジョブネット1 |   |                         |

③ 確認メッセージが表示されますので、内容を確認後【OK】ボタンをクリックします。

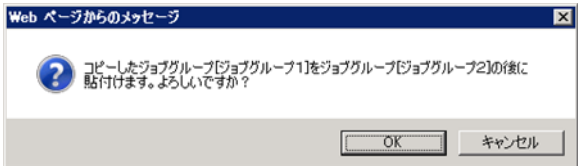

④ 選択されているジョブグループの後ろに、ジョブグループが複製されます。

| 🥰ジョブネット登録 – Windows Internet Explorer                                                                 |                              |                         |
|----------------------------------------------------------------------------------------------------|------------------------------|-------------------------|
| ③ ● http://localhost 8282/rec ♀  ● ・  ● ジョブネット登録                                                      | ×                            | 6 🛧 😳                   |
| SJOV ジョブネット登録 実行確認 ユーザー設定 送信メール設定                                                                     |                              | ログインユーザー:sjov ログアウト ヘルプ |
| ジョブネット登録                                                                                              |                              | 即時実行モードon インボート エクスボート  |
| ジョブグループ 世歌 コピー 貼付け<br>ジョブネット 10 編集 前路 通加<br>20 ゴジョブネット 10 編集 前路 通加<br>20 ゴジョブグループ1<br>20 ゴジョブグループ1(2) | 田香丸 コピー 1時付け<br>11日 一時間 2000 |                         |

#### (2-8) ジョブネットの削除

① 削除したい「ジョブネット」を選択し【削除】ボタンをクリックします。

OK キャンセル

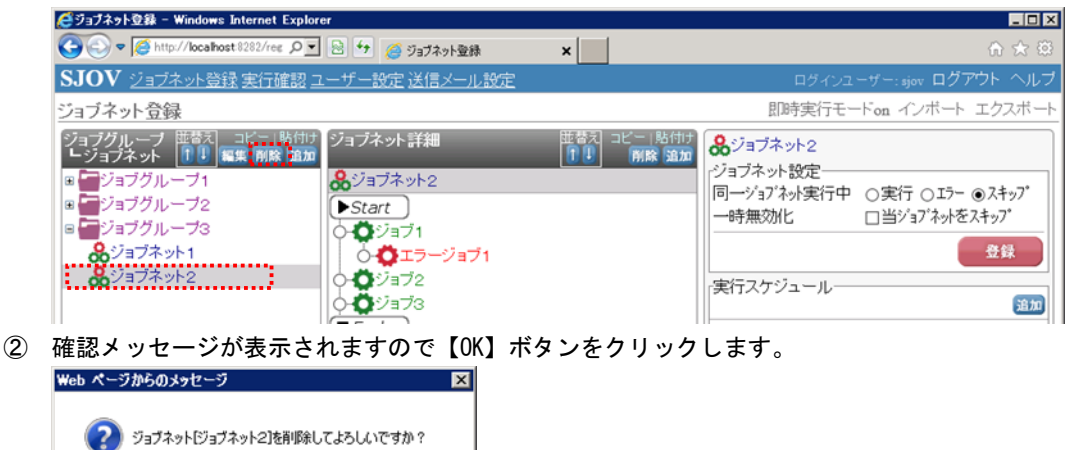

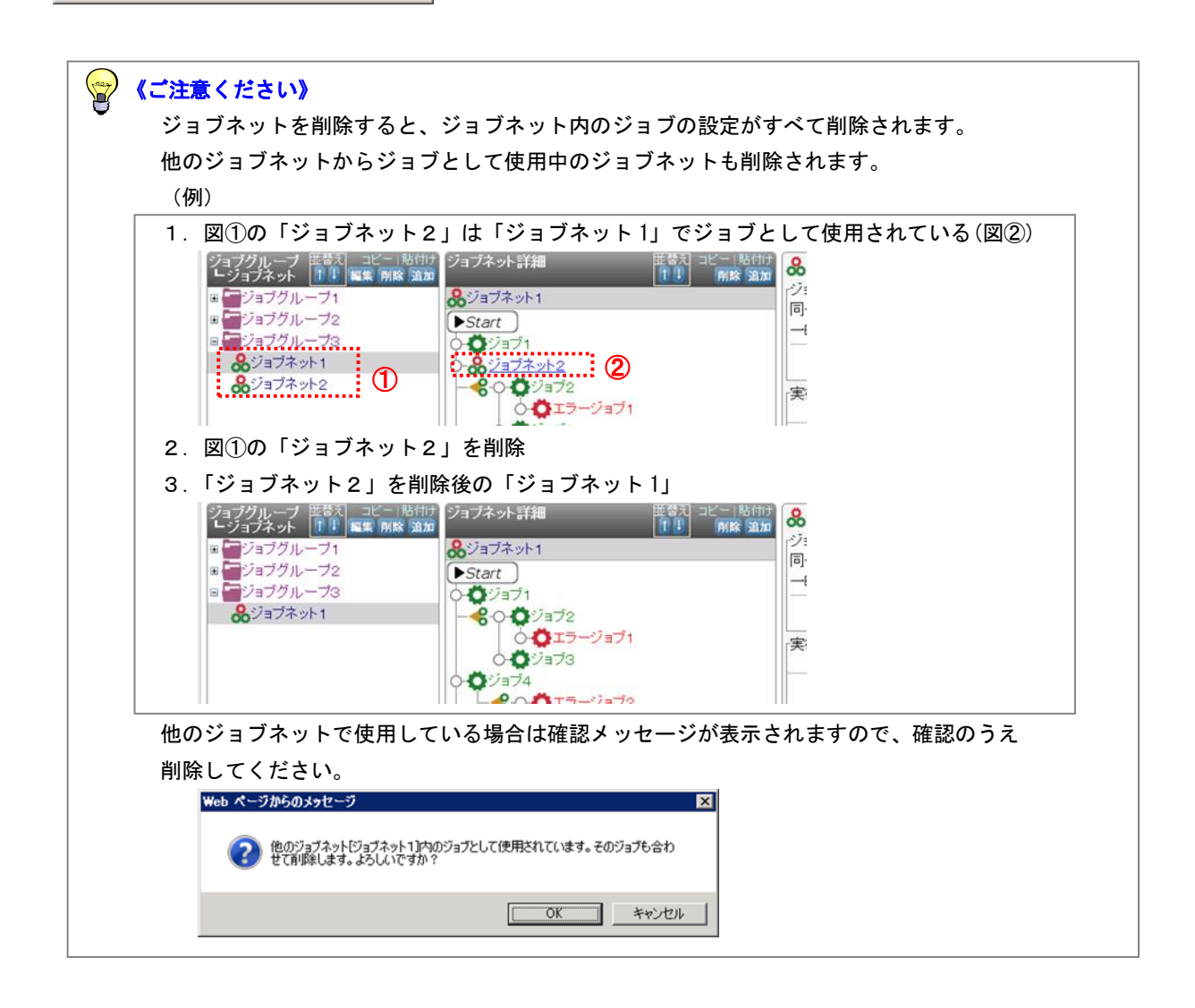

- (2-9) ジョブグループの削除
- ① 削除したい「ジョブグループ」を選択し【削除】ボタンをクリックします。

| (グジョブネット登録 - Windows Internet Explorer                                            |                       | _ D ×                   |
|-----------------------------------------------------------------------------------|-----------------------|-------------------------|
| ○ マ @ http://localhost 8282/reg  ○ マ 回 好 @ ジョブネット登録                               | ×                     | n 🛧 🖾                   |
| SJOV ジョブネット登録 実行確認 ユーザー設定 送信メール設定                                                 |                       | ログインユーザー:sjov ログアウト ヘルプ |
| ジョブネット登録                                                                          |                       | 即時実行モードon インボート エクスボート  |
| ジョブグループ 磁気ス コピュー時付け<br>ビショブネット詳細<br>ジョブネット・デ細<br>ジョブグループ2<br>ジョブグループ2<br>ショブグループ3 | 臣督え コピー 時付け<br>  ↑ 10 |                         |

② 確認メッセージが表示されますので【OK】ボタンをクリックします。

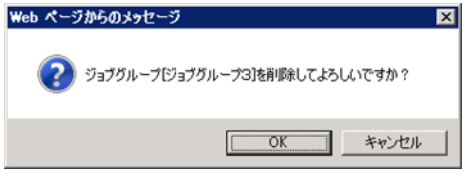

③ ジョブグループとジョブネット、ジョブネットに設定されている実行スケジュールが、すべて削除されます。

| (グラゴブネット登録 - Windows Internet Explorer                                    |                         |
|---------------------------------------------------------------------------|-------------------------|
| ③ ● ● http://localhost8282/rec ・ ● ▼ ● ジョブネット登録 ×                         | ☆ ☆ ©                   |
| SJOV ジョブネット登録 実行確認 ユーザー設定 送信メール設定                                         | ログインユーザー:sjov ログアウト ヘルプ |
| ジョブネット登録                                                                  | 即時実行モードon インボート エクスボート  |
| ジョブグルーフ 世景ス コピー 時付け<br>ジョブネット 11 単数 画像 道加<br>10 デジョブグルーブ1<br>10 デジョブグルーブ2 |                         |
| 😭 《ご注意ください》                                                               |                         |

### ジョブネットの削除と同じように、ジョブグループを削除すると、ジョブグループに含まれる ジョブネット、ジョブの設定がすべて削除されますますので、確認のうえ削除してください。

- (3)手動実行
  - ① 【即時実行モード on】リンクをクリックします。

| 🥰ジョブネット登録 - Windows Internet Explore                                                       | er                  |                          |                                                                                                    |
|--------------------------------------------------------------------------------------------|---------------------|--------------------------|----------------------------------------------------------------------------------------------------|
|                                                                                            | 🖹 🐓 🍊 ジョブネット登録      | ×                        | A 🛪 🛱                                                                                                    |
| SJOV ジョブネット登録 実行確認 ユ                                                                       | ーザー設定 送信メール設定       |                          | ログインユーザー:sjov ログアウト ヘルプ                                                                                                    |
| ジョブネット登録                                                                                   |                     |                          | 即時実行モードon インボート エクスボート                                                                                                    |
| ジョブグルーブ<br>ビジョブネット<br>「!」<br>第二〇 「」<br>ジョブネット<br>ジョブネット1<br>・<br>ジョブネット2<br>■<br>「ジョブグルーブ2 | ジョブネット詳細<br>ジョブネット1 | 世智元 コピー 時付け<br>100 前除 強加 | <ul> <li>●ジョブネット1</li> <li>・ジョブネット設定</li> <li>「同ージョブネット設行 ○実行 ○エラー ④スキップ</li> <li>一時無効化 □当ジョブネットをスキップ</li> <li>登録</li> <li>「実行スケジュール</li> <li>通知</li> </ul> |

2 【実行】、【単独】、【後続】ボタンが表示されます。

| 🥰ジョブネット登録 - Windows Internet Explor                                                    | er                                                                                                    |                   |                                                                                                    |                                                                                                    |                                       |
|----------------------------------------------------------------------------------------|----------------------------------------------------------------------------------------------------|-------------------|----------------------------------------------------------------------------------------------------|----------------------------------------------------------------------------------------------------|---------------------------------------|
| G S V Attp://localhost 8282/reg O                                                      | <ul> <li>47 </li> <li>(2) ジョブネット登録</li> </ul>                                                                                                    | ×                 |                                                                                                    |                                                                                                    | 6 余 🖾                                 |
| SJOV ジョブネット登録実行確認コ                                                                     | ーザー設定 送信メール設定                                                                                                    |                   |                                                                                                    | ログインユ                                                                                                    | ーザー:sjov ログアウト ヘルプ                    |
| ジョブネット登録                                                                               |                                                                                                    |                   |                                                                                                    | 即時実行モー                                                                                                    | + off インボート エクスボート                    |
| ジョブグループ 世歌 コピー 貼付け<br>■ ジョブネット<br>■ ジョブネット 1<br>& ジョブネット1<br>& ジョブネット2<br>■ ■ ジョブグルーブ2 | ジョブネット詳細<br>※ジョブネット1      Start     O     Start     O     Siョブネット2     O     O     Siョブ2     O     O     Siョブ2     O     O     Siョブ3     O     Siョブ4     C     O     Siョブ4     C     O     Siョブ2     O     Siョブ3     O     Siョブ3     O     Siョブ3     O     Siョブ4     Si     Si | 並替え<br><u>↑</u> ● | <ul> <li>ビー 貼付け<br/>解除 強加</li> <li>実行</li> <li>単独 後続</li> <li>単独 後続</li> <li>単独 後続</li> <li>単独 後続</li> <li>単独 後続</li> <li>単独 後続</li> <li>単独 後続</li> <li>単独 後続</li> <li>単独 後続</li> <li>単独 後続</li> </ul> | <ul> <li>♣ジョブネット1</li> <li>ジョブネット設定</li> <li>同一ジョブネット設定</li> <li>同一ジョブネット実行中</li> <li>一時無効化</li> <li>実行スケジュール</li> </ul> | ○実行 ○エラー ●スキップ<br>□当ジョブネットをスキップ<br>登録 |

\*【実行】ボタン

・ジョブネットを先頭から実行する場合に使用します

- \*【単独】ボタン
  - ・ジョブ単位で実行する場合に使用します
- \*【後続】ボタン

・ジョブネットを特定のジョブから実行する場合に使用します

- ③ 【即時実行モード off】リンクをクリックすると【実行】、【単独】、【後続】ボタンが消えます。
- ④ 実行結果は『実行確認』画面で行ないます。

詳しくは**<P43:6.ジョブ運用(2)実行確認>**を参照してください。

(4) ジョブネットのエクスポートとインポート

登録したジョブネットを、ジョブグループ単位、ジョブネット単位、もしくはすべてを選択してエクスポート、 インポートできます。

ジョブネットの移行やバックアップとして使用できます。

- (4-1)エクスポート
  - ① 【エクスポート】リンクをクリックします。

| 🥰ジョブネット登録 - Windows Internet Explorer                                                                 |                                                                                                    |   |                                                                                                    |                                               |
|----------------------------------------------------------------------------------------------------|----------------------------------------------------------------------------------------------------|---|----------------------------------------------------------------------------------------------------|-----------------------------------------------|
| 🚱 🗢 🧭 http://localhost8282/reg 🔎 💀 🖲                                                                  | 🔸 🔏 ジョブネット登録                                                                                                    | × |                                                                                                    | 合 🛧 🛱                                         |
| SJOV ジョブネット登録 実行確認 ユーザ                                                                                | 一設定 送信メール設定                                                                                                    |   | ログインユ                                                                                                    | ーザー:sjov ログアウト ヘルプ                            |
| ジョブネット登録                                                                                              |                                                                                                    |   | 即時実行モー                                                                                                    | -Fon インボート エクスボート                             |
| ジョブグルーブ 世話入 コピー 貼付け ジョ<br>・ジョブネット 110 編集 前席 通加<br>● ジョブグルーブ1<br>& ジョブネット1<br>& ジョブオット2<br>■ ●ジョブグルーブ2 | ブネット詳細<br>ジョブネット1<br>5tart<br>●ジョブ1<br>●ジョブ2<br>● ○ ●ジョブ2<br>● ○ ●ジョブ2<br>● ○ ●ジョブ3<br>●ジョブ3<br>●ジョブ4<br>■ ○ ● ジョブ2<br>● ○ ■ジョブ3 |   | <ul> <li>         ・ジョブネット1         ・ジョブネット設定         <ul> <li>                  ・ジョブネット設定</li></ul></li></ul> | ○実行 ○Iラ- ◎スキッフ*<br>□当ジョブネットをスキッフ*<br>登録<br>通知 |

② 「ジョブグループ」、「ジョブネット」を選択するダイアログ画面が表示されます。

| 🥰ジョブネット登録 - Windows Internet Explorer                                                                                                    |                    |                                                                                                    |
|----------------------------------------------------------------------------------------------------|--------------------|----------------------------------------------------------------------------------------------------|
| ◆ ● http://localhost 8282/reg の ● ・ ● ・ ● ジョブネット登録                                                                                                    | ×                  | G 🚖                                                                                                    |
| SJOV ジョブネット登録 実行確認 ユーザー設定 送信メール設定                                                                                                    |                    | ロヴィシューザー: ajov ログアウト ヘル                                                                                                    |
| ジョブネット登録                                                                                                    |                    | 即時実行モードon インボート エクスボー                                                                                                    |
| ジョブグルーブ<br>ビジョブネット  「丁」<br>「丁」<br>「丁<br>「丁 | 田香丸 コピー 8<br>作り 解除 | 80111<br>1930<br>ゆンョブネット1<br>ジョブネット設定<br>同一ジョブネット設定<br>同一ジョブネット設定<br>のまた。<br>ロージョブネット<br>の実行。<br>ロージョブネット<br>のまた。<br>ロージョブネット<br>のまた。<br>のまた。<br>フキップ<br>のまた。<br>のまた。<br>の<br>の<br>の<br>の<br>の<br>の<br>の<br>の<br>の<br>の<br>の<br>の<br>の |
| エクスポート<br>ジョブグルーブ<br>全て                                                                                                    |                    |                                                                                                    |
| ジョブネット                                                                                                    |                    |                                                                                                    |
| ок                                                                                                    | キャンセル              |                                                                                                    |

③ エクスポートしたい「ジョブグループ名」、「ジョブネット名」を選択し【OK】ボタンをクリックします。

| (こうコブネット登録 - Windows Internet Explorer                                                       |          |                                                                                                    |
|----------------------------------------------------------------------------------------------|----------|----------------------------------------------------------------------------------------------------|
| 🚱 🕞 🗢 🥘 http://localhost 8282/reg の 💌 🗟 😚 许 🍘 ジョブネット登録                                       | ×        | n 🛧 6                                                                                                    |
| SJOV ジョブネット登録 実行確認 ユーザー設定 送信メール設                                                             | 定        | ログインユーザー:ajov ログアウト ヘル                                                                                                    |
| ジョブネット登録                                                                                     |          | 即時実行モードon インボート エクスボー                                                                                                    |
| ジョブグルーブ 単数 コピー(粘付) ジョブネット詳細<br>レジョブネット 1 単 編集 開除 道加<br>高 デジョブグルーブ1<br>& ジョブネット1<br>& ジョブネット2 | 世替えっと    | 品店市         会ジョブネット1           ジョブネット設定         ジョブネット設定           同一ジョブネット設定         ロージョブネット設定           「一時無効化         □当ジョブネットで、 |
| ■ ■ショフクルーフ2   ○ & ジョブネット2<br>エクスポート                                                          |          | -JL                                                                                                    |
| ジョブクルーフ<br>ジョブグルーブ1<br>ジョブネット                                                                |          |                                                                                                    |
| 全て<br>ジョブネット1<br>ジョブネット2                                                                     | ער דיצעע |                                                                                                    |
|                                                                                              |          |                                                                                                    |

何も選択しない場合は、全ての「ジョブグループ」、「ジョブネット」をエクスポートします。

④ 【保存】ボタンをクリックします。

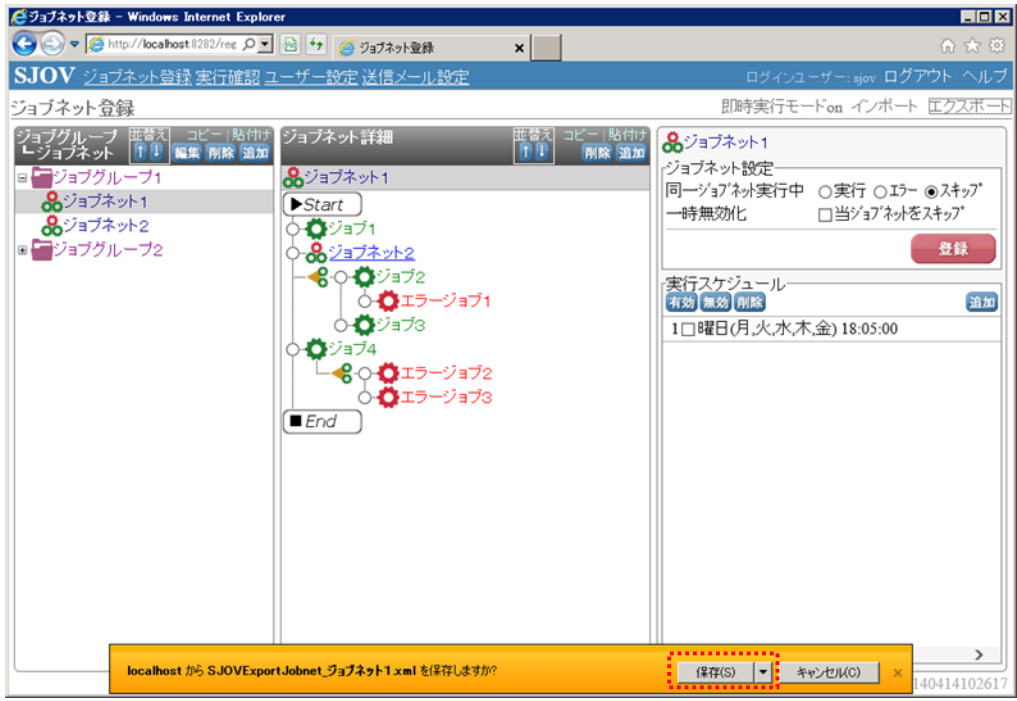

⑤ xml ファイルが保存されます。

| (ビジョブネット登録 - Windows Internet Explorer                                                                                                    | _ <b>_ _</b> ×                       |
|----------------------------------------------------------------------------------------------------|--------------------------------------|
|                                                                                                    | ♠ ☆ 😂                                |
| SJOV ジョブネット登録 実行確認 ユーザー設定 送信メール設定                                                                                                    | ログインユーザー:sjov ログアウト ヘルブ              |
| ジョブネット登録                                                                                                    | 即時実行モードon インボート 丘クスボート               |
| ジョブネット     第2     18/11     ジョブネット     第2     18/11       ● ジョブネット     ● ジョブネット1     ● ジョブネット1     ● ジョブネット2       ● ジョブガット2     ● ジョブネット2     ● ジョブネット2       ■ ● ジョブグルーブ2     ● ○ ● エラージョブ1       ● ● ● エラージョブ2       ● ● ● エラージョブ3       ● ● ● エラージョブ3       ■ ● End |                                      |
| SJOVExportJobnet ジョブネット1 xml のダウンロードが完了しました。                                                                                                    | ×                                    |
| ファイルを聞く(の) ▼ 2                                                                                                    | はルダーを開K(P) ダウンロードの表示(V) 140414102617 |

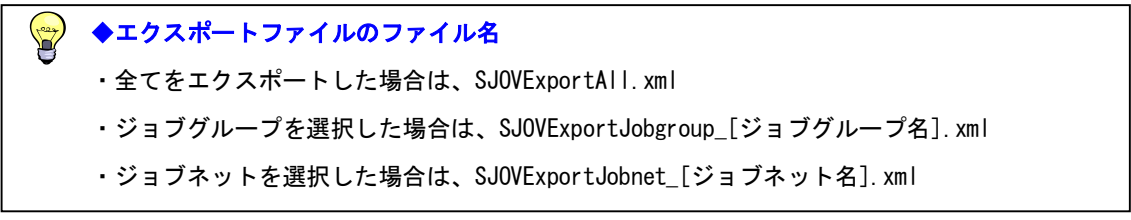

### (4-2)インポート

① 【インポート】リンクをクリックします。

| 磋ジョブネット登録 – Windows Internet Explorer                                                         |                          |                         |
|-----------------------------------------------------------------------------------------------|--------------------------|-------------------------|
| ○ ▼      ◎ http://locahost 8282/rec      ○ ▼     ◎ ジョブネット登録     ○                             | ×                        |                         |
| SJOV ジョブネット登録 実行確認 ユーザー設定 送信メール設定                                                             |                          | ログインユーザー:sjov ログアウト ヘルプ |
| ジョブネット登録                                                                                      |                          | 即時実行モードon インボート エクスボート  |
| ジョブグループ 西都ス コピー 貼付け ジョブネット詳細<br>ショブネット 単単 編集 開除 強加<br>つ マジョブグルーブ1<br>& ジョブネット2<br>■ マジョブグルーブ2 | 証書え コピー 貼付け<br>1 1 所除 強加 |                         |

② インポートファイルを指定する画面が表示されますので【参照】ボタンをクリックします。

| (グラゴブネット登録 - Windows Internet Explor                                                  | er                                        |                                                                                                    |                         |
|---------------------------------------------------------------------------------------|-------------------------------------------|----------------------------------------------------------------------------------------------------|-------------------------|
|                                                                                       | <ul> <li>** </li> <li>ジョブネット登録</li> </ul> | ×                                                                                                  | n ☆ ©                   |
| SJOV ジョブネット登録 実行確認コ                                                                   | ーザー設定 送信メール設定                             |                                                                                                    | ロヴィンユーザー:ajov ログアウト ヘルプ |
| ジョブネット登録                                                                              |                                           |                                                                                                    | 即時実行モードon インボート エクスボート  |
| ジョブグループ<br>ビジョブネット<br>「「」」<br>「」<br>「」<br>ジョブグループ1<br>ジョブグループ2<br>■<br>「」<br>ジョブグループ2 | ジョブネット詳細<br>インボート<br>ロ同名ジョブグルーブ・同<br>OK   | <ul> <li>世一局付け<br/>解除 355</li> <li>常児</li> <li>常児</li> <li>おジョブネットを上書きする</li> <li>キャンセル</li> </ul> | ж                       |

③ 『アップロードするファイルの選択』画面が表示されますので、インポートするファイルを選択します。

| 🩋 アップロードするファイルの選択                                                                                        |                  | <u>×</u>   |
|----------------------------------------------------------------------------------------------------|------------------|------------|
| G 🕞 - Administrator - ダウンロード 🔹 🛃                                                                         | ダウンロードの検索        | 2          |
| 整理 マ 新しいフォルダー                                                                                            | 8==              | • 🔟 🔞      |
| □ ☆ お気に入れ ▲ 名前 ▲                                                                                         | 更新日時             | 種類         |
| <ul> <li>▲ ダウンロード</li> <li>▲ デスクトップ</li> <li>※ 最近表示した場所</li> </ul>                                       | 2014/04/24 10:37 | XML ドキュメント |
| <ul> <li>□ □ ライブラリ</li> <li>● □ ドキュメント</li> <li>● □ ビクチャ</li> <li>● □ ビデオ</li> <li>● □ ミュージック</li> </ul> |                  |            |
| □ 陳 コンピューター<br>■ 🏯 ローカル ディスク (C<br>□                                                                     |                  | Þ          |
| ファイル名(N):                                                                                                | すべてのファイル (*.     | *)         |
|                                                                                                    |                  |            |

 ④ インポートファイルの内容と同名のジョブグループ・同名ジョブネットが存在するときに、上書きする場合は 「同名ジョブグループ・同名ジョブネットを上書きする」にチェックを入れます。チェックしない場合は、 同名ジョブグループ・同名ジョブネットはインポートを行ないません。

| 🥰ジョブネット登録 - Windows Internet Explo                                                    | rer                                                           |                                                                                                 |         |                    |
|---------------------------------------------------------------------------------------|---------------------------------------------------------------|-------------------------------------------------------------------------------------------------|---------|--------------------|
| S S v Attp://localhost8282/reg P                                                      | ] 🗟 🐓 🧉 ジョブネット登録                                              | ×                                                                                               |         | 6 🖈 🕮              |
| SJOV ジョブネット登録 実行確認                                                                    | ューザー設定 送信メール設定                                                | 1                                                                                               | ログインユー  | ゲー: ajov ログアウト ヘルプ |
| ジョブネット登録                                                                              |                                                               |                                                                                                 | 即時実行モード | on インボート エクスボート    |
| ジョブグループ 話歌 コピー 助付け<br>・ジョブネット 1 単単 編集 解除 適加<br>コ デジョブグルーブ1<br>多ジョブネット2<br>3 デジョブグルーブ2 | ジョブネット詳細<br>インボート<br>C:\Users\Administrator/I<br>□同名ジョブグルーフ・F | <ul> <li>世話れ<br/>前間<br/>前間<br/>前間</li> <li>参照</li> <li>司名ジョブネットを上書ぎ</li> <li>(キャンセル)</li> </ul> | ×       |                    |

⑤ 【OK】ボタンをクリックすると、インポートが行なわれます。

| 🥰ジョブネット登録 - Windows Internet Explorer                                                                    |                                                                                                    |   |                                                                                                    |                                                                                   |
|----------------------------------------------------------------------------------------------------|----------------------------------------------------------------------------------------------------|---|----------------------------------------------------------------------------------------------------|-----------------------------------------------------------------------------------|
| 🚱 🗢 🖉 http://localhost.8282/reg 🔎 🗟 🗧                                                                    | 🕈 🍊 ジョブネット登録 🔰                                                                                                    | × |                                                                                                    | ☆ ☆ 🛱                                                                             |
| SJOV <u>ジョブネット登録</u> 実行確認 ユーザー                                                                           | 一設定 送信メール設定                                                                                                    |   | ログインユー                                                                                              | ーザー:sjov ログアウト ヘルプ                                                                |
| ジョブネット登録                                                                                                 |                                                                                                    |   | 即時実行モー                                                                                              | Fon インボート エクスボート                                                                  |
| ジョブグループ 証券ス コピー 18611 ジョブ<br>ショブネット<br>11 編集 開始 通加<br>8 ジョブネット2<br>8 ジョブネット2<br>8 ジョブネット1<br>9 デジョブグループ2 | オット詳細<br>オョブネット1<br>tart<br>ジョブネット2<br>・ ・ ジョブ2<br>・ ・ ・ ジョブ2<br>・ ・ ・ ジョブ2<br>・ ・ ・ ジョブ2<br>・ ・ ・ ジョブ3<br>ジョブ4<br>・ ・ ・ ・ ・ ・ ・ ・ ・ ・ ・ ・ ・ ・ ・ ・ ・ ・ ・ |   | <ul> <li>ジョブネット1</li> <li>ジョブネット設定</li> <li>司ージョブネット実行中</li> <li>一時無効化</li> <li>契行スケジュール</li> </ul> | <ul> <li>○実行 ○Iラ- ●スキップ</li> <li>□当ジョブネットをスキップ</li> <li>登録</li> <li>道加</li> </ul> |

### 5.実行スケジュールの設定

メインメニューから《ジョブネット登録》をクリックします。

実行スケジュールを追加する「ジョブネット」を選択し、実行スケジュールを登録します。

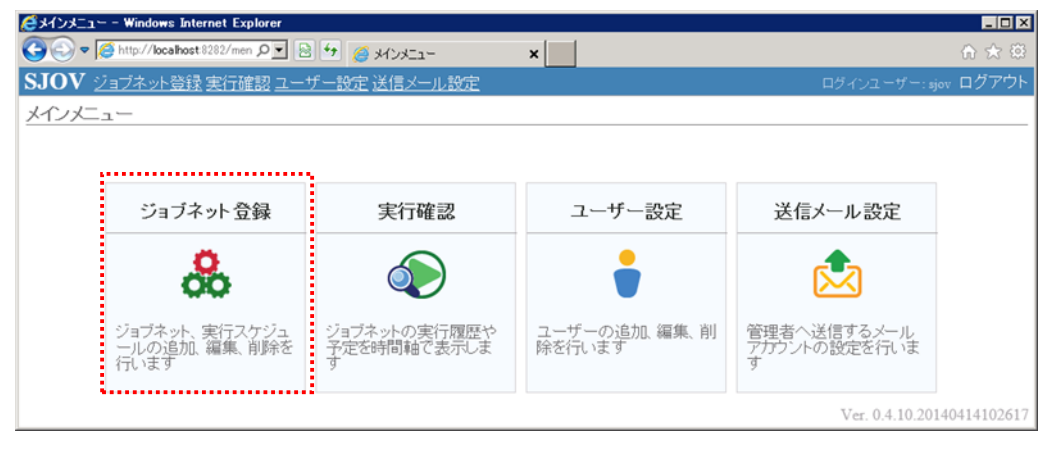

- (1) 実行スケジュール登録
  - (1-1)実行スケジュールの追加
    - ① ジョブネットを選択し、実行スケジュールの【追加】ボタンをクリックします。

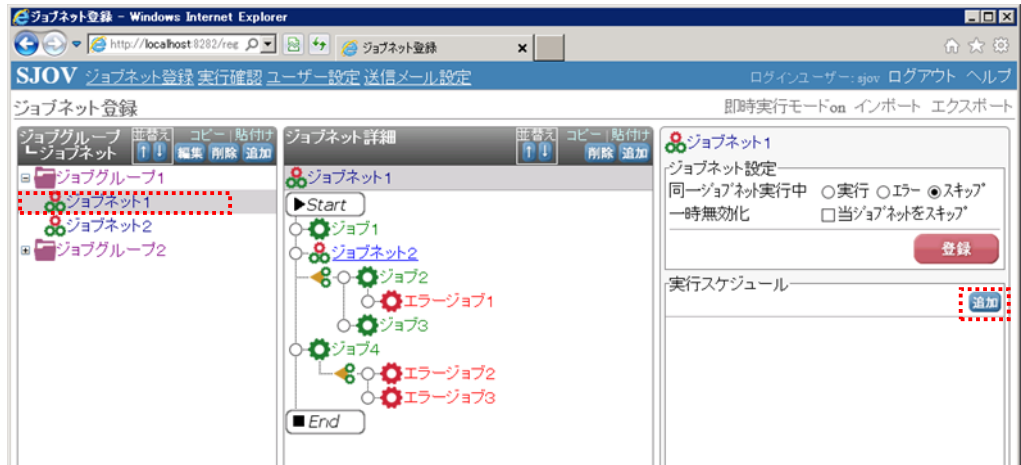

② 設定したい実行単位を選択します。

| (グラゴブネット登録 - Windows Internet Explorer                                                            |                                                                                                    |                                                                                                    |
|---------------------------------------------------------------------------------------------------|----------------------------------------------------------------------------------------------------|----------------------------------------------------------------------------------------------------|
| 🚱 😔 🗢 🦉 http://locahost 8282/reg 🔎 😒 😽 🍘                                                          | ジョブネット登録 🗙                                                                                                    | G 🚖 🖾                                                                                                    |
| SJOV ジョブネット登録 実行確認 ユーザー設定                                                                         | 2 送信メール設定                                                                                                    | ロヴィシューザー: ajov ログアウト ヘルプ                                                                                                    |
| ジョブネット登録                                                                                          |                                                                                                    | 即時実行モードon インボート エクスボート                                                                                                    |
| ジョブグループ 陸校ス コピー 熱付け<br>ショブネット<br>1 ジョブオット1<br>& ジョブオット1<br>& ジョブオット2<br>■ デジョブグルーブ2<br>● ひョブグルーブ2 | <ul> <li>注細</li> <li>注一、店付<br/>所除 335</li> <li>ブ1</li> <li>ブス・シト2</li> <li>実行スケジュール追加</li> <li>・実行単位を選択してください。</li> <li>●1回のみ実行</li> <li>○日を指定</li> <li>○月を指定</li> <li>○月を指定</li> </ul> | <ul> <li>●ジョブネット1</li> <li>ジョブネット設定</li> <li>同一ジョブネット設定</li> <li>同一ジョブネット実行中 ○実行 ○エラー ④スキップ</li> <li>一時無効化</li> <li>□当ジョブネットをスキップ</li> <li>登録</li> <li>実行スケジュール</li> </ul> |

③ 選択した実行単位に合わせた入力画面が表示されます。

#### 〈1回のみ実行〉を選択した場合 実行スケジュール詳細 ★ 1回のみ実行 実行日 1003/12/11 ★ 第 第日 1003/12/11 ★ 第 第日 1003/12/11 ★ 第 第日 1003/12/11 ★ 第 第日 1003/12/11 ★ 第 第日 1003/12/11 ★ 第 第日 1003/12/11 ★ 第 第日 1003/12/11 ★ 第 第日 1003/12/11 ★ 第 第日 1003/12/11 ★ 第 第日 1003/12/11 ★ 第 第日 1003/12/11 ★ 第 第日 1003/12/11 ★ 第 第日 1003/12/11 ★ 第 1003/12/11 ★ 第 1003/12/11 ★ 1003/12/11 ★ 1003/11 ★ 10

### 〈日を指定〉を選択した場合

| 実行スケシュール評細                                                | ×   |
|-----------------------------------------------------------|-----|
| - 日を指定-<br>□毎日<br>□月 □火 □水 □木 □金 □土 □日                    |     |
| 開始時間 hh.mm.ss ×4/第<br>□繰返し実行する<br>間隔 mm 分毎 終了6時間 hh.mm.ss |     |
| スケジュール適用<br>開始日 [yyyy/mm/dd 前 終了日 [yyyy/mm/dd 前           |     |
| <b>夏録</b> キャ                                              | ンセル |

#### 〈月を指定〉を選択した場合

| 実行スケジュール詳細                        | × |
|-----------------------------------|---|
| - 月を指定                            | - |
|                                   |   |
| □1月□2月□3月□4月□5月□6月                |   |
| □7月 □8月 □9月 □10月 □11月 □12月        |   |
| ○実行日                              |   |
|                                   |   |
| 〇月末                               |   |
|                                   | í |
| 開始時間 hh:mm:ss ×必須                 |   |
|                                   |   |
| e]M8  mm (万毋 終」时日  hhmmiss        |   |
| スケジュール適用                          |   |
| 用火台目 yyyy/mm/dd 移交 J 日 yyyy/mm/dd |   |
|                                   | - |
| 民る 登録 キャンセル                       |   |

- \* 実行日
  - ・実行する日を入力してください

- \* 毎日
  - ・毎日実行する場合はチェックを入れてください
- \* 曜日

・実行する曜日にチェックを入れてください 「毎日」にチェックを入れた時は、全ての曜日に チェックが付きます

- \* 毎月
  - ・毎月実行する場合はチェックを入れてください
- \* 月
  - ・実行する月にチェックを入れてください
     「毎月」にチェックを入れた時は、全ての月にチェックが
     付きます
- \* 実行日
  - ・実行する日が決まっている場合に選択してください
     選択すると、日が入力できます
- \* 曜日
  - ・実行する曜日が決まっている場合に選択してください 選択すると曜日が選択できます
     曜日は「第1週」、「第2週」、「第3週」、「第4週」、
     「最終週」から選択できます
- \* 月末

・月末のみ実行する場合に選択してください

#### 〈共通の入力項目〉

- \* 開始時間
  - ・開始時間を入力してください
- \* 繰返し実行する
   ・繰返して実行を行なう場合はチェックしてください
   チェックを入れると「間隔(分)」、「終了時間」が入力できます
- \* 間隔(分) ・繰返し実行を行なう間隔を分単位で入力してください
- \* 終了時間 ・繰返し実行を行なう終了時間を入力してください
- \* スケジュール適用 開始日 ・スケジュールを適用する開始日を入力してください
- \* スケジュール適用 終了日 ・スケジュールを適用する終了日を入力してください
- ④ 【登録】ボタンをクリックします。

実行スケジュールが登録されます。

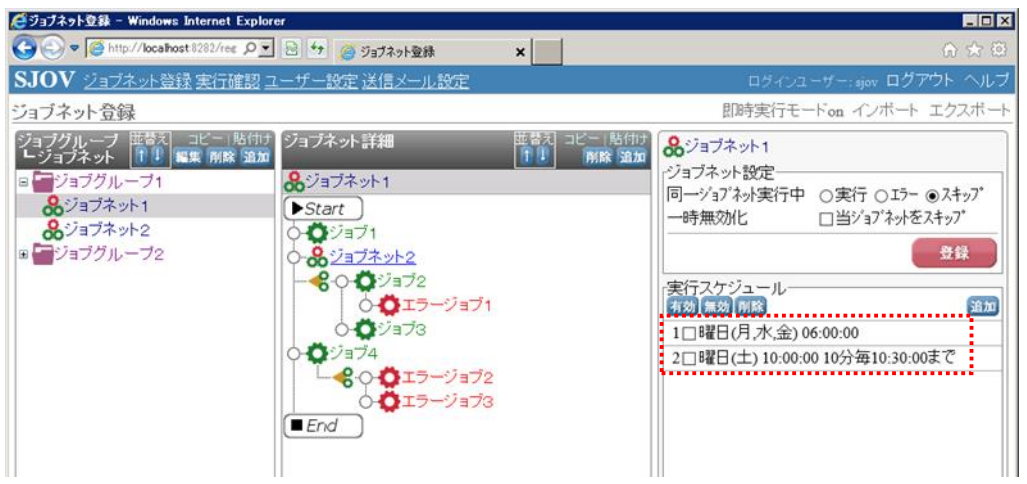

| 実行スケジュール詳細                                                                                                    | × 実行スケジュール詳細                                                                                                    |           |
|----------------------------------------------------------------------------------------------------|----------------------------------------------------------------------------------------------------|-----------|
| -日を指定                                                                                                    | 日を指定<br>  図毎日<br>  図月 図火 図水 図木 図金 図土 図日                                                                                                    |           |
| 開始時間 10:00 ×45月<br>□繰返し実行する<br>間隔 mm 分毎 終了時間 hhmm:ss                                                                                                    | 開始時間 1700 ×40<br>□繰返し実行する<br>間隔 mm 分毎 終了時間 blinmm:ss                                                                                                    |           |
| スケジュール適用<br>開始日 [yyyy/mm/dd 🍈 終了日 [yyyy/m                                                                                                    | スケジュール適用<br>開始日 <sub>[79999/mm/dd</sub> 前 終了日 [ <sub>99999/m</sub>                                                                                      | m/dd      |
| スケジュール適用<br>開始日 [yyyy/mm/dd 前 終了日 [yyy/m<br>日によって実行時間を変えたし<br>例えば・・・平日は6時、土日に<br>平日6時に実行するスケジュ                                                                                           | amm/dd     スケジュール適用       開始日     アууу/mm/dd     一部       N       よ9時に実行したい時       ールと     キ日9時に実行するスケジュールを登録し                                          | m/dd      |
| スケジュール適用<br>開始日 [yyyy/mm/dd ) 終了日 [yyy/m<br>ヨによって実行時間を変えたし<br>例えば・・・平日は6時、土日に<br>平日6時に実行するスケジュ<br>実行スケジュール詳細                                                                             | スケジュール適用<br>開始日 [yyy/mm/dd]     ※       N       A       よ9時に実行したい時<br>ールと、土日9時に実行するスケジュールを登録し       ※       実行スケジュール詳細                                  | um/dd     |
| スケジュール適用       開始日 [yyyy/mm/dd]       終了日 [yyy/m         日によって実行時間を変えたし       例えば・・・平日は6時、土日に         平日6時に実行するスケジュ       実行スケジュール詳細         日を指定       □毎日         図月 図火 図水 図木 図金 □土 □日 | スケジュール適用<br>開始日 [yyyy/mm/dd] 前 終了日 [yyy/m         A         よ9時に実行したい時<br>ールと、土日9時に実行するスケジュールを登録し         第日を指定<br>日毎日<br>日月 □火 □水 □木 □金 図土 図日          |           |
| スケジュール適用       第始日 「уууу/mm/dd       終了日 「ууу/m <b>3によって実行時間を変えたし</b> 例えば・・・平日は6時、土日に         平日6時に実行するスケジュ         実行スケジュール詳細         日を指定         □毎日         図月 図火 図水 図木 図金 □土 □日     | amaide       スケジュール適用<br>開始日 [????/mmide]       終了日 [????/m         よ9時に実行したい時<br>ールと、土日9時に実行するスケジュールを登録し         (************************************ | .m/dd (1) |

- (1-2)実行スケジュールの編集
  - ① 編集したい実行スケジュールをクリックします。

| 🥰ジョブネット登録 - Windows Internet Explore                                                                   | H.             |   |                         |
|----------------------------------------------------------------------------------------------------|----------------|---|-------------------------|
|                                                                                                    | 🗟 😚 🥔 ジョブネット登録 | × | n 🛧 🖾                   |
| SJOV ジョブネット登録 実行確認 ユ                                                                                   | ーザー設定 送信メール設定  |   | ログインユーザー:sjov ログアウト ヘルプ |
| ジョブネット登録                                                                                               |                |   | 即時実行モードon インボート エクスボート  |
| ジョブグルーブ<br>ビジョブネット<br>ビジョブネット<br>2000<br>ジョブネット1<br>000<br>000<br>000<br>000<br>000<br>000<br>000<br>0 | ジョブネット詳細       |   |                         |

② 実行スケジュール詳細が表示されます。

| 実行スク             | ジュール詳細                                                                 | 3  |
|------------------|------------------------------------------------------------------------|----|
| -日を指<br>□毎日<br>☑ | 定<br>3月 ロ火 図水 ロ木 図金 ロ土 ロ日                                              |    |
|                  |                                                                        |    |
| 開始時<br>□繰返<br>間[ | 間 (06:00:00) <sup>図426月</sup><br>し実行する<br>隔 mm 分毎 終了時間 <u>blummuss</u> |    |
| スケジ:<br>開        | ュール適用<br>始日 [yyyy/mm/dd   前 終了日 [yyyy/mm/dd   前                        |    |
|                  | 登録 キャン・                                                                | セル |

③ 実行スケジュールを編集し【登録】ボタンをクリックします。

- (1-3) 実行スケジュールの有効無効
- ① 有効、もしくは無効にしたい実行スケジュールにチェックを入れます。

| 🥰ジョブネット登録 - Windows Internet Explor                                                                         | er                                                                                                    |                            |                                                                                                    |                                                                     |
|----------------------------------------------------------------------------------------------------|----------------------------------------------------------------------------------------------------|----------------------------|----------------------------------------------------------------------------------------------------|---------------------------------------------------------------------|
| G S V A http://localhost 8282/reg O                                                                         | <ul> <li>ジョブネット登録</li> </ul>                                                                                                    | ×                          |                                                                                                    | 6 🛧 🖾                                                               |
| SJOV ジョブネット登録 実行確認口                                                                                         | ーザー設定 送信メール設定                                                                                                    |                            | ログインユ                                                                                                    | ーザー:sjov ログアウト ヘルプ                                                  |
| ジョブネット登録                                                                                                    |                                                                                                    |                            | 即時実行モー                                                                                                    | -Fon インボート エクスボート                                                   |
| ジョブグルーブ 田奈<br>レジョブネット (10) 編集 前線 通加<br>日 ジョブネット (10)<br>ほう デジョブグルーブ1<br>多ジョブネット1<br>多ジョブネット2<br>回 デジョブグルーブ2 | ジョブネット詳細<br>ジョブネット1 Start ジョブネット2 ジョブネット2 ジョブネット2 ジョブ2 ジョブ3 ジョブ3 ジョブ4 ジョブ2 ジョブ2 ジョブ4 ジョブ2 ジョブ2 ジョブ2 ジョブ2 ジョブ2 ジョブ2 ジョブ2 ジョブ2 ジョブ2 ジョブ2 ジョブ2 ジョブ2 ジョブ2 ジョブ2 ジョブ2 ジョブ2 ジョブ2 ジョブ2 | 世替スコービー 脱付け<br>作目<br>所除 通加 | <ul> <li>みジョブネット1</li> <li>ジョブネット設定</li> <li>同ージョブネット設定</li> <li>同ージョブネット実行中</li> <li>・時無効化</li> <li>・</li> <li>・</li> <l< td=""><td>○実行 ○Iラ- ③スキップ<br/>□当ジョブネッをスキップ<br/>登録<br/>6:00:00<br/>0 10分毎10:30:00まで</td></l<></ul> | ○実行 ○Iラ- ③スキップ<br>□当ジョブネッをスキップ<br>登録<br>6:00:00<br>0 10分毎10:30:00まで |

② 【有効】ボタン、もしくは【無効】ボタンをクリックします。

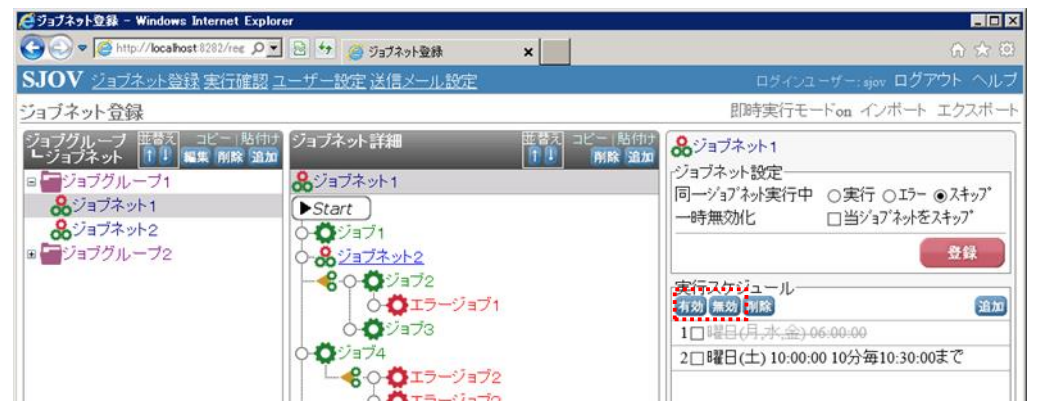

無効にした実行スケジュールは、取消し線付きのグレー色に表示が変わります。 無効にした実行スケジュールを有効にしたい場合は、同じ手順で有効にしてください。

- (1-4) 実行スケジュールの削除
  - ① 削除したい実行スケジュールにチェックを入れ、【削除】ボタンをクリックします。

| 🥰ジョブネット登録 - Windows Internet Explor                                                                     | 9 <b>7</b>                                                          |   |                                                                                                    |                                                                      |
|----------------------------------------------------------------------------------------------------|---------------------------------------------------------------------|---|----------------------------------------------------------------------------------------------------|----------------------------------------------------------------------|
| COO V Chitp://localhost 8282/reg O                                                                      | 🗟 😚 🥔 ジョブネット登録                                                      | × |                                                                                                    | ♠ ☆ @                                                                |
| SJOV ジョブネット登録実行確認コ                                                                                      | ーザー設定 送信メール設定                                                       |   | ログインユ                                                                                                    | ーザー:sjov ログアウト ヘルプ                                                   |
| ジョブネット登録                                                                                                |                                                                     |   | 即時実行モー                                                                                                    | -Fon インボート エクスボート                                                    |
| ジョブグルーブ 田奈 コピー 貼付け<br>ビジョブネット (1) (1) 編集 前線 通加<br>3 ごジョブネット1<br>& ジョブネット2<br>8 ごジョブグルーブ2<br>9 ごジョブグルーブ2 | ジョブネット詳細<br>ジョブネット1 Start ジョブ1 ジョブ2 ジョブ2 ジョブ3 ジョブ4 ジョブ4 ジョブ4 フージョブ2 |   | <ul> <li>みジョブネット1</li> <li>ジョブネット設定</li> <li>同一ジョブネット設定</li> <li>同一ジョブネット実行中</li> <li>一時無効化</li> <li>(実行スケジュール。</li> <li>(実行スケジュール。</li> <li>(現成) 原属</li> <li>1□曜日(月,水、金)0</li> <li>2夏曜日(土) 10:00:0</li> </ul> | ○実行 ○エラー ④スキップ<br>□当ジョブネッをスキップ<br>登録<br>6:00:00<br>00 10分毎10:30:00まで |

② 確認メッセージが表示されますので【OK】ボタンをクリックします。

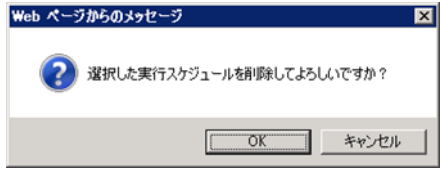

③ 選択した実行スケジュールが削除されます。

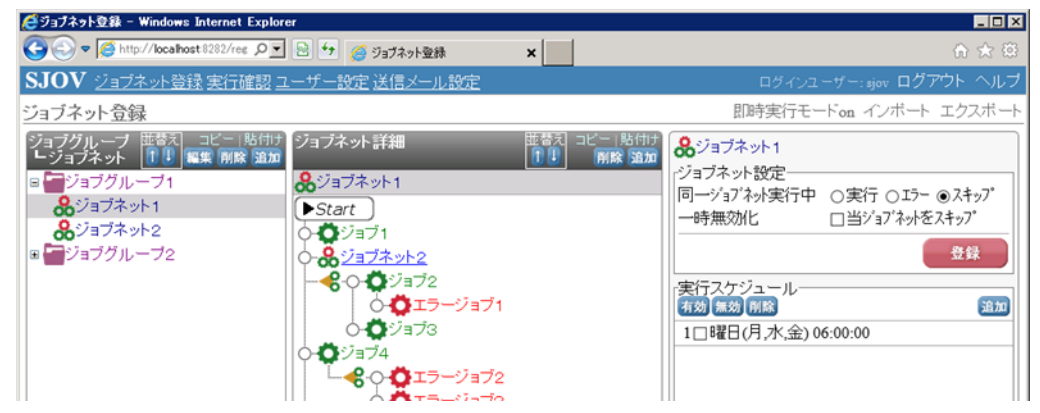

### 6. ジョブ運用

メインメニューから《実行確認》をクリックします。

ジョブネットの状態の確認や、ログの確認、また手動による実行停止、実行再開を行なうことができます。 また実行スケジュールの次回開始予定を確認します。

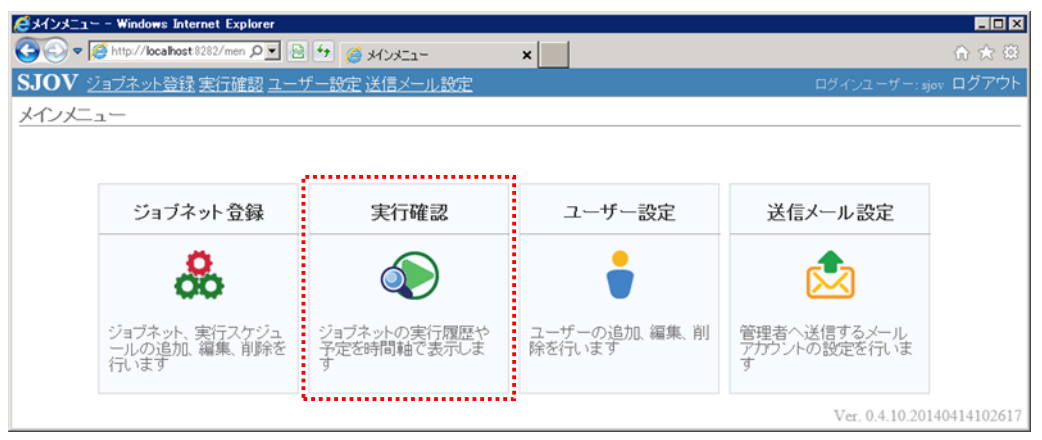

#### (1) 画面説明

日単位の時間枠でジョブネットの状態を表示します。

| 学実行確認 - Windows Internet Explorer    |                    |                                       |                        |
|--------------------------------------|--------------------|---------------------------------------|------------------------|
| 🕤 💬 🔻 🎑 http://localhost.8181/summa  | ックニ 🗟 😏 🏉 実行確認 🔹 👌 | <                                     | ☆ ☆                    |
| SJOV <u>ジョブネット登録 実行確</u>             | 認 ユーザー設定 送信メール設定   |                                       | ユーザー:sjov ログアウト ヘル     |
| 実行確認                                 |                    |                                       | ログ表示                   |
| ☑実行中 ☑正常終了 ☑異<br>ジョブグルーブ名<br>ジョブネット名 | 常終了 ⊠実行待ち ⊠実行予定なし  | 表示                                    |                        |
| (再読込) ☑ 1 分ごとに再読;                    | 2                  |                                       | <i>II</i>              |
|                                      | <b>2013/12/13</b>  | 11 12 13 14 15 16 17 18 19 20 21 22 2 | 3 次回開始予定 37            |
| 🚷 日次処理-ジョブネット8                       |                    |                                       | 2013/12/14 02:00       |
| 🚷 日次処理-ジョブネット 9                      |                    |                                       | 2013/12/14 10:35       |
|                                      |                    |                                       | 2013/12/14 00:30       |
| 😞 システムージョブネット 2                      |                    |                                       | 2013/12/14 00:40 細     |
| 😞 システムージョブネット 3                      |                    |                                       | 2013/12/14 00:40       |
| 😞 システムージョブネット4                       |                    |                                       | 2013/12/14 03:50       |
| 😞 システムージョブネット 5                      |                    |                                       | 2013/12/14 03:55       |
| 🚷 システムージョブネット 6                      |                    |                                       | 2013/12/14 06:00       |
| 😞 システムージョブネット 7                      |                    |                                       | 2013/12/14 09:30       |
| 용 システムージョブネット 8                      |                    |                                       | 2013/12/14 12:00       |
| & システムージョブネット 9                      |                    |                                       | 2013/12/13 21:30       |
| 😞 システムージョブネット10                      |                    |                                       | 2013/12/13 22:00       |
| 😞 システムージョブネット11                      |                    |                                       | 2013/12/13 23:30       |
| <                                    |                    |                                       | >                      |
|                                      |                    |                                       | Ver. 0.0.6.20140117140 |

|                     | 00 01 02 03 04 05 06 07 08 09 10 11 12 13 14 15 16 17 1 | <b>》</b><br>8 19 20 21 22 23 次回開始予定 |
|---------------------|---------------------------------------------------------|-------------------------------------|
| 日次処理                |                                                         |                                     |
| 🔒 日次ージョブネット1        |                                                         | 2013/12/14 03:00                    |
| 🔒 日次ージョブネット2        |                                                         | 2013/12/14 06:00                    |
| 🔒 日次ージョブネット 3       |                                                         | 2013/12/14 09:30                    |
| 8日次-ジョブネット4         |                                                         | 2013/12/14 10:05                    |
| 🔒 日次ージョブネット5        |                                                         | 2013/12/14 10:30                    |
| 🔒 日次ージョブネット6        |                                                         | 2013/12/14 11:00                    |
| 禘劝処理                |                                                         |                                     |
| ぬ締め処理−ジョブネット1       |                                                         | 2013/12/14 02:20                    |
| ▶締め処理−ジョブネット2       |                                                         | 2013/12/14 07:30                    |
| ぬわ処理−ジョブネット3        |                                                         | 2013/12/14 02:00                    |
| ぬ締め処理−ジョブネット4       |                                                         | 2013/12/14 10:35                    |
| 月次処理<br>2月次-ジョブネット1 |                                                         | 2013/12/14 00:30                    |

<実行状態−色の説明>

- \* 実行中を表します
- \* 正常終了を表します
- \* 警告終了を表します
- \* 異常終了を表します
- \* 次回実行予定を表します
- \* 異常終了後、手動により実行し正常終了したことを表します
- \* 警告終了後、手動により実行し正常終了したことを表します
- \* 異常終了後、手動により実行し現在実行中を表します

| < | 再 | 読 | 认 | > |
|---|---|---|---|---|

| ジョブネット名        | 表示                                                                                                 |          |
|----------------|----------------------------------------------------------------------------------------------------|----------|
| 再読込 ☑1 分ごとに再読込 |                                                                                                    | <b>《</b> |
|                | 2013/12/13 <sup>1</sup>                                                                            |          |
| 🙎 日次処理−ジョブネット8 | 00 01 02 03 04 05 06 07 08 09 10 11 12 13 14 15 16 17 18 19 20 21 22 23 次回開始予定<br>2013/12/14 02:00 | ジョ       |

#### <次回開始予定>

|   |                  | /              |
|---|------------------|----------------|
|   | 次回開始予定           | 19 20 21 22 23 |
|   | 2013/12/14 02:00 |                |
|   | 2013/12/14 10:35 |                |
|   |                  |                |
|   | 2013/12/14 00:30 |                |
|   | 2013/12/14 00:40 |                |
|   | 2013/12/14 00:40 |                |
|   | 2013/12/14 03:50 |                |
|   | 2013/12/14 03:55 |                |
|   | 2013/12/14 06:00 |                |
|   | 2013/12/14 09:30 |                |
|   | 2013/12/14 12:00 |                |
|   | 2013/12/13 21:30 |                |
|   | 2013/12/13 22:00 |                |
| ~ | 2013/12/13 23:30 |                |
| - | >                |                |
|   |                  |                |

・次回ジョブネットが実行スケジュールにより開始する日時を表示します

<sup>・</sup>チェックを入れると、指定した分ごとに画面を再読み込みします

<ジョブネット詳細>

・実行結果をクリックすると、ジョブネット詳細を表示します
 ジョブごとの実行結果を確認することができます

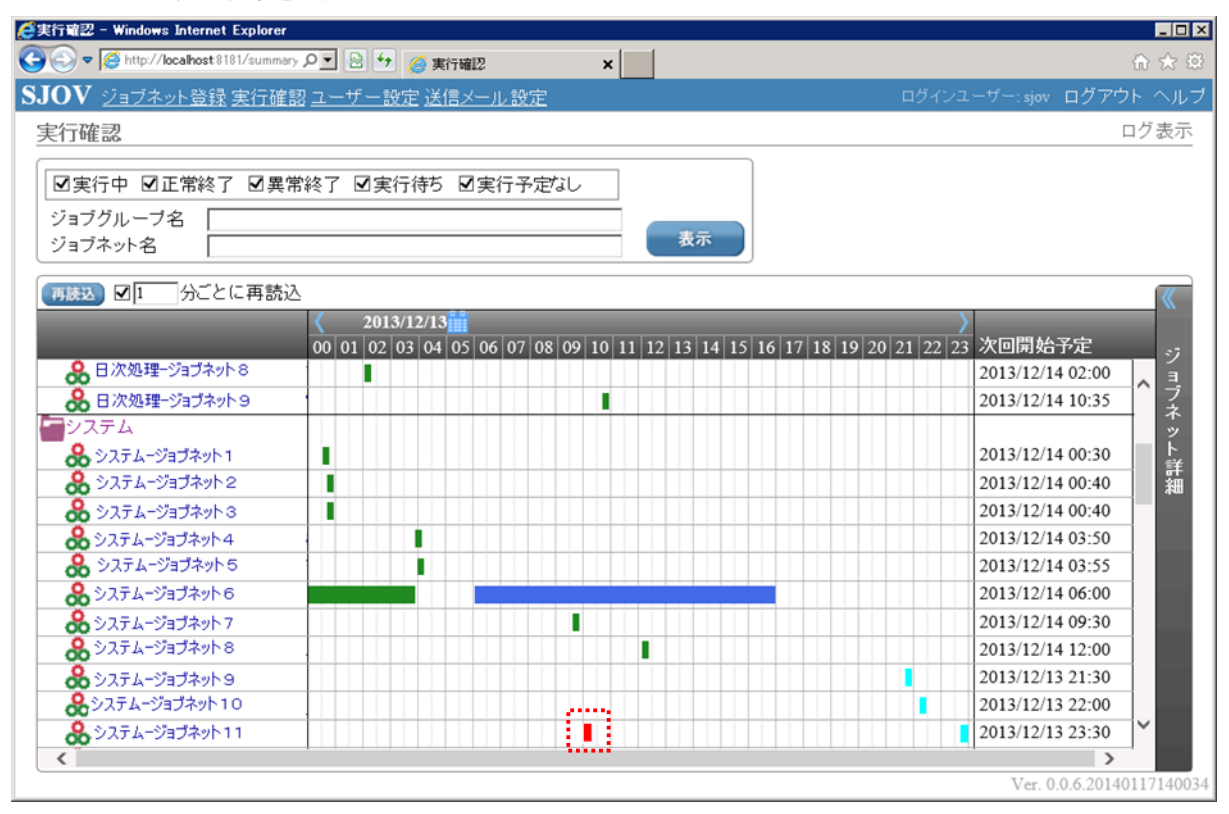

#### ジョブネット詳細から、手動実行やログ表示を行なうことができます

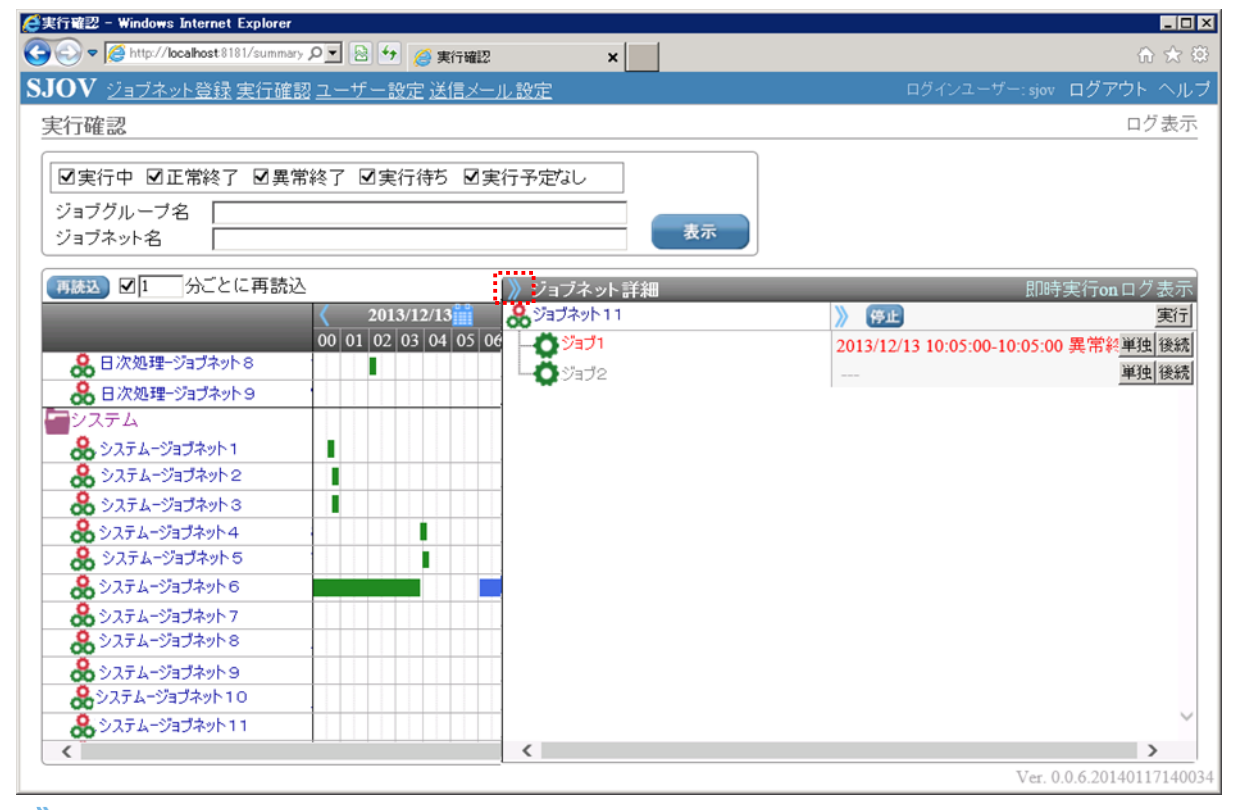

【》】 リンクをクリックすると、ジョブネット詳細を閉じます

### (2)実行確認

(2-1)ジョブネットの状態確認

① 表示したい条件を入力し【表示】ボタンをクリックします。

| 😂実行確認 - Windows Internet Explorer       |                                                                     | _                   | . 🗆 ×   |
|-----------------------------------------|---------------------------------------------------------------------|---------------------|---------|
| 🕒 🕤 🗢 🎑 http://localhost:8181/summary 🔎 | 💌 🗟 🖅 <i>溪</i> 実行確認 🗙                                               | ft v                | 余 戀     |
| SJOV ジョブネット登録 実行確認:                     | ユーザー設定 送信メール設定 ログ                                                   | インユーザー:sjov ログアウト ヘ | ヘルブ     |
| 実行確認                                    |                                                                     | ログ表                 | 長示      |
|                                         |                                                                     |                     |         |
| ☑実行中 ☑正常終了 ☑異常終                         | §了 図実行待ち 図実行予定なし                                                    |                     |         |
| ジョブグループ名                                |                                                                     |                     |         |
| ジョブネット名                                 | 表示                                                                  |                     |         |
| ■はい、図1 分ごとに再読込                          |                                                                     |                     | //      |
| THE SECOND                              | 2013/12/13                                                          |                     | 8       |
|                                         | 00 01 02 03 04 05 06 07 08 09 10 11 12 13 14 15 16 17 18 19 20 21 2 | 2 23 次回開始予定         | =7      |
| 🚷 日次処理-ジョブネット8                          |                                                                     | 2013/12/14 02:00    | 3       |
| 🚷 日次処理-ジョブネット 9                         |                                                                     | 2013/12/14 10:35    | ブネ      |
| システム                                    |                                                                     |                     | イツ      |
| & システムージョブネット1                          |                                                                     | 2013/12/14 00:30    | ト<br>≆¥ |
| 🚷 システムージョブネット2                          |                                                                     | 2013/12/14 00:40    | 細       |
| 🚷 システムージョブネット 3                         |                                                                     | 2013/12/14 00:40    |         |
| & システムージョブネット4                          |                                                                     | 2013/12/14 03:50    |         |
| 용 システムージョブネットち                          |                                                                     | 2013/12/14 03:55    |         |
| 🚷 システムージョブネット 6                         |                                                                     | 2013/12/14 06:00    |         |
| & システムージョブネット 7                         |                                                                     | 2013/12/14 09:30    |         |
| Ӿ システムージョブネット 8                         |                                                                     | 2013/12/14 12:00    |         |
| & システムージョブネット 9                         |                                                                     | 2013/12/13 21:30    |         |
| 🚷 システムージョブネット10                         |                                                                     | 2013/12/13 22:00    |         |
| 🚷 システムージョブネット11                         |                                                                     | 2013/12/13 23:30    |         |
| <                                       |                                                                     | X-= 0.0.6.201401471 | 4003    |

<指定できる条件>

\* 実行中

・実行中のジョブネットを表示します

\* 正常終了

・正常終了したジョブネットを表示します

\* 異常終了

・異常終了したジョブネットを表示します

\* 実行待ち

・実行待ちのジョブネットを表示します

\* 実行予定なし

・実行スケジュールの設定がないジョブネットを表示します

※実行スケジュールの設定忘れの確認を行う事ができます

- \* ジョブグループ名
  - ・表示したいジョブグループ名を入力してください

ジョブグループ名を前方一致で検索し、一致するジョブグループ名を表示します

- \* ジョブネット名
  - ・表示したいジョブネット名を入力してください

ジョブネット名を前方一致で検索し、一致するジョブネット名を表示します

② 表示したい日を選択します。

| 🚱 🔄 ♥ 🌈 http://localhost8181/summary ♀ 💌 🗟 🐓 🌈 実行確認 🗙                                                             | ⊕ ★ 🕸                                                                                                    |
|----------------------------------------------------------------------------------------------------|----------------------------------------------------------------------------------------------------|
| SJOV ジョブネット登録 実行確認 ユーザー設定 送信メール設定                                                                                 | ログインユーザー:sjov ログアウト ヘルプ                                                                                                    |
| 実行確認                                                                                                    | ログ表示                                                                                                    |
| 図実行中         図正常終了         図異常終了         図実行寺ち         図実行予定なし           ジョブグループ名         ジョブネット名         ジョブネット名 | 表示                                                                                                    |
|                                                                                                    | 2     2       12     13     14     15     16     17     18     19     20     21     22     23     次回開始予定     ジ       2013/12/14     02:00     3 |

- ・カレンダーを表示します
- \* 🔇
  - ・現在表示している日より、1日前を表示します
- \* >
  - ・現在表示している日より、1日後を表示します

- (2-2)ジョブネットのログ表示
  - ① 実行結果をクリックします。

| €実行確認 - Windows Internet Explorer                                                                                                    |                                        |
|----------------------------------------------------------------------------------------------------|----------------------------------------|
| G 😔 🗢 🧭 http://localhost8181/summary 🔎 🔄 😚 🏉 実行確認 🗙                                                                                                    | ☆ 🛠 🛱                                  |
| SJOV ジョブネット登録 実行確認 ユーザー設定 送信メール設定                                                                                                    | ログインユーザー:sjov ログアウト ヘルプ                |
| 実行確認                                                                                                    | ログ表示                                   |
|                                                                                                    |                                        |
| ▶ 実行中 ▶ 正常終了 ▶ 異常終了 ▶ 実行待ち ▶ 実行予定なし                                                                                                    |                                        |
| ジョブグルーブ名                                                                                                    |                                        |
| ジョブネット名 表示                                                                                                    |                                        |
|                                                                                                    |                                        |
|                                                                                                    | ~~~~~~~~~~~~~~~~~~~~~~~~~~~~~~~~~~~~~~ |
|                                                                                                    | 21 22 22 次回開始予定                        |
| ● 0 0 0 0 0 0 0 0 0 0 0 0 0 0 0 0 0 0 0                                                                                                    | 2013/12/14 02:00                       |
|                                                                                                    | 2013/12/14 10:35                       |
|                                                                                                    |                                        |
|                                                                                                    | 2013/12/14 00:30                       |
| 🚴 システム-ジョブネット2                                                                                                    | 2013/12/14 00:40                       |
| 💑 ୬ステム-ジョブネット 3                                                                                                    | 2013/12/14 00:40                       |
| 💑 ୬ステム <del>-</del> ୬ョブネット4                                                                                                    | 2013/12/14 03:50                       |
|                                                                                                    | 2013/12/14 03:55                       |
|                                                                                                    | 2013/12/14 06:00                       |
|                                                                                                    | 2013/12/14 09:30                       |
| المجرة المحرفة المحرفة المح<br>المحرفة المحرفة المحرفة المحرفة المحرفة المحرفة المحرفة المحرفة المحرفة المحرفة المحرفة المحرفة المحرفة المحرفة المحرفة المحرفة المحرفة المحرفة المحرفة المحرفة المحرفة المحرفة المحرفة المحرفة الم<br>محرفة المحرفة المحرفة المحرفة المحرفة المحرفة المحرفة المحرفة المحرفة المحرفة المحرفة المحرفة المحرفة المحرفة المحرفة المحرفة المحرفة المحرفة المحرفة المحرفة المحرفة المحرفة المحرفة المحرفة المحرفة المحرفة المحرفة المحرفة المحرفة المحرفة المحرفة المحرفة المحرفة المحرفة المحرفة المحرفة المحرفة<br>المحرفة المحرفة المحرفة المحرفة المحرفة المحرفة المحرفة المحرفة المحرفة المحرفة المحرفة المحرفة المحرفة المحرفة المحرفة المحرفة المحرفة المحرفة المحرفة المحموة المحرفة المحرفة المحرفة المحموفة المحوفة المحرفة المحرفة المحرفة المحرفة المحرف | 2013/12/14 12:00                       |
| xx 5727772                                                                                                    | 2013/12/13 21:30                       |
| ありステムージョブネット10                                                                                                    | 2013/12/13 22:00                       |
| あ システムージョブネット11                                                                                                    | 2013/12/13 23:30                       |
|                                                                                                    | Xer. 0.06.20140117140024               |

ジョブネット詳細が表示されます。

| (再読込) ☑ 1 分ごとに再読 | 込                    | እ ジョブネット詳細      |                         | 即時実行or ログ表     |
|------------------|----------------------|-----------------|-------------------------|----------------|
|                  | <b>〈</b> 2013/12/13  | 😪 ジョブネット11      | 》 停止                    | 実              |
|                  | 00 01 02 03 04 05 06 | - <b>Ö</b> ÿョブ1 | 2013/12/13 10:05:00-10: | 05:00 異常終 単独 後 |
| 8日次処理-ジョブネット8    |                      | L_0:ジョブ2        |                         | 単独 後           |
| 😸 日次処理ージョブネット 9  |                      | -               |                         |                |
| システム             |                      |                 |                         |                |
| & システムージョブネット1   |                      |                 |                         |                |
| & システムージョブネット2   |                      |                 |                         |                |
| 巖 システムージョブネット 3  |                      |                 |                         |                |
| & システムージョブネット4   |                      |                 |                         |                |
| 용 システムージョブネット 5  |                      |                 |                         |                |
| 🔗 システムージョブネット 6  |                      |                 |                         |                |
| & システムージョブネット 7  |                      |                 |                         |                |
| 😞 システムージョブネット 8  |                      |                 |                         |                |
| 💑 システムージョブネット 9  |                      |                 |                         |                |
| ♣システム-ジョブネット10   |                      |                 |                         |                |
| 🛞 システムージョブネット11  |                      |                 |                         |                |
| <                |                      | <               |                         | >              |

③ ジョブ名、または【ログ表示】リンクをクリックすると、実行ログを表示します。

|   | ◆ログの保存サイズ制限                |
|---|----------------------------|
| 8 | 1 つのジョブごとに保存できるサイズを制限しています |
|   | 保存できる文字数は 32,700 文字です      |

#### (2-3)手動実行

【即時実行 on】リンクをクリックします。

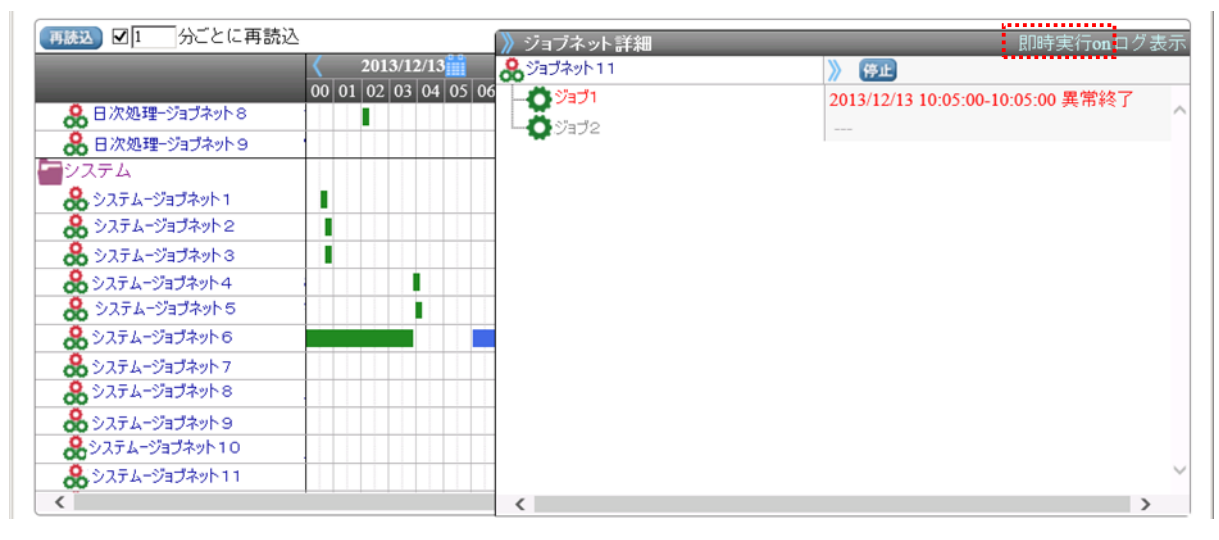

② 【実行】、【単独】、【後続】ボタンが表示されます。

| 再読込 ☑1 分ごとに再読込  |                      | 》 ジョブネット詳細 | 即時実行on口                           | グ表示    |
|-----------------|----------------------|------------|-----------------------------------|--------|
|                 | <b>〈</b> 2013/12/13  | 8 ジョブネット11 | 》 停止                              | 実行     |
|                 | 00 01 02 03 04 05 06 |            | 2013/12/13 10:05:00-10:05:00 異常終単 | 独後続    |
| 🔒 日次処理ージョブネット 8 |                      |            | —— 単                              | 独 後続   |
| 🚷 日次処理-ジョブネット 9 |                      | -          |                                   |        |
| システム            |                      |            |                                   |        |
| 😽 システムージョブネット1  |                      |            |                                   |        |
| 용 システムージョブネット2  |                      |            |                                   |        |
| 🚷 システムージョブネット 3 |                      |            |                                   |        |
| 🚷 システムージョブネット4  |                      |            |                                   |        |
| 🚷 システムージョブネット 5 |                      |            |                                   |        |
| 🚷 システムージョブネット 6 |                      |            |                                   |        |
| & システムージョブネット 7 |                      |            |                                   |        |
| 🚷 システムージョブネット 8 |                      |            |                                   |        |
| & システムージョブネット 9 |                      |            |                                   |        |
| & システムージョブネット10 |                      |            |                                   |        |
| 🚷 システムージョブネット11 |                      |            |                                   | $\sim$ |
| < <sup>°</sup>  |                      | <          |                                   | >      |

- \*【実行】ボタン
  - ・ジョブネットを先頭から実行する場合に使用します
- \*【単独】ボタン
  - ・ジョブ単位に実行する場合に使用します
- \*【後続】ボタン
  - ・特定のジョブから実行する場合に使用します

### (2-4)実行ログ管理

① 【ログ表示】リンクをクリックします。

| 行確認 - Windows Internet Explorer                       |                                           |
|-------------------------------------------------------|-------------------------------------------|
| 😔 🗢 🎑 http://localhost8181/summary の 🔄 😒 😏 🏈 実行確認 🛛 🗙 | ŵ                                         |
| OV ジョブネット登録 実行確認 ユーザー設定 送信メール設定                       | ログインユーザー:sjov ログアウト /                     |
| 行確認                                                   | ログ                                        |
|                                                       | <b>``````</b>                             |
| ☑実行中 ☑正常終了 ☑異常終了 ☑実行待ち ☑実行予定なし                        |                                           |
| ジョブグルーブ名                                              |                                           |
| ジョブネット名                                               | 表示                                        |
| 「読込」 ☑ 1 分ごとに再読込                                      |                                           |
| < 2013/12/13                                          | $\rangle$                                 |
| 00 01 02 03 04 05 06 07 08 09 10 11 1                 | 2 13 14 15 16 17 18 19 20 21 22 23 次回開始予定 |
| ♣ 日次処理-ジョブネット8                                        | 2013/12/14 02:00                          |
| 品 日次処理−ジョブネット9                                        | 2013/12/14 10:35                          |
| システム                                                  |                                           |
| & システムージョブネット1                                        | 2013/12/14 00:30                          |
| ♣ システム-ジョブネット2                                        | 2013/12/14 00:40                          |
| 💑 システムージョブネット 3                                       | 2013/12/14 00:40                          |
| 💑 システム-ジョブネット4                                        | 2013/12/14 03:50                          |
| 💑 システムージョブネット 5                                       | 2013/12/14 03:55                          |
|                                                       | 2013/12/14 06:00                          |
| ♣ システム-ジョブネット7                                        | 2013/12/14 09:30                          |
| 8                                                     | 2013/12/14 12:00                          |
| ♣ ๖ステム-ジョブネット 9                                       | 2013/12/13 21:30                          |
| ♣システム-ジョブネット10                                        | 2013/12/13 22:00                          |
| 8 v2754-v3j7x9h11                                     | 2013/12/13 23:30                          |
| C                                                     | >                                         |

### ② 『実行ログ』画面が表示されます。

| 登実行ログ - Windows Internet Explorer                                                                                                    |                                 |                  |
|----------------------------------------------------------------------------------------------------|---------------------------------|------------------|
| ○ ② 「 Ø http://localhost 8181/history/    ○    ○                                                                                                    | <ul> <li>   美行ログ ×  </li> </ul> | n 🛧 🛱            |
| SJOV                                                                                                    |                                 | <u>ホーム (Alt-</u> |
| 実行ログ                                                                                                    |                                 |                  |
| 全て表示<br>2013/12/16 □<br>2013/12/15 □<br>2013/12/13 □<br>2013/12/13 □<br>2013/12/12 □<br>2013/12/10 □<br>2013/12/10 □<br>2013/12/08 □<br>2013/12/07 □<br>2013/12/06 □<br>2013/12/05 □<br>選択したログを削除 全て選択 |                                 |                  |

③ 日付リンクをクリックすると、選択した日付のログを表示します。

```
また、【全て表示】リンクをクリックすると、全てのログを表示します。
```

| ●単行Dグ - Windows Internet Evoluter                                                                                                    |     |  |
|----------------------------------------------------------------------------------------------------|-----|--|
| ② (② http://localhost8181/history/list )     ② (② 実行確認     ② (③ 実行の     文)                                                                                                    | ☆ ☆ |  |
| SJOV                                                                                                    | ^   |  |
| 実行ログ 2013/12/20                                                                                                    | 設定  |  |
| 2013/12/20 18:00:00:169 18:00:02:294 正常の ジョブ1 Cscript C:\moduleJS\SJOV_test.js 0 Microsoft (R) Windows Script Host Version 5.8<br>Copyright (C) Microsoft Corporation 1996-2001. All rights reserved.   |     |  |
| * SJOV_test JavaScript 起動                                                                                                    |     |  |
| * SJOV_test JavaScript終了<br>リターンコート=0                                                                                                    |     |  |
| 2013/12/20 18:00:00:169 18:00:01:292 正常(の ジョブ1 Cscript C:\module\JS\SJOV_test.js 0 Microsoft (R) Windows Script Host Version 5.8<br>Copyright (C) Microsoft Corporation 1996-2001. All rights reserved. |     |  |
| * SJOV_test JavaScript 起動                                                                                                    |     |  |
| * SJOV_test JavaScript 終了<br>リターンコード=0                                                                                                    |     |  |

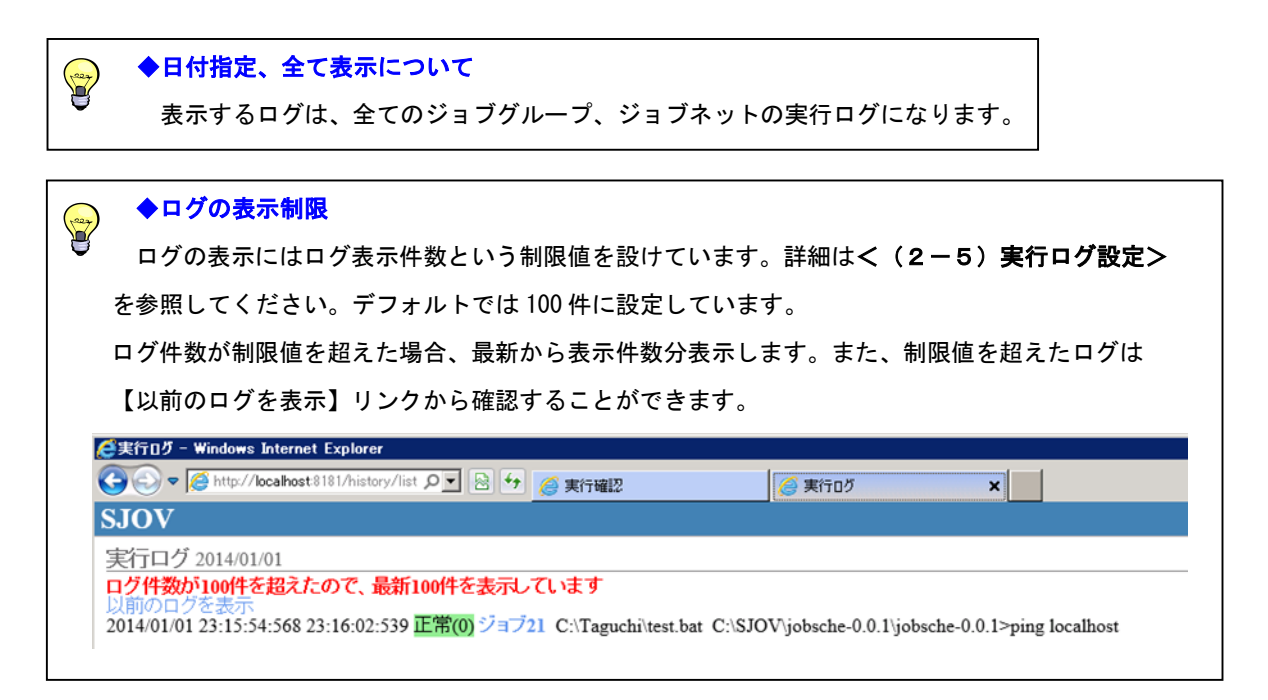

(2-5)実行ログ設定

実行ログの表示件数は100件に設定されています。

この表示件数は実行ログ設定から変更可能ですが、表示件数を大きくした場合、表示に時間がかかる場合があります。 初期値でのご使用を推奨します。

① 【設定】ボタンをクリックします。

| 愛実行ログ - Windows Internet Explorer                                                                                                    | _ 🗆 🗵                           |  |
|----------------------------------------------------------------------------------------------------|---------------------------------|--|
| ② ② ▼      ◎ http://locahost 8181/history/list      ② ▼      ◎ 実行確認     ② 実行ログ     ×                                                                                                    | $\Uparrow \bigstar \circledast$ |  |
| SJOV                                                                                                    | ^                               |  |
| 実行ログ 2013/12/20                                                                                                    | 設定                              |  |
| 2013/12/20 18:00:00:169 18:00:02:294 正常(0) ジョブ1 Cscript C:\module\JS\SJOV_test.js 0 Microsoft (R) Windows Script Host Version 5.8<br>Copyright (C) Microsoft Corporation 1996-2001. All rights reserved. |                                 |  |
| * SJOV_test JavaScript 起動                                                                                                    |                                 |  |
| *****                                                                                                    |                                 |  |
| * SJOV_test JavaScript終了<br>リターンコード=0                                                                                                    |                                 |  |
| 2013/12/20 18:00:00:169 18:00:01:292 正常(0) ジョブ1 Cscript C:/module/JS\SJOV_test.js 0 Microsoft (R) Windows Script Host Version 5.8 Copyright (C) Microsoft Corporation 1996-2001. All rights reserved.    |                                 |  |
| * SJOV_test JavaScript 起動                                                                                                    |                                 |  |
|                                                                                                    |                                 |  |
| * SIOV_test JavaScript 終了<br>リターンコート=0                                                                                                    |                                 |  |
| 2013/12/20 18:00:01:323 18:00:02:618 正常(0) ジョブ3 powershell C:\module\PS1\SJOV_test.ps1 -Command 0 ***********************************                                                                    | *******                         |  |
| *****                                                                                                    |                                 |  |

② 『実行ログ設定』画面が表示されます。

```
「画面に表示する件数」を入力し【登録】ボタンをクリックします。
```

| Ce実行ログ - Windows Internet Explorer                                                                                                    | - 🗆 ×  |  |  |
|----------------------------------------------------------------------------------------------------|--------|--|--|
|                                                                                                    | ☆ 🕮    |  |  |
| SJOV                                                                                                    | _      |  |  |
| 実行ログ 2013/12/20                                                                                                    | 受定     |  |  |
| 2013/12/20 18:00:00:169 18:00:02:294 正常(の) ジョブ1 Cscript C:\module\JS\SJOV_test.js 0 Microsoft (R) Windows Script Host Version 5.8<br>Copyright (C) Microsoft Corporation 1996-2001. All rights reserved. |        |  |  |
| * SJOV_test JavaScript 起動                                                                                                    |        |  |  |
| * SJOV_test JavaScript 終了<br>リターンコート=0                                                                                                    |        |  |  |
| 2013/12/20 18:00:00:169 18:00:01:292 正常(0) ジョブ1 Cscript C:\module\JS\SJOV_test.js 0 Microsoft (R) Windows Script Host Version 5.8                                                                        |        |  |  |
| Copyright (C) Microsoft Corporation 1996-2001. All rights re<br>実行口グ設定 *                                                                                                    |        |  |  |
| * SJOV_test JavaScript 起動<br>画面に表示する件数 100                                                                                                    |        |  |  |
| * SJOV_test JavaScript終了<br>リターンコード=0                                                                                                    |        |  |  |
| 2013/12/20 18:00:01:323 18:00:02:618 正常(0) ジョブ3 powershell C:\module\PS1\SJOV_test.ps1 -Command 0 ***********************************                                                                    | ****   |  |  |
| *****                                                                                                    |        |  |  |
| * SJOV_test 終了 (Power Shell)<br>リターンコード=                                                                                                    |        |  |  |
| 0                                                                                                    |        |  |  |
| 2013/12/20 18:00:02:309 18:00:03:621 正常(の) ジョブ3 powershell C:\module\PS1\SJOV_test.ps1 -Command 0 ***********************************                                                                    | (****) |  |  |
|                                                                                                    |        |  |  |
| SUCV_test *< 1 (Power Sneil)<br>リターンコード=                                                                                                    | ~      |  |  |
| ۰<br>۲                                                                                                    | >      |  |  |

### (2-6)実行ログ削除

① 削除をしたい日付にチェックを入れて【選択したログを削除】ボタンをクリックします。

| 🥰実行ログ - Windows Internet Explorer                                                                                                    |                     |       |
|----------------------------------------------------------------------------------------------------|---------------------|-------|
|                                                                                                    | <ul> <li></li></ul> | 命 ★ 第 |
| SJOV                                                                                                    |                     |       |
| 実行ログ                                                                                                    |                     |       |
| 全て表示<br>2013/12/16 □<br>2013/12/13 □<br>2013/12/13 □<br>2013/12/12 □<br>2013/12/10 □<br>2013/12/10 □<br>2013/12/09 ☑<br>2013/12/06 ☑<br>2013/12/06 ☑<br>2013/12/05 ☑<br>適択したログを削除 全て選択 |                     |       |

確認メッセージが表示されますので【OK】ボタンをクリックします。

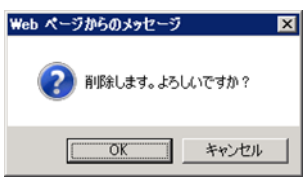

### 7. 登録例

2.

(1)ジョブネット登録例

以下の「ジョブネット2」の登録を例に、操作手順の一例を記します。

| SJOV ジョブネット登録 実行確認 ユーザー設定 送信メール設定                                                                                                    | ログインユーザー: sjov ログアウト ヘルブ |
|----------------------------------------------------------------------------------------------------|--------------------------|
| ジョブネット登録                                                                                                    | 即時実行モードon インボート エクスボート   |
| ジョブグループ     世俗ス<br>ショブネット     コピー     貼付け<br>アリ     ジョブネット     日     日 <th></th> |                          |

#### (1-1) ジョブネットの登録

1. 「ジョブグループ1」を選択し【追加】ボタンをクリックします。

| SJOV ジョブネット登録 実行確認 ユーザー設定 送信メール設定                                        | ログインユーザー:sjov ログアウト ヘルフ |
|--------------------------------------------------------------------------|-------------------------|
| ジョブネット登録                                                                 | 即時実行モードon インボート エクスボー   |
| ジョブグループ 証言え コビー 時付け ジョブネット詳細 歴音え コビー 時付け<br>レジョブネット 11 編集 削減 通加 11 開発 通加 |                         |
| ヨージョブグループ1                                                               |                         |

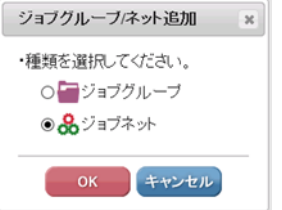

3. 「ジョブネット名」を入力し【登録】ボタンをクリックします。

| SJOV ジョブネット登録 実行確認 ユーザー設定 送信メール設定                                                                               |                             | ログインユーザー: sjov ログアウト ヘルプ |
|----------------------------------------------------------------------------------------------------|-----------------------------|--------------------------|
| ジョブネット登録                                                                                                    |                             | 即時実行モードon インボート エクスボート   |
| ジョブグループ 世習ス コピー 貼付け ジョブネット詳細<br>ショブネット 100 編集 前隊 通加<br>マンヨブグループ1<br>の フンヨブグット271<br>の ジョブネット2 × 登録<br>の ジョブネット1 | 田香丸 コピー 貼付け<br>「作作」 「解除」 強加 |                          |

4. 「ジョブグループ2」を選択した状態で【並替え↓】ボタンをクリックします。

| SJOV ジョブネット登録 実行確認 ユーザー設定 送信メール設定                                                                                                    | ログインユーザー: sjov ログアウト ヘルプ                                                                                                    |
|----------------------------------------------------------------------------------------------------|----------------------------------------------------------------------------------------------------|
| ジョブネット登録                                                                                                    | 即時実行モードon インボート エクスボート                                                                                                    |
| ジョブグループ     磁数     コビー 貼付け     ジョブネット詳細       ●ジョブネット     竹川<属集 開除 強加     湯ジョブネット2       ●ジョブネット2     ●Start       ●ジョブネット1     ●End | 世はス<br>■ 2ビー 18년17<br>■ 第 第 第 第 第<br>ジョブネット2<br>ジョブネット設定<br>同一ジョブネット設定<br>同一ジョブネット設た<br>□ 一ジョブネット設た<br>□ 一ジョブネット変行 ○ エラー ④スキップ<br>● 5月 ○ エラー ● スキップ |

#### (1-2)ジョブの登録

1. 「ジョブネット2」を選択し、ジョブの【追加】ボタンをクリックします。

| SJOV ジョブネット登録 実行確認 ユーザー設定 送信メール設定                                                                                                    | ログインユーザー:sjov ログアウト ヘル                            | フ   |
|----------------------------------------------------------------------------------------------------|---------------------------------------------------|-----|
| ジョブネット登録                                                                                                    | 即時実行モードon インボート エクスボー                             | -1- |
| ジョブグループ 世歌 コピー 貼付け<br>ショブネット 計型<br>■ ジョブネット フォー<br>& ジョブネットの<br>・ショブネットの<br>・ショブネット2<br>・ショブネット2<br>・ショブネット2<br>・ショブネット2<br>・ショブネット2<br>・ショブネット2<br>・ショブネット2 | 世代7 2ビー 100000<br>1000 1000 1000 1000 1000 1000 1 |     |

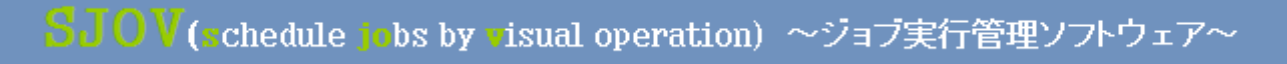

2. 「直列」「通常処理」「ジョブ」を選択して【OK】ボタンをクリックします。

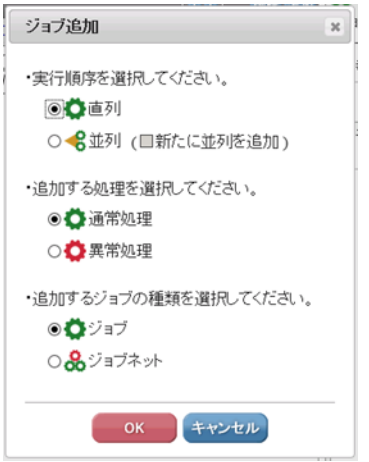

3. ジョブ1のジョブ情報を入力し【登録】ボタンをクリックします。

| SJOV ショフネット登録 実行確認 ユーザー設定 送信メール設定                                                                                                    | ログインユーザー:sjov ログアウト ヘルプ                                                                                                    |
|----------------------------------------------------------------------------------------------------|----------------------------------------------------------------------------------------------------|
| ジョブネット登録                                                                                                    | 即時実行モードon インボート エクスボート                                                                                                    |
| ジョブネット<br>・ジョブネット<br>・ジョブネット<br>・ジョブネットフ1<br>・ショブネット1<br>・ショブネット2<br>・ショブネット2<br>・ション | 世紀2 == 18:0107<br>「「」」」<br>「「」」」<br>「「」」」<br>「」」」<br>「」」」」<br>「」」」<br>「」」」<br>「」」」<br>「」」」<br>「」」」<br>「」」」<br>「」」」<br>「」」」<br>「」」」<br>「」」」<br>「」」」<br>「」」」<br>「」」」<br>「」」」<br>「」」」<br>「」」」<br>「」」」<br>「」」」<br>「」」」<br>「」」」<br>「」」」<br>「」」」<br>「」」」<br>「」」」<br>「」」」<br>「」」」<br>「」」」<br>「」」」<br>「」」」<br>「」」」<br>「」」」<br>「」」」<br>「」」」<br>「」」」<br>「」」<br>「」」」<br>「」」」<br>「」」<br>「」」<br>「」」<br>「」」<br>「」」<br>「」」<br>「」」<br>「」」<br>「」」<br>「」」<br>「」」<br>「」」<br>「」」<br>「」」<br>「」」<br>「」」<br>「」」<br>「」」<br>「」」<br>「」」<br>「」」<br>「」」<br>「」」<br>「」」<br>「」」<br>「」」<br>「」」<br>「」」<br>「」」<br>「」」<br>「」」<br>「」」<br>「」」<br>「」」<br>「」」<br>「」」<br>「」」<br>「」」<br>「」」」<br>「」」」<br>「」」<br>「」」」<br>「」」」<br>「」」」<br>「」」」<br>「」」」<br>「」」」<br>「」」」<br>「」」」<br>「」」」<br>「」」」<br>「」」」<br>「」」」<br>「」」」<br>「」」<br>「」」」<br>「」」<br>「」」<br>「」」<br>「」」<br>「」」<br>「」」<br>「」」<br>「」」<br>「」」<br>「」」<br>「」」」<br>「」」<br>「」<br>「 |

4. ジョブの【追加】ボタンをクリックします。

| SJOV ジョブネット登録 実行確認 ユーザー設定 送信メール設定                                 | ログインユーザー: sjov <b>ログアウト</b> ヘル                           | レプ         |
|-------------------------------------------------------------------|----------------------------------------------------------|------------|
| ジョブネット登録                                                          | 即時実行モードon インボート エクスボ                                     | $- \vdash$ |
| ジョブグループ 並替え コビー 貼付け ジョブネット詳細<br>ージョブネット <b>110 属集 削除 強加</b>       | 世話スコピー 単位は<br>11 11 11 11 11 11 11 11 11 11 11 11 11     |            |
| ■         ●         ジョブネット2           &         ジョブネット1         ● | ジョブ名 ×&用ジョブ1<br>ファント × xm Crimodule BAT mater create bat | 3          |
| &ジョブネット2                                                          | 引数<br>inFile.dat 0                                       |            |
|                                                                   | · · · · · · · · · · · · · · · · · · ·                    | 1          |

5. 「直列」「通常処理」「ジョブネット」を選択して【OK】ボタンをクリックします。

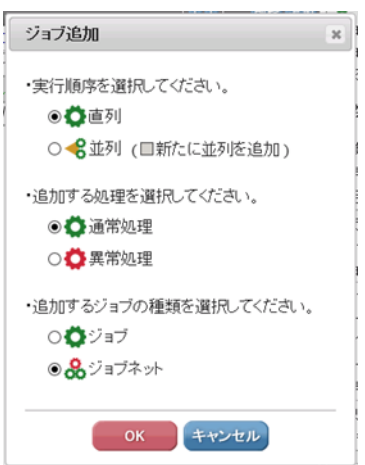

6. 「ジョブネット1」を選択、「タイムアウト」「ワーニング閾値」を設定し【登録】ボタンをクリックします。

| SJOV ジョブネット登録 実行確認 ユーザー設定 送信メール設定                                                                   | ログインユーザー: sjov ログアウト | ・ヘルプ                     |
|----------------------------------------------------------------------------------------------------|----------------------|--------------------------|
| ジョブネット登録                                                                                            | 即時実行モードon インボート エク   | 7スポート                    |
| ジョブグループ 陸都ス コピー 貼付け<br>ショブネット 1<br>急ジョブネット1<br>急ジョブネット2<br>ジョブネット2<br>ショブネット2<br>ショブネット2<br>ショブネット2 |                      | <b>又</b><br>規)<br><br>ップ |

### 7. ジョブの【追加】ボタンをクリックします。

| SJOV ジョブネット登録 実行確認 ユーザー設定 送信メール設定                                                                                                    | ログインユーザー: sjov ログアウト ヘルブ |
|----------------------------------------------------------------------------------------------------|--------------------------|
| ジョブネット登録                                                                                                    | 即時実行モードon インボート エクスボート   |
| ジョブグループ     田香丸     コビー(助付け)     ジョブネット詳細       ビョブネット     1     編集 開除 強加     ジョブネット2       ジョブネット1     ショブネット2     ショブネット1       ショブネット2     ショブネット1 |                          |
| End                                                                                                    |                          |

8. 「並列」「通常処理」「ジョブ」を選択して【OK】ボタンをクリックします。

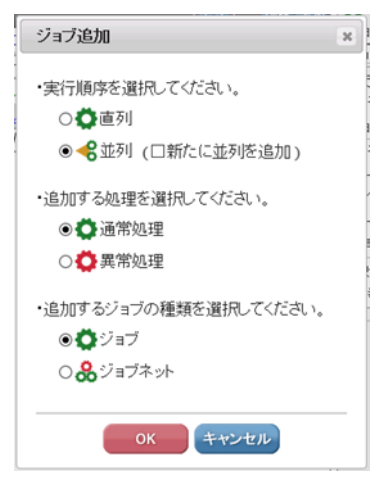

### 9. ジョブ2のジョブ情報を入力し【登録】ボタンをクリックします。

| SJOV ジョブネット登録 実行確認 二                                                              | ーザー設定 送信メール設定 | ログイン                | ューザー: sjov ログアウト ヘルブ                                                                                                    |
|-----------------------------------------------------------------------------------|---------------|---------------------|----------------------------------------------------------------------------------------------------|
| ジョブネット登録                                                                          |               | 即時実行者               | モードon インボート エクスボート                                                                                                    |
| ジョブグループ 世社<br>ビジョブネット<br>「」」<br>「」<br>「」<br>「」<br>「」<br>「」<br>「」<br>「」<br>「」<br>「 | ジョブネット詳細      | <ul> <li></li></ul> | パョブ2       Comparison       Comparison       Compa |

10. ジョブの【追加】ボタンをクリックします。

| SJOV ジョブネット登録 実行確認 ユーザー設定 送信メール設定                   | ログインユーザー: sjov ログアウト ヘルブ             |
|-----------------------------------------------------|--------------------------------------|
| ジョブネット登録                                            | 即時実行モードon インボート エクスボート               |
| ジョブグループ 芭蕾ス コビー」貼付け ジョブネット詳細<br>ージョブネット 11 編集 削除 追加 |                                      |
| ■ = ジョブグループ1                                        | ···································· |
|                                                     | □< アト widdle BA1 mate_open.oat       |
| - <b>€</b> ⊙ <b>○</b> ジョブ2<br>■ End                 | 作業ディレクトリ  正常終了コード 0 ~ 0              |

11. 「直列」「異常処理」「ジョブ」を選択して【OK】ボタンをクリックします。

| ジョブ追加                                          | x |
|------------------------------------------------|---|
| ・実行順序を選択してください。<br>● ✿ 直列<br>○ � 並列(□新たに並列を追加) |   |
| ・追加する処理を選択してください。<br>○ ✿ 通常処理<br>◎ ✿ 異常処理      |   |
| ・追加するジョブの種類を選択してください。<br>● ♥ ジョブ<br>○ & ジョブネット |   |
| OK キャンセル                                       |   |

12. エラージョブ1のジョブ情報を入力し【登録】ボタンをクリックします。

| SJOV ジョブネット登録 実行確認 ユーザー設定 送信メール設定                                                                                                    | ログインユーザー: njov ログアウト ヘルプ                                                                    |
|----------------------------------------------------------------------------------------------------|---------------------------------------------------------------------------------------------|
| ジョブネット登録                                                                                                    | 即時実行モードon インボート エクスボート                                                                      |
| ジョブネット       12-18(ht)       ジョブネット詳細         ● ジョブネット1       急ジョブネット1       急ジョブネット2         ● ジョブネット2       ● Start         ● ジョブネット2       ● ジョブネット1         ● ジョブネット2       ● Start         ● ごョブネット1       ● ジョブネット1         ● ジョブネット2       ● Start         ● ● ジョブネット1       ● ● ● ● ● ● ● ● ● ● ● ● ● ● ● ● ● ● ● | アリ       アジョブ         ジョブ       ジョブ         ジョブ名       ************************************ |

13. 「ジョブ2」を選択した状態で【コピー】ボタンをクリック、「エラージョブ1」を選択した状態で 【貼付け】ボタンをクリックします。(ジョブの複製)

| SJOV ジョブネット登録 実行確認 ユ                                                                | ーザー設定 送信メール設定                                                                                                  |                                |                                                                                                    | ログインユーザー:sjov ログアウト ヘルプ                                                                      |
|-------------------------------------------------------------------------------------|----------------------------------------------------------------------------------------------------|--------------------------------|----------------------------------------------------------------------------------------------------|----------------------------------------------------------------------------------------------|
| ジョブネット登録                                                                            |                                                                                                    |                                | 即                                                                                                    | 時実行モードon インボート エクスボート                                                                        |
| ジョブグループ 世香ス コビー 貼付け<br>ビジョブネット 100 編集 前除 道加<br>B ジョブネット 1<br>& ジョブネット1<br>& ジョブネット2 | ジョブネット詳細<br><b>&amp; ジョブ</b> ネット2<br>● Start<br>◆ ● ジョブ1<br>◆ ● ● ジョブ1<br>◆ ● ● ジョブ2<br>● ● □ エラージョブ1<br>■ End | 単書え コピー 発行的<br>■ ● ● 一 例本 5233 | <ul> <li>ジョブ2</li> <li>ジョブ</li> <li>ジョブ名</li> <li>コマンド</li> <li>引数</li> <li>作業ディレ</li> <li>正常終了=</li> <li>警告終了=</li> </ul> | ×±/# ジョブ2<br>×±/# <sup>C:</sup> moduleBAT mater_open.bat<br>↓<br>クトリ<br>コード 0 ~ 0<br>コード ~ 0 |

14. 複製された「ジョブ2」を修正して「ジョブ3」を作成します。

| SJOV ジョブネット登録 実行確認 ユーザー設定 送信メール設定                                                                                                    | ログインユーザー:sjov ログアウト ヘルプ                                                                                                    |
|----------------------------------------------------------------------------------------------------|----------------------------------------------------------------------------------------------------|
| ジョブネット登録                                                                                                    | 即時実行モードon インボート エクスボート                                                                                                    |
| ジョブネット     1ビー     1ビー     1ビー     1ビー     1ビー     1ビー     1ビー     1ビー     1ビー     1ビー     1ビー     1ビー     1ビー     1ビー     1ビー     1ビー     1ビー     1ビー     1ビー     1ビー     1ビー     1ビー     1ビー     1ビー     1ビー     1ビー     1ビー     1ビー     1ビー     1ビー     1ビー     1     1     1     1     1     1     1     1     1     1     1     1     1     1     1     1     1     1     1     1     1     1     1     1     1     1     1     1     1     1     1     1     1     1     1     1     1     1     1     1     1     1     1     1     1     1     1     1     1     1     1     1     1     1     1     1     1     1     1     1     1     1     1     1     1     1     1     1     1     1     1     1     1     1     1     1     1     1     1     1     1     1     1     1     1     1     1     1     1     1     1     1     1     1     1     1     1     1     1 | 第160000       デジョブ2         ジョブ2       ジョブ3         ジョブ3       コマンド         コマンド       ※2000         ごmodule/BAT mater_make.bat       )         引数       )         日常終了コード       0         警告終了コード       0         設定       実行順序         文コブの種類       0通常 0 異常         先行ジョブ実行中       の停止 0 実行         ワージョブ実行中       の実行         ワーニング関値       秒         男常時小ライ       0         開始時間       hhmm:s         一時無効化       1当ゾョブをスキップ         登録       キャンセル |

15. 「ジョブ1」を選択した状態で【コピー】【貼付け】ボタンをクリックします。(ジョブの複製)

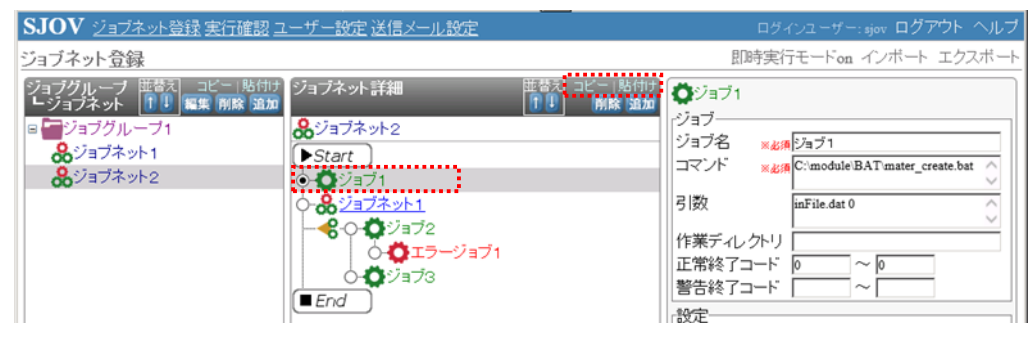

複製された「ジョブ1」を修正して「ジョブ4」を作成します。
 「開始時間」を設定。

| SJOV ジョブネット登録 実行確認 ユ                                                  | ーザー設定 送信メール設定                                                                                                    | ログインユーザー:sjov ログアウト ヘルプ |
|-----------------------------------------------------------------------|----------------------------------------------------------------------------------------------------|-------------------------|
| ジョブネット登録                                                              |                                                                                                    | 即時実行モードon インボート エクスボート  |
| ジョブグループ<br>ビョブネット<br>● ジョブネット<br>● ジョブクループ1<br>● ジョブネット1<br>● ジョブネット2 | ジョブネット注細<br>● Start<br>● Start<br>● ひジョブ1<br>● ひジョブ1<br>● ひジョブ1<br>● ひジョブ2<br>● ひジョブ2<br>● ひジョブ2<br>● ひジョブ3<br>■ End |                         |

17. 「ジョブ4」を選択した状態で【並替え↓】ボタンをクリックし、最後に移動します。

| SJOV ジョブネット登録 実行確認 ユ                                                              | ーザー設定 送信メール設定                                                                  |                            |                                                                                                    | ログインユーザー:sjov ログアウト ヘルプ                                                                                       |
|-----------------------------------------------------------------------------------|--------------------------------------------------------------------------------|----------------------------|----------------------------------------------------------------------------------------------------|----------------------------------------------------------------------------------------------------|
| ジョブネット登録                                                                          |                                                                                |                            | 民口の                                                                                                    | 時実行モードon インボート エクスボート                                                                                         |
| ジョブグルーブ 田蓉元 コピー 貼付け<br>ビジョブネット 1 単 編集 開除 通加<br>同 ジョブグルーブ1<br>&ジョブネット1<br>&ジョブネット2 | ジョブネット詳細<br>ジョブネット2 Start ○ ジョブユ 1300 ○ ジョブユ ○ ジョブユ ○ ジョブ2 ○ ジョブ2 ○ ジョブ3 ■ End | 正智元 ロビー  略付け<br>1 1 所除 13加 | <ul> <li>ジョブ4</li> <li>ジョブ</li> <li>ジョブ名</li> <li>コマンド</li> <li>引数</li> <li>作業ディレ:</li> <li>警告終了コ</li> <li>警告終了</li> <li>設定</li> <li>実行順序</li> </ul> | × &JR ジョブ4<br>× &JR C:moduleBATmater_create.bat<br>inFile.dat 2<br>クトリ<br>ード 0 ~ 0<br>ード ~ 0<br>● 直列 ○並列(□新規) |

| SJOV ジョブネット登録 実行確認 ユーザー設定 送信メール設定                                                                                                    | ログインユーザー: sjov ログアウト ヘルフ |
|----------------------------------------------------------------------------------------------------|--------------------------|
| ジョブネット登録                                                                                                    | 即時実行モードon インボート エクスボー    |
| ジョブネット       ●       ジョブネット       ジョブネット       ジョブネット2         ●       ジョブネット1       ●       ジョブネット2       ●       ショブネット2         ●       ジョブネット2       ●       ジョブネット1       ●       ●       ジョブネット2         ●       ジョブネット2       ●       ●       ジョブネット1       ●       ●       ●       ジョブネット1         ●       ●       ジョブネット2       ●       ●       ●       ●       ●       ●       ●       ●       ●       ●       ●       ●       ●       ●       ●       ●       ●       ●       ●       ●       ●       ●       ●       ●       ●       ●       ●       ●       ●       ●       ●       ●       ●       ●       ●       ●       ●       ●       ●       ●       ●       ●       ●       ●       ●       ●       ●       ●       ●       ●       ●       ●       ●       ●       ●       ●       ●       ●       ●       ●       ●       ●       ●       ●       ●       ●       ●       ●       ●       ●       ●       ●       ●       ●       ●       ●       ●       ●       ●       ●< |                          |

18. ジョブの【追加】ボタンをクリックします。

| SJOV ジョブネット登録 実行確認 ユーザー設定 送信メール設定                                                                                                    | ログインユーザー: sjov ログアウト ヘルプ                   |
|----------------------------------------------------------------------------------------------------|--------------------------------------------|
| ジョブネット登録                                                                                                    | 即時実行モードon インボート エクスボート                     |
| ジョブグループ 世報2 ユピー 貼付け<br>ショブネット ●● ■ ジョブグループ1<br>& ジョブネット1<br>& ジョブネット2<br>・ Start<br>・ Start | 単語 (1) (1) (1) (1) (1) (1) (1) (1) (1) (1) |

19. 「並列」「異常処理」「ジョブ」を選択して【OK】ボタンをクリックします。

| ジョブ追加 *                                                                               |
|---------------------------------------------------------------------------------------|
| <ul> <li>・実行順序を選択してください。</li> <li>○ ○ ● ● 直列</li> <li>● ● ● 並列(□新たに並列を追加)</li> </ul>  |
| <ul> <li>追加する処理を選択してください。</li> <li>         〇 〇 通常処理         ⑨ 〇 異常処理     </li> </ul> |
| ・追加するジョブの種類を選択してください。<br>●♥ジョブ<br>○ ♣ ジョブネット                                          |
| ОК <b>++&gt;</b> セル                                                                   |

20. エラージョブ2のジョブ情報を入力し【登録】ボタンをクリックします。

| JUV 23フネット登球 実行確認 3                                                         | ーサー設定 送信メール設定                                                                                                    | ログインユーザー: njov ロクアウト ヘル                                                                                                    |
|-----------------------------------------------------------------------------|----------------------------------------------------------------------------------------------------|----------------------------------------------------------------------------------------------------|
| ョブネット登録                                                                     |                                                                                                    | 即時実行モードon インボート エクスボ                                                                                                    |
| 7月ブガルーブ 世谷(1)<br>「リコブズット」<br>「リコブズット」<br>「リコブグルーブ1」<br>急ジョブネット1<br>急ジョブネット2 | ジョブネット詳細<br>●ジョブネット2<br>● Start<br>● ジョブネット1<br>● ●ジョブ2<br>● ●ジョブ2<br>● ●ジョブ3<br>● ジョブ3<br>● ジョブ3<br>● ジョブ3<br>● ジョブ3<br>● ●ジョブ3<br>● ジョブ4<br>■ End | ビー 貼付け<br>ドゥ<br>ジョブ     ジョブ     ジョブ     ジョブ     ジョブ     ジョブ     ジョブ     ジョブ     ジョブ     ジョブ     ジョブ     ジョブ     マンド     ×&#<br>弓 散     作業ディルクトリ     正常終了コード<br>で     営物     で     「     管告終了コード<br>で     管告終了コード<br>で     で     で     じ     で     で     ぎき     で     で     の     ご     ぎがす     の     の     ご     の     ご     ぎがす     の     の     ご     で     ジョブの種類     の     通常     の     通常     の     受     に     デンジョブ実行中     の     受     デ     た行ジョブ実行中     の     受     デ     で     ジョブの     で     の     通常     の     し     デ     ジョブの     で     ジョブ     の     し     デ     ジョブの     で     ジョブ     で     の     し     デ     ジョブ     で     、     ジョブ     で     、     ジョブ     の     し     デ     ジョブ     の     に     ボッ     ・     ・     ・     ・     ・     ・     ・     ・     ・     ・     ・     ・     ・     ・     ・     ・     ・     ・     ・     ・     ・     ・     ・     ・     ・     ・     ・     ・     ・     ・     ・     ・     ・     ・     ・     ・     ・     ・     ・     ・     ・     ・     ・     ・     ・     ・     ・     ・     ・     ・     ・     ・     ・     ・     ・     ・     ・     ・     ・     ・     ・     ・     ・     ・     ・     ・     ・     ・     ・     ・     ・     ・     ・     ・     ・     ・     ・     ・     ・     ・     ・     ・     ・     ・     ・     ・     ・     ・     ・     ・     ・     ・     ・     ・     ・     ・     ・     ・     ・     ・     ・     ・     ・     ・     ・     ・     ・     ・     ・     ・     ・     ・     ・     ・     ・     ・     ・     ・     ・     ・     ・     ・     ・     ・     ・     ・     ・     ・     ・     ・     ・     ・     ・     ・     ・     ・     ・     ・     ・     ・     ・     ・     ・     ・     ・     ・     ・     ・     ・     ・     ・     ・     ・     ・     ・     ・     ・     ・     ・     ・     ・     ・     ・     ・     ・     ・     ・     ・     ・     ・     ・     ・     ・     ・     ・     ・     ・     ・     ・     ・     ・     ・     ・     ・     ・     ・     ・     ・     ・     ・     ・     ・     ・     ・     ・     ・     ・     ・     ・     ・     ・     ・     ・     ・     ・     ・     ・     ・     ・     ・     ・     ・     ・     ・     ・     ・     ・     ・</td></tr></tbody></table> |

21. 「エラージョブ2」を選択した状態で【コピー】【貼付け】ボタンをクリックします。(ジョブの複製)

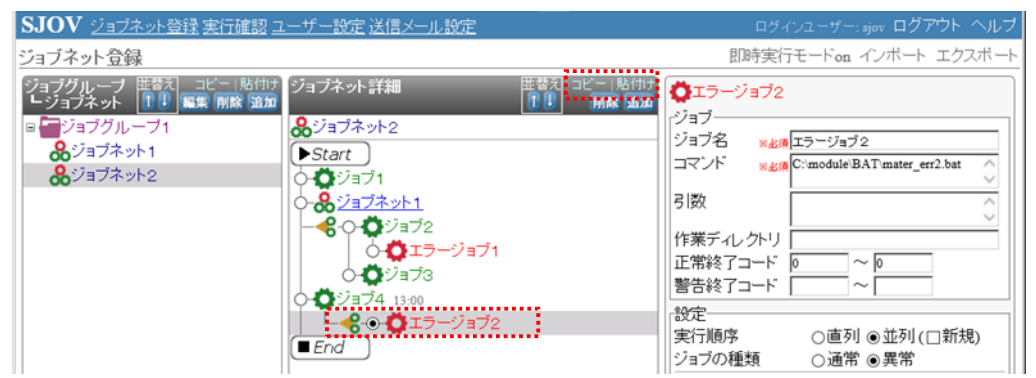

22. 複製された「エラージョブ2」を修正して「エラージョブ3」を作成します。

| SJOV ジョブネット登録 実行確認 ユーザー設定 送信メール設定                                                                                                    | ログインユーザー:sjov ログアウト ヘルブ |
|----------------------------------------------------------------------------------------------------|-------------------------|
| ジョブネット登録                                                                                                    | 即時実行モードon インボート エクスボート  |
| ジョブグループ 世報 コピニー貼けけ<br>ショブネット<br>■ ジョブグループ1<br>&ジョブネット1<br>&ジョブネット2<br>ショブネット2<br>ショブネット2<br>・<br>Start<br>・<br>ジョブネット1<br>・<br>ショブネット2<br>・<br>Start<br>・<br>ジョブネット1<br>・<br>ジョブネット1<br>・<br>ジョブネット1<br>・<br>ジョブネット1<br>・<br>ジョブネット2<br>・<br>Start<br>・<br>ジョブネット2<br>・<br>Start<br>・<br>ジョブネット2<br>・<br>Start<br>・<br>ジョブネット2<br>・<br>Start<br>・<br>ジョブネット2<br>・<br>Start<br>・<br>ジョブネット2<br>・<br>Start<br>・<br>ジョブネット2<br>・<br>Start<br>・<br>ジョブネット2<br>・<br>Start<br>・<br>ジョブネット2<br>・<br>Start<br>・<br>ジョブネット2<br>・<br>Start<br>・<br>ジョブネット2<br>・<br>Start<br>・<br>ジョブネット1<br>・<br>・<br>ジョブ2<br>・<br>ジョブネット1<br>・<br>・<br>ジョブネット1<br>・<br>・<br>ジョブ2<br>・<br>・<br>ジョブ2<br>・<br>ジョブ2<br>・<br>・<br>ジョブ2<br>・<br>・<br>ジョブ2<br>・<br>・<br>ジョブ2<br>・<br>・<br>ジョブ2<br>・<br>・<br>ジョブ2<br>・<br>・<br>ジョブ2<br>・<br>・<br>ジョブ2<br>・<br>・<br>ジョブ2<br>・<br>・<br>ジョブ2<br>・<br>ジョブ2<br>・<br>ジョブ2<br>・<br>・<br>ジョブ2<br>・<br>・<br>ジョブ2<br>・<br>・<br>ジョブ2<br>・<br>・<br>ジョブ2<br>・<br>・<br>・<br>ジョブ2 | Látitu<br>(NK 302)      |

23. ジョブの【追加】ボタンをクリックします。

| SJOV ジョブネット登録 実行確認 二                                                                | ユーザー設定 送信メール設定                                                                                                    |                                                        | ログイン                                                                                                    | ユーザー: sjov ログアウト                                                                                         | ヘルブ  |
|-------------------------------------------------------------------------------------|----------------------------------------------------------------------------------------------------|--------------------------------------------------------|----------------------------------------------------------------------------------------------------|----------------------------------------------------------------------------------------------------|------|
| ジョブネット登録                                                                            |                                                                                                    |                                                        | 即時実行                                                                                                    | Eードon インボート エクス                                                                                          | スポート |
| ジョブグループ 陸都ス コビー 貼付け<br>・ジョブネット 100 編集 開除 協加<br>ロ ジョブグループ1<br>& ジョブネット1<br>& ジョブネット2 | ジョブネット詳細<br>& ジョブネット2<br>● Start<br>● ジョブ1<br>● & ジョブネット1<br>■ & ● ● ジョブ2<br>■ ● ● ジョブ2<br>■ ● ● ジョブ3<br>● ● ジョブ4 13:00:00<br>■ & ● ● ● エラージョブ2<br>■ ● ● ● エラージョブ3<br>■ End | 田都ス コピー 除付け<br>■ ● ● ● ● ● ● ● ● ● ● ● ● ● ● ● ● ● ● ● | ◆エラージョブ3     ジョブ     ジョブ     ジョブ名 × とが     ジョブ     マンド × とが     マンド × とが     マンド × とが     で     日数     作業ディルクトリ     「     正常終了コード      「     管告終了コード      設定     実行     順序     ジョブの種類     先行ジョブ異常時 | C5-ジョブ3<br>☆ module'BAT mater_err3.bat<br>~ 0<br>~ 0<br>~ 0<br>○ 直列 ④ 並列 (□ 新規<br>○ 通常 ● 異常<br>● 停止 ◎ 実行 |      |

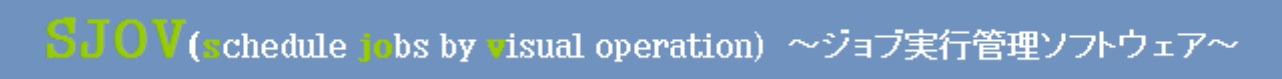

24. 「直列」「通常処理」「ジョブ」を選択して【OK】ボタンをクリックします。

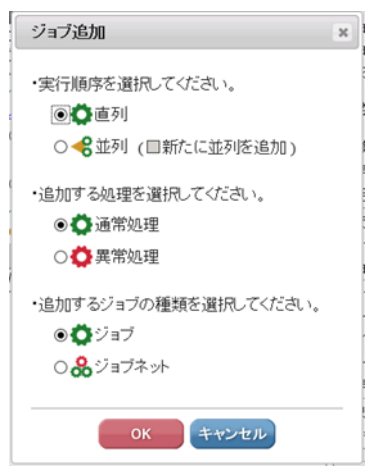

25. ジョブ情報を入力し「ジョブ5」を作成します。 「先行ジョブ異常時」を[実行]に設定。

| SJOV ジョブネット登録 実行確認口                                                                                                    | ーザー設定送信メール設定                                                                                                    | D)                                                                                                    | ディンユーザー:sjov ログアウト ヘルプ |
|----------------------------------------------------------------------------------------------------|----------------------------------------------------------------------------------------------------|----------------------------------------------------------------------------------------------------|------------------------|
| ジョブネット登録                                                                                                    |                                                                                                    | 即時実                                                                                                    | 行モードon インボート エクスボート    |
| ジョブグループ     世智元     コピー     貼付け       ジョブネット     1     編集     耐除     油加       ● ごうブグループ1     必ジョブネット1     ジョブネット2     ジョブネット2 | ジョブネット詳細<br><b>&amp;</b> ジョブネット2<br>Start<br>・ジョブネット1<br>・ジョブネット1<br>・ジョブネット1<br>・ジョブネット1<br>・ジョブ3<br>・ジョブ3<br>・<br>・<br>・<br>・<br>・<br>・<br>・<br>・<br>・<br>・<br>・<br>・<br>・ | こと一時時間<br>「ジョブ」         ジョブ」           ジョブス         ジョブス           ジョブス         マンド           ごの担応         引数           作業ディレクト         正常終了コート           警告終了コート         警告後了コート           ジェブの種類         先行ジョブ実行           タイムアウト         ワーニング関係           ワーニング制の種類         一時無効化 |                        |

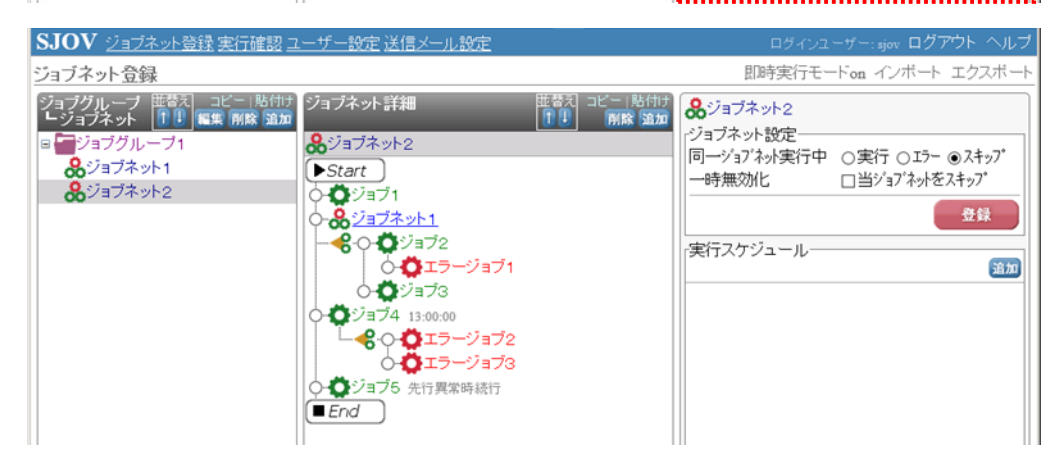

### 8. Q&A

- (Q1) SJOV の動作が遅くなったと感じるのですが?
- (A1)SJOV サービス「SJOV(Schedule Jobs by Visual Operation)」を再起動してください。

サービスの再起動には管理者権限が必要です。管理者権限がない場合はユーザーを切り替えてください。

※ 再起動の前に、ジョブネットが実行中でないこと確認してください!

①スタートメニューから【管理ツール】→【サービス】の順にクリックします。 🔍 サービス -2 🤶 Internet Explorer • Administrato エクスプローラー . ドキュメント 🥢 अन्स • コンピューター כיאב ביצא ביאב 🚹 リモート デスクトップ サービス ネットワーク 🍓 isosi 4levii - &-()) パフォーマンス モニター 🙇 Windows PowerShell Modules コントロール パネル 🐞 Windows Server バックアップ Nindows PowerShell Modules 🗑 Windows メモリ診断 デバイスとプリンター 🛃 イベント ビューア・ くしょう インターネット インフォメーション サー ビス (IIS) マネージャー 管理ツール 💱 インターネット インフォメーション サービス (IIS) マネージャー 🔎 タスク スケジューラ ヘルプとサポート サーバー マネージャー ファイル名を指定して実行… 🤰 イベント ビューアー 🕵 サービス システム構成 Windows セキュリティ K XFast USB リモート デスクトップ セッション ホスト の構成 🚹 セキュリティの構成ウィザード タスク スケジューラ Shell ShellController.exe - ショートカット 🔄 データソース (ODBC) 🔊 パフォーマンス モニター すべてのプログラム 🚡 ローカル セキュリティ ポリシー 💷 記憶域エクスプローラー |プログラムとファイルの検索 Dグオフ ト 😿 共有と記憶域の管理

#### ②サービス画面が表示されます。

SJOV サービス「SJOV (Schedule Jobs by Visual Operation)」の状態が"開始"であることを確認してください。

| ₩ 9 - CA                               |                                                                    |                                                                                                    |                                                                                                    |                                                                                                    |    |
|----------------------------------------|--------------------------------------------------------------------|----------------------------------------------------------------------------------------------------|----------------------------------------------------------------------------------------------------|----------------------------------------------------------------------------------------------------|----|
| ファイル( <u>F</u> ) 操作( <u>A</u> )        | 表示(ゾ) ヘルプ(日)                                                       |                                                                                                    |                                                                                                    |                                                                                                    |    |
|                                        | 🗟 🛛 🖬 🕨 🔳 🕕 🕨                                                      |                                                                                                    |                                                                                                    |                                                                                                    |    |
| 🤍 サービス (ローカル)                          | 😋 サービス (ローカル)                                                      |                                                                                                    |                                                                                                    |                                                                                                    |    |
|                                        | SJOV (Schedule Jobs by Visual<br>Operation)<br>サービスの体上<br>サービスの情況動 | 名前 -<br>② Security Accounts Manager<br>③ Server<br>③ Shell Hardware Detection<br>④ SaDV (Schedule Jobs by Visual Operation)<br>④ Sing/ Card<br>④ Sing/ Card<br>④ Sing/ Card<br>④ Sing/ Card<br>④ Sing/ Card<br>④ Sing/ Card | 説明         状態           このサ         開始           このコ         開始           自動         開始           このコ         開始           このコ         開始           このコ         開始           このコ         開始           このコ         開始           このコ         開始           このコ         日本           コーザ         This | スタートアップの種類       自動       自動       自動       自動       自動       自動       自動       自動       自動       自動       自動       自動       自動       自動       自動       自動 |    |
|                                        | 、 扩促 / / / / / / / / / / / / / / / / / /                           | SmartView Software Updater Service                                                                                                    | Smart. 開始<br>Visual Operat                                                                                                    | 自動<br>ion)                                                                                                    | 開始 |
|                                        | \ <u>BkJN</u> /\3 <del>m+</del> /                                  |                                                                                                    |                                                                                                    |                                                                                                    |    |
| 「Windows Server 2012」の場合は以下のように表示されます。 |                                                                    |                                                                                                    |                                                                                                    |                                                                                                    |    |
| Ó                                      | S10V (Schedule Jobs                                                | by Visual Operation)                                                                                                    |                                                                                                    | 実行中                                                                                                    |    |

- (Q2) SJOV のオペレーション画面が表示できません。
- (A2)以下の確認、作業を行なってください。
  - URL が正しいことを確認してください。
     <P4:2.初期設定(1) SJOV 起動>を参照してください。
  - SJOV に設定したポート番号が、他の web アプリと競合していないか確認してください。
     ポート番号の確認の方法については「SJOV インストールマニュアル」を参照してください。
  - ③ 他のマシンから IP アドレスを指定して使用している場合は、ポートが開放されていることを確認してください。
  - ④ ①~③で解決しない場合は SJOV サービス「SJOV (Schedule Jobs by Visual Operation)」を再起動してください。
     ※操作方法は(A1)を参照してください。

- (Q3) スケジュール設定をしたジョブが実行されません。
- (A3)以下の確認、作業を行なってください。
  - スケジュールで設定した適用日が正しいことを確認してください。
     <日を指定したスケジュール>
     <月を指定したスケジュール>
     実行スケジュール詳細
     ※
     実行スケジュール詳細

| -8を指定                               | ─月を指定                                     |
|-------------------------------------|-------------------------------------------|
| □毎日                                 | ☑毎月                                       |
| ☑月 □火 ☑水 □木 ☑金 □土 □日                | ☑1月 ☑2月 ☑3月 ☑4月 ☑5月 ☑6月                   |
|                                     | ☑7月 ☑8月 ☑9月 ☑10月 ☑11月 ☑12月                |
|                                     | ⑨実行日     1                                |
|                                     |                                           |
|                                     | ○月末                                       |
|                                     |                                           |
| 開始6時間 06:00:00 200 200              | 開設台時間 09:00:00 ※必須                        |
| □繰返し実行する                            | □ 繰返し実行する                                 |
| 間隔 mm 分毎 終了時間 hh:mm:ss              | 間隔 mm 分毎 終了時間 hh:mm:ss                    |
|                                     | フカジュール準用                                  |
| 開始日 2014/04/01 前部 終了日 2014/04/30 前部 | 開始台 2014/07/01      新客日 yyyy/mm/dd      新 |
|                                     |                                           |
| 登録 キャンセル                            | 登録(キャンセル)                                 |

- ② SJOV サービス「SJOV (Schedule Jobs by Visual Operation)」を再起動してください。
   ※操作方法は(A1)を参照してください
- (Q4) ユーザーIDを忘れてしまったときは?
- (A4) リマインダー機能をご利用ください。

| D | 『ログイン』画面より《ユーザーID を忘れた場合》リンクをクリックします | F。                         |
|---|--------------------------------------|----------------------------|
|   | 愛ログイン - Windows Internet Explorer    |                            |
|   | <ul> <li></li></ul>                  | fi 🛧 🛱                     |
|   | SJOV                                 |                            |
|   | ログイン                                 |                            |
|   |                                      |                            |
|   | ユーザーID                               |                            |
|   | バスワード                                |                            |
|   |                                      |                            |
|   |                                      |                            |
|   | <u> </u>                             |                            |
|   | ユーザーIDを忘れた場合                         |                            |
|   |                                      | Ver. 0.4.10.20140414102617 |

② 『ユーザーID リマインダー』画面が表示されますので、「メールアドレス」を入力し【OK】ボタンをクリックします。

※「メールアドレス」は『ユーザー設定』画面で登録したアドレスです

| <i>른</i> ログイン - Windows Internet Ex | plorer                                                  |   |                            |
|-------------------------------------|---------------------------------------------------------|---|----------------------------|
| COO V 6 http://localhost/828        | 2/los 🔎 🗟 😏 🍊 💋 ログイン 🗙                                  |   | 合 🛧 🛱                      |
| SJOV                                |                                                         |   |                            |
| ログイン                                |                                                         |   |                            |
|                                     | ユーザーmリマインダー                                             | × |                            |
|                                     | ユーザー設定画面で登録したメールアドレスを入力してください。<br>対応するユーザーIDをメールで送付します。 |   |                            |
|                                     | メールアドレス:                                                |   |                            |
|                                     | OK キャンセル                                                |   |                            |
|                                     | <u>ユーザーIDを忘れた場合</u><br>バスワードを忘れた場合                      |   |                            |
|                                     |                                                         |   | Ver. 0.4.10.20140414102617 |

③ 登録したメールアドレスにユーザーID が書かれたメールが届きます。

#### (Q5) パスワードを忘れてしまったときは?

- (A5) リマインダー機能をご利用ください。
  - ① 『ログイン』画面より《パスワードを忘れた場合》リンクをクリックします。

| <i>€</i> ログイン – Windows Internet Explorer |                             |                            |
|-------------------------------------------|-----------------------------|----------------------------|
| COO V Attp://localhost8282/log            | 💌 🖻 🔧 🏉 טארט 🗴 🔛            | A 🛪 🛱                      |
| SJOV                                      |                             |                            |
| ログイン                                      |                             |                            |
|                                           |                             |                            |
|                                           | ユーザーID                      |                            |
|                                           | バスワード                       |                            |
|                                           |                             |                            |
|                                           |                             | ログイン                       |
|                                           | ユーザーIDを忘れた場合<br>パスワートを忘れた場合 | Ver. 0.4.10.20140414102617 |

 『パスワードリマインダー』画面が表示されますので、「ユーザーID」「メールアドレス」を入力し【OK】ボタンを クリックします。

| ※「メールアドレス」 | は『ユーザー設定』 | 画面で登録したアドレスです |
|------------|-----------|---------------|
|            |           |               |

| CU915 - Windows Internet Ex | piorer                                                                                                    | 프니즈                        |
|-----------------------------|----------------------------------------------------------------------------------------------------|----------------------------|
|                             | 2/log 🔎 🖻 🐓 🏈 ログイン 🗙 🖌                                                                                                  | ♠ ★ 🛱                      |
| SJOV                        |                                                                                                    |                            |
| ログイン                        | バスワードリマインダー                                                                                                    |                            |
|                             | ユーザー設定画面で登録したユーザーIDとメールアドレスを入力してください。<br>仮パスワードをメールで送付します。<br>24時間以内にパスワードを変更してください。<br>ユーザーID:<br>メールアドレス:<br>OK キャンセル |                            |
|                             |                                                                                                    | ver. 0.4.10.20140414102617 |

③ パスワード変更案内メッセージが表示されます。

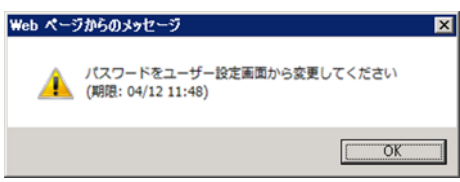

- ④ 登録したメールアドレスに仮パスワードが書かれたメールが届きますので、仮パスワードで ログイン後、『ユーザー設定』画面よりパスワードを変更してください。 仮パスワードの有効期限は24時間です。24時間以内にパスワードを変更してください。
- (Q6)登録したジョブグループやジョブネットのバックアップをとりたいときは?
- (A6)エクスポート機能をご利用ください。
   <P29:4.ジョブネットの設定(4)ジョブネットのエクスポートとインポート(4-1)エクスポート>を
   参照してください。